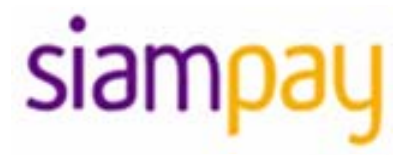

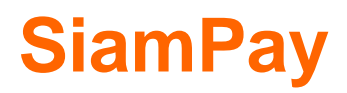

Merchant User Guide v3.5

(Leave Blank Intentionally)

### **Copyright Information**

#### **AsiaPay Limited**

121/49 R.S.Tower Level 11, Ratchadapisek Road, Dindeang, Bangkok Thailand 10400 Telephone :(662) 642 3272 auto Fax: (662) 642 3279 Web site: <u>http://www.asiapay.co.th/</u>

This document and the software described by this document are copyright 2010 by AsiaPay Limited. All rights reserved. Use of the software described herein may only be done in accordance with the License Agreement provided with the software. This document may not be reproduced in full or partial form except for the purpose of using the software described herein in accordance with the License Agreement provided with the software. Information in this document is subject to change without notice. Companies, names and data used in the examples herein are fictitious unless otherwise noted.

All trademarks are the property of their respective owners. This document is developed and produced in Hong Kong, SAR.

### **Confidentiality and Usage**

The information contained in this document (and any attachments) is confidential information provided by AsiaPay Limited. This document is intended only for use by merchants, customers, partners and other parties approved by AsiaPay Limited. Any copying, distribution or dissemination of this document by any other parties is prohibited.

# **Revision History**

| Revision | Date         | Revision Description                                       |
|----------|--------------|------------------------------------------------------------|
| 1.0      | Mar 10, 2003 | First issue                                                |
| 2.0      | Dec 12, 2004 | New functions & order status and documentation list update |
| 2.1      | Sep 20, 2005 | Revised password policies                                  |
| 3.0      | May 12, 2009 | Overall Revision of Content                                |

# TABLE OF CONTENTS

| OVERVIEW                                                    | 6                            |
|-------------------------------------------------------------|------------------------------|
|                                                             | 6                            |
| GETTING STARTED                                             | 7                            |
| STEP 1 – APPLY FOR A MERCHANT ACCOUNT                       | ERROR! BOOKMARK NOT DEFINED. |
| STEP 2 – INTEGRATE PAYDOLLAR PAYMENT SERVICES               | ERROR! BOOKMARK NOT DEFINED. |
| STEP 3 – Application Test                                   | ERROR! BOOKMARK NOT DEFINED. |
| STEP 4 – OFFICIAL LAUNCH                                    | ERROR! BOOKMARK NOT DEFINED. |
| HOW DOES SIAMPAY PAYMENT SERVICES WORK?                     | ERROR! BOOKMARK NOT DEFINED. |
| ADMINISTRATION TOOLS                                        | ERROR! BOOKMARK NOT DEFINED. |
| SIAMPAY MERCHANT ADMINISTRATION LOGIN                       | ERROR! BOOKMARK NOT DEFINED. |
| Merchant MTD Transaction Summary                            |                              |
| Merchant's Bulletin Board                                   |                              |
| Hot Tips                                                    | 11                           |
| Online Help                                                 |                              |
| MERCHANT'S PROFILE                                          | 12                           |
| GENERAL INFORMATION                                         |                              |
| BANKING INFORMATION                                         |                              |
| PAYMENT INFORMATION                                         |                              |
| PAYMENT OPTIONS                                             | 17                           |
| OPERATIONS & REPORTS                                        |                              |
| TRANSACTION DETAIL                                          | 20                           |
| CAPTURE of Authorized Transactions                          |                              |
| Full Amount Refund (for standard plan merchants)            |                              |
| Partial Amount Refund (for standard plan merchants)         |                              |
| Void, Refund, Reverse and Capture Transaction               | 27                           |
| Additional Information on Rejected and Pending Transactions |                              |
| Resend Datafeed                                             |                              |
| Screening Function                                          |                              |
| ESTATEMENT (FOR STANDARD PLAN MERCHANTS)                    |                              |
| 1) Settlement History                                       |                              |
| 2) Settlement Schedule                                      |                              |
| 3) Setting Summary                                          |                              |

| SALES REPORT                                                       |    |
|--------------------------------------------------------------------|----|
| REFUND REPORT (FOR STANDARD PLAN MERCHANTS)                        | 40 |
| CHARGEBACK REPORT (FOR STANDARD PLAN MERCHANTS)                    | 41 |
| TRANSACTION SUMMARY REPORT                                         | 42 |
| BANK SETTLEMENT REPORT (FOR PREMIER MERCHANTS)                     | 43 |
| RISK CONTROL                                                       | 45 |
| PayAlert Report                                                    | 46 |
| PayAlert Level                                                     | 47 |
| HIGH RISK COUNTRY REJECTION                                        | 48 |
| Screening Management – Credit Card Screening, IP Address Screening | 49 |
| PAYMENT LIMIT                                                      | 50 |
| OTHER SECURITY CONTROLS                                            | 51 |
| CONTROL REFERENCE                                                  | 52 |
| SIAMPAY ANALYZER                                                   | 53 |
| Peak Hours Traffic Analysis                                        | 54 |
| WEEKDAY VS WEEKEND DISTRIBUTION ANALYSIS                           | 55 |
| Seasonal Analysis                                                  | 56 |
| PAYER COUNTRY DISTRIBUTION                                         | 57 |
| BUSINESS TREND ANALYSIS                                            | 59 |
| SALES PERFORMANCE ANALYSIS                                         | 60 |
| REJECT REASON DISTRIBUTION                                         | 62 |
| SERVICES CENTRE                                                    | 63 |
| Change Password                                                    | 64 |
| USER ACCESS CONTROL                                                | 65 |
| User Group Maintenance                                             | 66 |
| Add User Group                                                     | 67 |
| User Maintenance                                                   | 69 |
| Update User                                                        | 70 |
| Add User                                                           | 71 |
| DIRECT PAYMENT LINK                                                | 72 |
| Create Direct Payment Link                                         | 73 |
| View Existing Direct Payment Link                                  | 74 |
| SUPPORT CENTRE                                                     | 75 |
| CONTACT INFORMATION                                                | 77 |

# **Overview**

# Introduction

SiamPay is a powerful web-based online payment services platform, which provides secure, multi-channel, multi-lingual and multi-currency payment services. It is used by many renowned companies and organizations in the region.

This document will help you get the most from the SiamPay payment services. With this document, SiamPay merchants will be able to understand the various features of SiamPay services. It is suggested that you read this document prior to using SiamPay services. It contains valuable information that helps you to learn faster and enhance your experience.

Thank you for using SiamPay services!

# **Getting Started**

There are several steps that must be completed prior to accept payments through SiamPay payment services.

### Step 1 – Apply for a Merchant Account

Before any integration is being carried out, it is presumed that the merchant has already applied a merchant account with AsiaPay (Thailand) Limited. If you do not have a merchant account, please contact us for application.

### Step 2 – Integrate SiamPay payment services

This step should be completed after reading our Integration Guide. SiamPay payment service supports different types of channels' integration. Make sure that you have the right version of Integration Guide for your application.

### **Step 3 – Application Test**

When steps 1 and 2 are completed, you may apply a testing account with us to test your application before the official launch of your online business. In the testing environment, only testing credit cards and account numbers work. During testing process, please enter some transactions and check to see that those transactions are authorized. Check the details of each transaction, such as Merchant name, currency, amount and etc. are correct. To check the details, you have to login your merchant admin tools which at SiamPay testing environment provides detail information for transaction of your account. If your testing does not give you the expected result, please contact us for assistance.

### Step 4 – Official Launch

At the moment after satisfactory testing result, it is ready for your web application launch. Make sure necessary modifications are made for production environment. If everything is ready, you can start enjoying the benefits of real-time payment process with SiamPay.

## How does SiamPay Payment Services work?

Merchants using SiamPay

Payment Services can automatically authorize and settle credit card payments either on their web site or on standard payment interface on SiamPay.com with 128-bits SSL encryption. Transactions history is recorded in our database and merchants can access the information by logging into merchant administration tools at www.siampay.com.

Usually, a transaction starts when a consumer makes a purchase at a merchant's website. The required purchase information is sent securely to SiamPay Payment Services platform. Upon the transaction reaches SiamPay, our database records the information and requests the acquiring bank to authorize the transaction. The result is returned through our payment platform to client browser within seconds.

With SiamPay Administration Tools, the merchant can query the transactions' status via their web browser. They can also perform actions like void, request refund, download report and etc. In the following sections, there contains detailed information on the features of SiamPay Administration Tools.

# **Administration Tools**

# SiamPay Merchant Administration Login

Merchant can access the Administration Tools, the user must set the correct URL or use the shortcut link at <u>www.siampay.com</u> homepage by selecting "Merchant Login" or

(<u>https://www.siampay.com/b2c2/eng/merchant</u> or <u>https://www.siampay.com/b2c2/tha/merchant</u>) and then enters **Merchant ID**, **Login name** and **Password** in the form as shown below. Click the "Submit" button to submit the form. All fields are case sensitive. i.e. 'ABC' is not the same as 'abc'.

| Welcome to SiamP                                                        | ay Payment Services             |
|-------------------------------------------------------------------------|---------------------------------|
| Please enter                                                            | your information :              |
| Merchant Id :<br>Login Name :<br>Password :<br>Verification :<br>Cancel | a b 8 e x Submit                |
|                                                                         |                                 |
| Copyright (c) 2009 AsiaPa                                               | y Limited. All rights reserved. |

In the production environment, the data transmitted via browser will be encrypted. Please make sure there is lock-liked icon a shown at the lower-right corner of your browser. This means the browser is protected and server connected is authenticated. To authenticate the identity of the server ID certificate, double click the icon to read the details. Contact SiamPay or the certificate issuer if there is any doubt.

The user will be temporarily locked when the system records more than 6 consecutive login failures due to incorrect password. Users are required to change password periodically. When a user's password is expired, the system will prompt the user to change the password automatically.

After a successful login, the first page presented is the **Merchant Admin Homepage** as shown below.

| lerchant  | ID: 110  | 0000203 M    | erchan        | nt Name  | : Siampa | y PayG   | ate           | Last Logo     | on: 2012 | 2-01-20 | 14:50:20 | 8.0 GMT(+7: | 00)     |        |
|-----------|----------|--------------|---------------|----------|----------|----------|---------------|---------------|----------|---------|----------|-------------|---------|--------|
| /lercha   | ant M    | ITD Trans    | actio         | ons Su   | umma     | гу       |               |               |          |         |          |             |         |        |
| Month / Y | 'ear     | From: 2012/0 | 01/01 T       | o: 2012/ | /01/22   |          |               |               |          |         |          |             |         |        |
| Currency  |          | THB          |               |          |          |          |               |               |          |         |          |             |         |        |
| Order Sta | atus     | Accepted - R | equest        | tRefund  | - Refund | ded - Ch | argeBa        | ck - Rever    | sal-CB   |         |          |             |         |        |
|           |          |              |               |          |          |          |               |               |          |         |          |             |         |        |
|           |          |              |               |          |          |          |               |               |          |         |          |             |         |        |
|           |          |              |               |          |          |          |               | Krungsri      | UOB      | ктв     |          | BBL         | Bill    |        |
|           | Visa     | MasterCard   | JCB           | AMEX     | PAYPAL   | ALIPAY   | SCB           | Online        | Direct   | Online  | IMB      | IBANKING    | Payment | Total  |
|           |          |              |               |          |          |          |               |               | Cebit    |         |          |             | 0       | 7      |
| (5        | U        | 2            |               | 0        | 0        | 0        | . 1           | 1             | 2        | 0       | 0        | 0           | 0       | . /    |
| Irnover   | B 0.00   | B 2.00       | <b>B</b> 1.00 | B 0.00   | ₿ 0.00   | B 0.00   | <b>B</b> 1.00 | <b>B</b> 1.00 | B 2.00   | ₿ 0.00  | B 0.00   | ₿ 0.00      | B 0.00  | ₿ 7.00 |
| Merchan   | it's Bul | lletin Board |               |          |          |          |               |               |          |         |          |             |         |        |
| Merchan   | t's Bul  | lletin Board |               |          |          |          |               |               |          |         |          |             |         |        |
| Merchan   | t's Bul  | lletin Board |               |          |          |          |               |               |          |         |          |             |         |        |
| lerchan   | t's Bul  | lletin Board |               |          |          |          |               |               |          |         |          |             |         |        |
| lerchan   | t's Bul  | lletin Board |               |          |          |          |               |               |          |         |          |             |         |        |
| Verchan   | t's Bul  | lletin Board |               |          |          |          |               |               |          |         |          |             |         |        |
| lerchan   | t's Bul  | lletin Board |               |          | _        |          |               |               |          |         |          |             |         |        |
| lerchan   | t's Bul  | lletin Board |               |          |          |          |               |               |          |         |          |             |         |        |
| lerchan   | t's Bul  | lletin Board |               |          |          |          |               |               |          |         |          |             |         |        |
| lerchan   | t's Bul  | lletin Board |               |          |          |          |               |               |          |         |          |             |         |        |
| lerchan   | t's Bul  | letin Board  |               |          |          |          |               |               |          |         |          | _           |         |        |
| Merchan   | t's Bul  | letin Board  |               |          |          |          |               | _             |          |         |          |             |         |        |
| Merchan   | t's Bul  | letin Board  |               |          |          |          |               |               |          |         |          |             |         |        |
| Merchan   | t's Bul  | letin Board  |               |          |          |          |               |               |          |         |          |             |         |        |

Figure 2: Merchant admin home page

At the top of this home page, it contains account information, including:

- Merchant ID
- Merchant Name
- Last Logon, it shows the date and time last time you logon for security purpose.

### **Merchant MTD Transaction Summary**

The Merchant MTD (Month to date) Transaction Summary shows transactions of the account in the current month by payment method.

### **Merchant's Bulletin Board**

Just below the Merchant MTD Transaction Summary, there is a **Bulletin Board** which covers the update news and benefits for merchants. You are recommended to view the contents regularly.

#### Hot Tips

"Your business is our business". SiamPay always aims at providing comprehensive information to help our business partners and merchants like you to develop a profitable and healthy e-commerce business. This **Hot Tips** area contains useful information and business tips for e-business such as reference on fraud prevention and chargeback prevention.

### **Online Help**

Simply click the 'Help' button on the right upper corner, you can get more information or explanation of items on the merchant admin tools usage.

In order to protect the user account, the login session will be expired automatically when the browser is idle for too long. You are highly recommended to logout the account when you are using a public terminal computer or leaving your seat.

At the left-hand-side of the screen are tags to other section: 1) **Profile**; 2) **Operations**; 3) **Risk Control**; 4) **Analysis**; 5) **Services**; 6) **Support** and these will be discussed in more detail.

# **Merchant's Profile**

When the Profile tag is selected, the menu of Merchant's Profile section is shown as below.

|                  | Merchant Administration                                                                            |
|------------------|----------------------------------------------------------------------------------------------------|
|                  | Merchant ID: 110000203 Merchant Name: Siampay PayGate Last Logon: 2012-01-20 14:50:26.0 GMT(+7:00) |
| rations Profile  | Merchant's Profile                                                                                 |
| 0<br>B           | Profile Information                                                                                |
| ē                | <u>General Information</u>                                                                         |
| Contr            | Banking Information                                                                                |
| lisk (           | Payment Information                                                                                |
|                  |                                                                                                    |
| ysis             | Profile Setting                                                                                    |
| Anal             | Payment Options                                                                                    |
| Support Services |                                                                                                    |

Figure 3: Menu of Merchant's Profile

This Merchant's Profile section is divided into 2 parts:

- i) Profile's Information records the Merchant Information: -
  - General information
  - Banking information
  - Payment information
- ii) Profile Setting shows existing payment options: -
  - Datafeed failure alert by email to contact email (depends on Datafeed setting)

# **General Information**

| merchant to, 11                    | 2000203 Merchant Name, Stampay Payoate Last L                                                        | ogon. 2012-01-20 14:00.20.0 GMT(+7:00)                                  |  |  |  |  |  |
|------------------------------------|----------------------------------------------------------------------------------------------------|-------------------------------------------------------------------------|--|--|--|--|--|
| General Info                       | rmation                                                                                              | Close                                                                   |  |  |  |  |  |
| 0                                  |                                                                                                    |                                                                         |  |  |  |  |  |
| General Inform                     | hation                                                                                               |                                                                         |  |  |  |  |  |
| Merchant ID                        | 110000203                                                                                            |                                                                         |  |  |  |  |  |
| Name                               | Siampay PayGate                                                                                      |                                                                         |  |  |  |  |  |
| Account Group                      | N/A                                                                                                  |                                                                         |  |  |  |  |  |
| Merchant<br>Class                  | Normal                                                                                               |                                                                         |  |  |  |  |  |
| Merchant Type                      | Business                                                                                             |                                                                         |  |  |  |  |  |
| Payment Type                       | Sale and Authorize                                                                                   |                                                                         |  |  |  |  |  |
| Short Name                         | SIAMPAY PAYGATE                                                                                      |                                                                         |  |  |  |  |  |
| Business<br>Registration<br>Number | NA                                                                                                   |                                                                         |  |  |  |  |  |
| URL                                | _                                                                                                    |                                                                         |  |  |  |  |  |
| Mailing<br>Address                 |                                                                                                    |                                                                         |  |  |  |  |  |
| Business<br>Address                |                                                                                                    |                                                                         |  |  |  |  |  |
| Country /<br>Region                | Thailand                                                                                             |                                                                         |  |  |  |  |  |
| Country<br>Domicile                | Thailand                                                                                             |                                                                         |  |  |  |  |  |
| Fax Number                         |                                                                                                    |                                                                         |  |  |  |  |  |
| Enquiry<br>Hotline                 |                                                                                                    |                                                                         |  |  |  |  |  |
| Contact Inform                     | ation                                                                                                |                                                                         |  |  |  |  |  |
| Project                            | Person: Ops                                                                                          | Tel.:                                                                   |  |  |  |  |  |
| Contact                            | Email.: jaranya.sangthong@asiapay.com, viriya.kaewmarin@asiapay.com, kitkanthita.pimkaew@asiapay.com |                                                                         |  |  |  |  |  |
| Operation<br>Contact               | Person: Operatiion Contact<br>Email.:<br>jaranya.sangthong@asiapay.com,viriya.kaewmarin@asiap        | Tel.:<br>pay.com,kitkanthita.pimkaew@asiapay.com,kim.cheung@asiapay.com |  |  |  |  |  |
| Technical<br>Contact               | Person: Viriya Kaewmarin                                                                             | Tel.:                                                                   |  |  |  |  |  |
|                                    | cinan viriya.kaewmannigaslapay.com                                                                   |                                                                         |  |  |  |  |  |

Siampau Payment Service

Figure 4: General Information Screen

Merchants have the responsibility to ensure the company information is up-to-date and accurate. The descriptions of the form as follow:

# **General Information**

| Field name                | Description                                                                                                    |
|---------------------------|----------------------------------------------------------------------------------------------------|
| Merchant ID               | Unique ID number of the merchant account                                                                                                    |
| Company Name              | Merchant's registered company name                                                                                                    |
| Merchant Class            | The plan applied for the merchant                                                                                                    |
| Merchant Type             | Business type of merchant                                                                                                    |
| Payment Type              | Type of payment to be accepted with this merchant account. Sale means the amount is debit from the credit card account, while Authorize only holds the request amount from the account without debit at instant. |
| Short Name                | Company name in short                                                                                                    |
| Business Registration No. | The certificate number of the company                                                                                                    |

| URL              | Registered URL for online business                                        |
|------------------|---------------------------------------------------------------------------|
| Mailing Address  | Corresponding address of the merchant                                     |
| Business Address | Registered address of the merchant's company                              |
| Country / Region | Country / Region of business registration                                 |
| Country Domicile | Country domicile of the registered company                                |
| Fax Number       | Corresponding fax number                                                  |
| Enquiry Hotline  | Telephone number for general enquiry about the merchant's business. (e.g. |
|                  | Customer Service Hotline)                                                 |

### Contact Information (Name, Telephone No. & Email)

| Field name                | Description                                                                |
|---------------------------|----------------------------------------------------------------------------|
| Project Contact           | Person who is in charge of the SiamPay merchant account set-up             |
| <b>Operations Contact</b> | Person who is in charge of the daily operations of the online transactions |
| Technical Contact         | Person who is in charge of the technical issue related to this account     |

SiamPay will send email to your operation contact email address(es) for the followings:

- 1) real-time email notification of successful/unsuccessful transactions
- 2) chargeback and retrieval request notification
- 3) accounts related issue e.g. refund, payment invoice

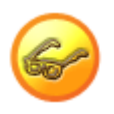

To update the company profile information (e.g. business and mailing address, contact number, website URL), please submit the 'Merchant Account Maintenance Form'. You can download this form at the Support session.

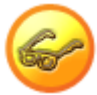

For merchants who are using our SiamPay standard payment page, you may now enjoy personalized payment page. After the simple setup, your Company logo can be shown on every page throughout the payment process, so as to provide a more company-specific image to your customers. To register, please fill in the 'Merchant Account Maintenance Form' and prepare your company logo in .jpg, .png or .gif format (The suggested file size is: 150 x 60 pixels). Please kindly submit the form and logo by email to our Service Department.

# **Banking Information**

|            | Merchant Administration | on                         |                   |                          |
|------------|-------------------------|----------------------------|-------------------|--------------------------|
|            | Merchant ID: 101669     | Merchant Name: AsiaPay (Hł | <) Ltd. Last Logo | n: 2009-02-12 19:39:49.0 |
| Profile    | Merchant's Prot         | file                       |                   |                          |
| Operations | Banking Informa         | ation                      |                   | Close                    |
| -          | Rank                    | חס<br>ר                    | lest Bank         |                          |
| Contr      | Bank Account Title      |                            | AsiaPay (HK) Ltd  |                          |
| Risk       | Bank Account Numbe      | r 1                        | 23-123-123456     |                          |
| -          | Bank Account Current    | ⊳y ⊦                       | IKD               |                          |
| Analysis   |                         |                            |                   |                          |

Figure 5: Banking Information Screen

### **Banking Information**

| Field name            | Description                            |
|-----------------------|----------------------------------------|
| Bank                  | Name of settlement bank                |
| Bank Account Title    | Registered name for the account        |
| Bank Account Number   | Registered account number              |
| Bank Account Currency | Currency of settlement for the account |

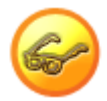

For merchant accounts, you may register with our auto settlement service. For details, please contact our Account Department.

# **Payment Information**

|           | Merchant Administra   | tion        |                              |                       |                       |
|-----------|-----------------------|-------------|------------------------------|-----------------------|-----------------------|
|           | Merchant ID: 101669   | Merchant Na | <b>me:</b> AsiaPay (HK) Ltd. | Last Logon: 2010-08   | -12 19:02:58.0 GMT(+8 |
| Profile   | Merchant's Pr         | ofile       |                              |                       |                       |
| perations | Payment Inforn        | nation      |                              |                       | Close                 |
| ō         | Payment Account In    | formation   |                              |                       |                       |
| ē         | Currency              |             | HKD                          |                       |                       |
| , T       | Return Value Link (Da | ata Feed)   | http://www.paydollar.com     | m/datafeedexample.jsp |                       |
| čisk (    | Secure Hash           |             | Disable                      |                       |                       |
| alysis    |                       |             |                              |                       |                       |

Figure 6: Payment Information Screen

### **Payment Information**

| Field name              | Description                                                                          |
|-------------------------|--------------------------------------------------------------------------------------|
| Currency                | Currency setting for the merchant account.                                           |
| Return Value Link (Data | This is the location where merchant's application accepts the return value of the    |
| Feed)                   | payment transaction.                                                                 |
| Secure Hash             | This function is to enhance the transaction message communication security           |
|                         | between merchant site and SiamPay. By employing this technology, the integrity of    |
|                         | the information and the identity of the signatory can be authenticated with industry |
|                         | standard.                                                                            |

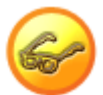

To enable the Secure Hash function, please submit the 'Merchant Account Maintenance Form'. You can download this form at the Support session. For the details of integration, please refer to the "SiamPay PayGate Integration Guide" which can be downloaded at the Support session.

Each Secure Hash Secret key is valid for two years, please contact our Service department to renew the Secure Hash Secret key before it is expired

# **Payment Options**

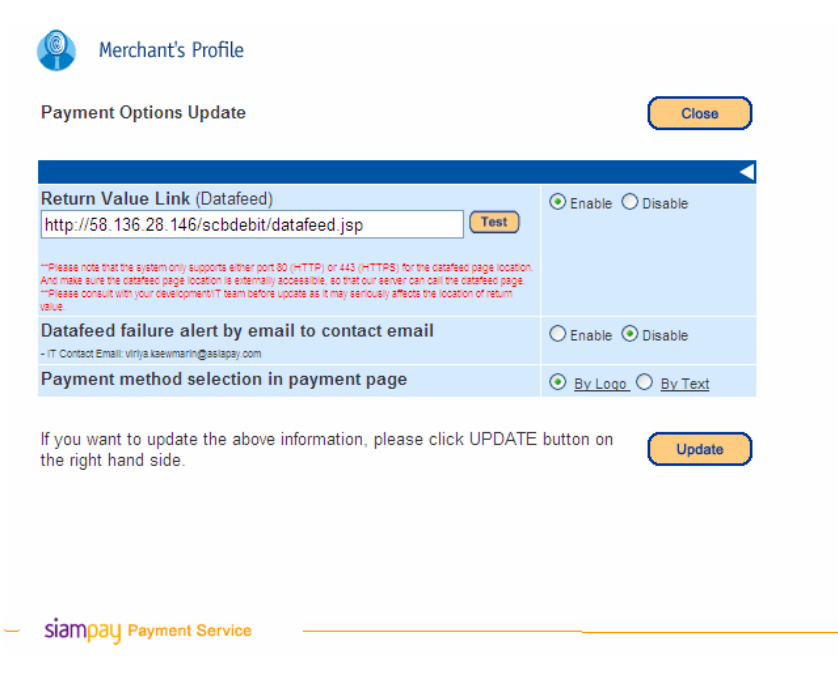

Figure 7: Payment Options Screen

For each payment option, you can enable or disable at anytime by simply selecting the options and click the button UPDATE to confirm the changes.

| Option                       | Description                                                                         |
|------------------------------|-------------------------------------------------------------------------------------|
| Return Value Link (Datafeed) | This is the location where merchant's application accepts the return value of the   |
|                              | payment transaction (Warning: Please consult with your development/IT team          |
|                              | before update as it may seriously affects the location of return value)             |
| Datafeed failure alert email | When there is problem in returning you with the registered datafeed, we will send   |
| to contact email             | an email notification to your technical contact email (for merchants who registered |
|                              | the datafeed function)                                                              |
| Payment method selection in  | SiamPay provides two different payment pages: Payment method selection by logo      |
| payment page                 | [Default value] and Payment method selection by Text. Merchant may choose the       |
|                              | payment page according to the own preference (for merchants who are using           |
|                              | "Client Post Through Browser" connection method, please consult with your           |
|                              | development/IT team for more information)                                           |

#### Two SiamPay payment page interfaces as below:

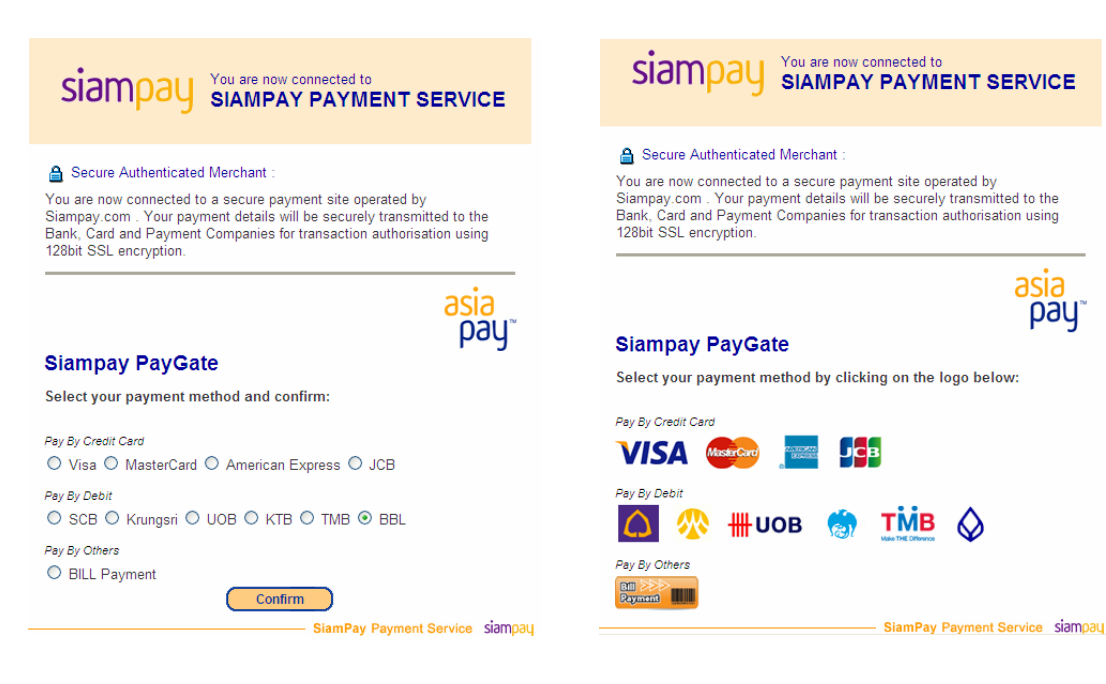

Figure 7a: Payment method selection by Text

Figure 7b: Payment method selection by Logo

# **Operations & Reports**

When the **Operations** tag is selected, the menu of **Operations & Reports** section is shown as below.

|            |                                     | East Eogon. 2012-01-21 12:24:00:0 Omit(11:00) |
|------------|-------------------------------------|-----------------------------------------------|
|            | Operations & Reports                |                                               |
|            | Operations                          |                                               |
|            | Transaction Detail                  |                                               |
|            | Schedule Payment                    |                                               |
|            | ► <u>MemberPay</u>                  |                                               |
|            | Online Shop Management              |                                               |
|            | eStatement                          |                                               |
|            | Hotel Reservation Management System |                                               |
|            | Penorte                             |                                               |
|            | Salas Report                        |                                               |
|            | Refund Report                       |                                               |
|            | Charge Back Report                  |                                               |
|            | Donor's Information Report          |                                               |
|            | Transaction Summary Report          |                                               |
| <b>I</b> ' | , <u>p</u> =                        |                                               |
| 1          |                                     |                                               |
|            |                                     |                                               |

Figure 8: Menu of Operations & Reports

What administrator can do in this section is mainly checking the transaction details and generating reports. The menu is divided into 2 parts: *i*) *Operations*; and *ii*) *Reports*.

To streamline your daily operation flow, you can now perform i) Sales, ii) Authorize, iii) Capture and iv) Refund in a batch request. Just simply prepare a text file consisting all the required transactions details, and then upload to our system. You may also set the target processing date at your convenience. Please contact our Sales Department for further details of this function.

# **Transaction Detail**

| Merchant ID: 110000203 | Merchant Name: Slampay PayGate                                                                                 | Last Logon: 2012-01-27 12:24:38.0                                                                  | GMT(+7:00)                                                                                               |
|------------------------|----------------------------------------------------------------------------------------------------|----------------------------------------------------------------------------------------------------|----------------------------------------------------------------------------------------------------|
| Transaction Detail     |                                                                                                    |                                                                                                    | Close                                                                                                    |
| Selection Criteria     |                                                                                                    |                                                                                                    |                                                                                                    |
| Transaction Date       | MM                                                                                                    | DD YY 00                                                                                           | Hr Min                                                                                                   |
|                        | 🗹 From 01 🔽                                                                                                    | 27 🖌 2012 🖌 Tim                                                                                    | 🛚 00 🖌 : 00 🖌                                                                                            |
|                        | VT0 01 V                                                                                                    | 27 ¥ 2012 ¥ Tim                                                                                    | e: 23 💙 . 59 💙                                                                                           |
|                        | You may retrieve up to last 6 months data. P                                                                   | esse download regularly for your own copies.                                                       |                                                                                                    |
| Currency and Amount    | ALL From B                                                                                                    | тов                                                                                                |                                                                                                    |
| Payment Method         | ALL                                                                                                    | Vultere Select) DataFeed A                                                                         | ш 🖌                                                                                                    |
| Payment Status         | Accepted                                                                                                    | Accepted Adi M Authoriz                                                                            | ed Cancelled                                                                                             |
| ALL ALL                | Capturing                                                                                                    | ChargeBack PartialC                                                                                | hargeBack 🔲 PartialRefunded                                                                              |
|                        | Pending                                                                                                    | Pending 3D Rejecte                                                                                 | d 🗌 Refunded                                                                                             |
|                        | RequestPartialRefund                                                                                           | RequestRefund Reversa                                                                              | al-Auth Reversal-CB                                                                                      |
|                        | Reversal-Void                                                                                                  | Voided                                                                                             |                                                                                                    |
| Payment Reference      | Mercha                                                                                                    | nt Reference                                                                                       | ]                                                                                                    |
| Output                 |                                                                                                    |                                                                                                    | Preferences                                                                                              |
| Sort by                | Transaction Date                                                                                               | V Descending                                                                                       | ~                                                                                                    |
| Payment Transaction    | ✓ Transaction Date                                                                                             | Capture Date                                                                                       | Merchant Ref. No.                                                                                        |
| All                    | System Ref No.                                                                                                 | Original Ref. No.                                                                                  | Payment Method                                                                                           |
|                        |                                                                                                    |                                                                                                    |                                                                                                    |
|                        | Card / Account                                                                                                 | Exp Month                                                                                          | 🗹 Exp Year                                                                                               |
|                        | Card / Account<br>Holder Name                                                                                  | Exp Month<br>Currency                                                                              | <ul> <li>Exp Year</li> <li>Tx. Amount</li> </ul>                                                         |
|                        | Card / Account Holder Name Original Amount                                                                     | Exp Month     Currency     Status                                                                  | Exp Year     Tx. Amount     App. Code                                                                    |
|                        | <ul> <li>✓ Card / Account</li> <li>✓ Holder Name</li> <li>Original Amount</li> <li>✓ Reject Reason</li> </ul>  | Exp Month     Currency     Status     Payer IP                                                     | <ul> <li>Exp Year</li> <li>Tx. Amount</li> <li>App. Code</li> <li>IP Country</li> </ul>                  |
|                        | Card / Account Holder Name Original Amount Reject Reason Remark                                                | Exp Month     Currency     Status     Payer IP     Channel Type                                    | Exp Year  Tx. Amount  App. Code  PPS ISN                                                                 |
|                        | Card / Account Holder Name Original Amount Reject Reason Remark PPS Value Date                                 | Exp Month     Currency     Status     Payer IP     Channel Type     Origin Country                 | Exp Year     Tx. Amount     App. Code     IP Country     PPS ISN     Destination Country                 |
|                        | Card / Account Holder Name Original Amount Reject Reason Remark PPS Value Date PC Country                      | Exp Month     Currency     Status     Payer IP     Channel Type     Origin Country     PC Language | Exp Year     Tx. Amount     App. Code     IP Country     PPS ISN     Destination Country     PC TimeZone |
|                        | Card / Account Holder Name Original Amount Reject Reason Remark PPS Value Date PC Country Card Issuing Country | Exp Month     Currency     Status     Payer IP     Channel Type     Origin Country     PC Language | Exp Year     Tx. Amount     App. Code     IP Country     PPS ISN     Destination Country     PC TimeZone |

Figure 9: Transaction Detail screen

This function provides SiamPay merchants a powerful and flexible transaction searching and reporting based on the specified selection and sorting criteria. And, the selected details can also be downloaded to CSV format for recording and other processing reference. The first page of the Transactions Detail is to define selection criteria and output. Steps for transactions retrieval:

| Steps                       | Description                                                                           |
|-----------------------------|---------------------------------------------------------------------------------------|
| Step 1 – Define Searching   | There are a number of selection criteria for searching. The logic of search is 'AND', |
| Criteria                    | i.e. Combination of all the fields. Leaving the field blank and selection to ALL will |
|                             | return all records. By default, only today's transaction will be shown.               |
| Step 2 – Output Sorting and | Output can be sorted by any of the criteria, ascending order or descending order. By  |
| fields to display           | default, the returned records are sorted by the field selected, such as Transaction   |
|                             | Date, in descending order.                                                            |
| Step 3 – Submit Search      | Click View button to start searching and view online.                                 |
|                             | Click Download button to download the extracted data.                                 |

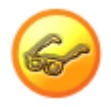

Please note that the searching date range is set at 7 days and you may retrieve up to previous 6 months data. You are recommended to download the reports monthly for your own reference. In order to provide a detail picture to Transaction Detail, there are descriptions of each selection criterion and output field in the following tables.

| Field name          | Parameter / Type              | Description                                                                                      |
|---------------------|-------------------------------|--------------------------------------------------------------------------------------------------|
| Transaction Date    | From Date and To Date         | Default value is today. Check From only to define                                                |
|                     | (MM: Month; DD: Day; YY:      | the start date of search and Check $\ensuremath{\text{To}}$ only to define                       |
|                     | Year; Hr: Hour; Min: Minutes) | the end date of search. Uncheck both $\ensuremath{\textit{From}}$ and $\ensuremath{\textit{To}}$ |
|                     |                               | returns all transactions.                                                                        |
| Currency and Amount | Currency (Selection) and      | Currency of transaction and amount or range of                                                   |
|                     | range of amount (Float)       | amount                                                                                           |
| Payment Method      | List of payment method        | Payment Method (e.g. Visa and MasterCard)                                                        |
| Datafeed            | Datafeed Indicator            | Available for merchants who have registered the                                                  |
|                     |                               | datafeed link                                                                                    |
|                     |                               | All: all statuses                                                                                |
|                     |                               | T: Successfully get response from merchant's                                                     |
|                     |                               | defined datafeed page                                                                            |
|                     |                               | F: Fail to get response from merchant's defined                                                  |
|                     |                               | datafeed page or error occurs                                                                    |
|                     |                               | R: Datafeed retry succeeds                                                                       |
|                     |                               | U: Datafeed retry fails                                                                          |
|                     |                               | (R & U: only available for merchants who have                                                    |
|                     |                               | registered the datafeed retry service)                                                           |
| Order Status        | Check box:                    | Accepted: Successful sale transaction                                                            |
|                     | - Accepted                    | Accepted_Adj: Transaction is accepted but there is                                               |
|                     | - Accepted_Adj                | a partial chargeback or partial refund involved                                                  |
|                     | - Authorized                  | Authorized: Hold request transaction limit only;                                                 |
|                     | - Cancelled                   | awaiting for capture                                                                             |
|                     | - Capturing                   | Cancelled: Payment cancelled by customer                                                         |
|                     | - Chargeback                  | Capturing: Transaction waiting for the completion                                                |
|                     | - PartialChargeback           | of a capture process                                                                             |
|                     | - PartialRefunded             | Chargeback: Cardholder raises a dispute to the                                                   |
|                     | - Pending                     | card issuer (full amount)                                                                        |
|                     | - Pending_3D                  | PartialChargeack: Cardholder raises a dispute to                                                 |
|                     | - Rejected                    | the card issuer (partial amount)                                                                 |
|                     | - Refunded                    | PartialRefunded: Requisition of partial amount                                                   |
|                     | - RequestPartialRefunded      | refund is processed by SiamPay                                                                   |
|                     | - RequestRefund               | Pending: Incomplete transaction                                                                  |
|                     | - Reversal-Auth               | Pending_3D: Transaction waiting for completion of                                                |

| Selection Criteria of Transaction Deta |
|----------------------------------------|
|----------------------------------------|

|                        | - Reversal-CB   | 3D authentication process                      |
|------------------------|-----------------|------------------------------------------------|
|                        | - Voided        | Rejected: Unsuccessful sale transaction        |
|                        | - Reversal-Void | Refunded: Requisition of full amount refund is |
|                        |                 | processed by SiamPay                           |
|                        |                 | RequestPartialRefunded: Requisition of partial |
|                        |                 | amount refund by merchant is submitted         |
|                        |                 | RequestIRefunded: Requisition of full amount   |
|                        |                 | refund by merchant is submitted                |
|                        |                 | Reversal-Auth: Cancellation of successful      |
|                        |                 | authorized transaction by merchant             |
|                        |                 | Reversal-CB: Chargeback transaction is         |
|                        |                 | successfully appealed by merchant              |
|                        |                 | Voided: Cancellation of successful transaction |
|                        |                 | before daily bank settlement by merchant       |
|                        |                 | Reversal-Void: Withdraw the cancel request by  |
|                        |                 | merchant                                       |
| Payment Reference No.  | Number          | Payment Reference No. is a unique number       |
|                        |                 | generated by SiamPay platform. Separate by "," |
|                        |                 | (comma) for more than one entry.               |
| Merchant Reference No. | Text            | Reference No. submitted by merchant            |

# Searching Output of Transaction Detail – Payment Transaction

| Field name           | Description                                                                                     |
|----------------------|-------------------------------------------------------------------------------------------------|
| Transaction Date     | Date of transaction                                                                             |
| Capture Date         | Date of Capture process (for authorized transaction only)                                       |
| Merchant Ref. No.    | Reference No. submitted by merchant                                                             |
| System Ref. No.      | SiamPay generated unique number for each payment transaction                                    |
| Original Ref. No.    | A System Ref. No. of the original parent transaction of a transaction                           |
| Payment Method       | Method of payment, e.g. VISA or MasterCard                                                      |
| Card/Account         | Credit Card account number                                                                      |
| Exp Month            | Expiry month of the card                                                                        |
| Exp Year             | Expiry year of the card                                                                         |
| Holder Name          | Credit Card's Holder name                                                                       |
| Currency             | Currency of transaction                                                                         |
| Tx. Amount           | Amount of transaction                                                                           |
| Original Amount      | Original amount of transaction when there is a modification during capture process              |
| Status               | Payment status (e.g. Accepted and Rejected)                                                     |
| App. Code            | The return value code sent by bank or card company for successful payment                       |
| Reject Reason        | Reason for unsuccessful transaction                                                             |
| Payer IP             | IP address of transaction                                                                       |
| IP Country           | Country origination of the transaction (Country code will be shown)                             |
| Remark               | Remark submitted by merchant                                                                    |
| Channel Type         | The source channel of payment Transaction. Refer to 'Online Help' for details.                  |
| PPS ISN              | Payment reference number for PPS                                                                |
| PPS Value Date       | Payment date for PPS                                                                            |
| Origin Country       | Country of Physical Address (Information provided from the merchant)                            |
| Destination Country  | Country of Delivery address (Information provided from the merchant)                            |
| PC Country           | Payer's computer setting on PC country                                                          |
| PC Language          | Payer's computer setting on PC Language                                                         |
| PC TimeZone          | Payer's computer setting on PC Time Zone                                                        |
| Card Issuing Country | Country of the card issuing bank (Information provided from acquiring bank; for reference only) |

# Searching Output of Transaction Detail - Security

| Field name            | Description                                                                        |
|-----------------------|------------------------------------------------------------------------------------|
| ECI                   | Electronic Commerce Indicator (ECI) is a value that is returned from the Directory |
|                       | Server (Visa, MasterCard, and JCB) to indicate the authentication results of your  |
|                       | customer's credit card payment on 3D Secure. Refer to 'Online Help' for details.   |
| CVV Check             | CVV2/CVC2 checking is an indicator to explain if the cardholder enters the         |
|                       | verification number at the time of payment.                                        |
|                       | Y - CVV2/CVC2 is entered by cardholder during payment                              |
|                       | N - CVV2/CVC2 is NOT entered by cardholder during payment                          |
|                       | (Applicable for merchants who have enabled CVV2/CVC2 checking function only)       |
| Enabled Screening     | Merchant can selectively block a particular IP address or card number              |
| Payer Auth. Ref       | 3D Payer Authentication Reference Data                                             |
| Payer Auth Status     | 3D Payer Authentication Status                                                     |
|                       | Y – Card is 3D-secure enrolled and authentication succeeds                         |
|                       | N – Card is 3D-secure enrolled but authentication fails                            |
|                       | P – 3D secure check is pending                                                     |
|                       | A – Card is not 3D-secure enrolled yet                                             |
|                       | U – 3D-sercure check is not processed                                              |
| Payer Response Code   | Response code of authentication process                                            |
| Payer Response Detail | Response code 's description                                                       |

### Searching Output of Transaction Detail – System/Operations

| Field name      | Description                                                                          |
|-----------------|--------------------------------------------------------------------------------------|
| DataFeed        | Result of Datafeed process:                                                          |
|                 | T – Successfully get response from merchant's defined datafeed page                  |
|                 | F – Fail to get response from merchant's defined datafeed page or error occurs       |
|                 | R – Resend successfully                                                              |
|                 | U – Resend unsuccessfully                                                            |
|                 | (R & U: only available for merchants who have registered the datafeed retry service) |
| DataFeed Return | Acknowledged print out received from the merchant's defined datafeed page            |

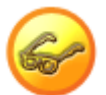

SiamPay provides a special function called the 'unique merchant reference number checking'. You may enable/disable this function according to your business needs. For more details, please contact our Service

Department.

When the searching is finished, the result will be generated as the screen below.

| -   | operation | ns a Nepu              | 11.5             |                 |                 |             |             |                 |       |        |            |                    |                   |        |   |
|-----|-----------|------------------------|------------------|-----------------|-----------------|-------------|-------------|-----------------|-------|--------|------------|--------------------|-------------------|--------|---|
| Tra | insactio  | n Detail               |                  |                 |                 |             |             |                 | (     | Prir   | *          | Close              | )                 |        |   |
|     |           |                        |                  |                 |                 |             |             |                 |       |        |            |                    |                   |        |   |
|     |           |                        |                  |                 |                 |             |             |                 |       |        |            |                    | < Previous   1    | Next > |   |
|     | Action    | Transaction<br>Date    | Merchant<br>Ref. | Payment<br>Mid. | Card/Account    | Exp<br>Mith | Екр<br>Үеаг | Holder<br>Name  | Ourr. | Amount | Status     | EC Reject<br>Messi | t Payer IP<br>sge | P      |   |
| Z   | CAPTURE   | 2009-12-11<br>16:18:46 | Test             | vc              | 491891*****5005 | 07          | 2015        | Doraamon        | HKD   | 2500   | Authorized | 07                 | 192.168.7.3       | 2      |   |
| H   | VOID      | 2009-12-11<br>16:14:57 | Test             | vc              | 491891*****5005 | 07          | 2015        | TVB<br>buddy    | HKD   | 1800   | Accepted   | 07                 | 192.168.7.3       | 2      | I |
| Z   | CAPTURE   | 2009-12-11<br>16:05:21 | Test             | VC              | 491091*****5005 | 07          | 2015        | Rilak<br>kuma   | HKD   | 1500   | Authorized | 07                 | 192.168.7.3       | 2      |   |
| Z   | CAPTURE   | 2009-12-11<br>16:04:17 | Test             | vc              | 491891*****5005 | 07          | 2015        | Kurehi<br>truji | HKD   | 230    | Authorized | 07                 | 192.168.7.3       | 2      |   |
| Z   | VOID      | 2009-12-11<br>16:03:02 | Test             | VC              | 4918915005      | 07          | 2015        | Sammi<br>Cheng  | HKD   | 500    | Accepted   | 07                 | 192.168.7.3       | 2      |   |
|     | VOID      | 2009-12-11<br>16:02:28 | Test             | ve              | 491891*****5005 | 07          | 2015        | Leon Lai        | HKD   | 120    | Accested   | 07                 | 192.168.7.3       | 2      |   |
|     |           |                        |                  |                 |                 |             |             |                 |       | Т      | xtal HKD   | : 6 Txs,           | Amount 6,         | 650.00 |   |

Figure 10: Transaction Detail searching result

There is an **Action** column at the leftmost of the page which MAY contain any of these 5 buttons: i) **Void**, ii) **Refund**, iii) **Capture**, iv) **Reverse** and v) **Resend Datafeed**. The **Void** and **Refund** actions are cancellation of success sales payment while **Reverse** action is cancellation of successfully authorized payment. And **Capture** action is confirmation of the payment and the amount will be debit from the credit card account once the **Capture** action is taken.

Hints: To achieve quicker results. For authorized transactions, if you wish to cancel the order at real time, you are suggested to first capture the transaction and void it, instead of doing reversal.

| Action Type     | Description                                                                                 |  |  |  |  |  |  |  |
|-----------------|---------------------------------------------------------------------------------------------|--|--|--|--|--|--|--|
|                 | Success Payment WITH DEBIT (Accepted)                                                       |  |  |  |  |  |  |  |
| Void            | Void is available before daily bank settlement.                                             |  |  |  |  |  |  |  |
| Refund          | Refund is available within 14 days from the transaction                                     |  |  |  |  |  |  |  |
|                 | Successfully Authorized Payment WITHOUT DEBIT (Authorized)                                  |  |  |  |  |  |  |  |
| Capture         | Capture is available within 14 from the transaction. (exceptions subjected to payment bank) |  |  |  |  |  |  |  |
| Reverse         | Reverse is available within 14 from the transaction. (exceptions subjected to payment bank) |  |  |  |  |  |  |  |
|                 | Datefeed Retry                                                                              |  |  |  |  |  |  |  |
| Resend Datafeed | Resend Datafeed is available within 14 from the transaction.                                |  |  |  |  |  |  |  |

### **CAPTURE of Authorized Transactions**

SiamPay recommends our Merchants to perform the CAPTURE action as soon as the transaction is confirmed as valid. Once captured, the customer's credit card will be debited and merchants can receive the payment as per the scheduled pay date. If the merchant does not capture/reverse the authorized transaction over 14 days, the credit limit will be released to the cardholder after a time period which is subjected to card issuing bank.

### Full Amount Refund (for standard plan merchants)

Full Refund is available both online and offline. If the transaction has occurred within the 14 days after-sale period, merchants can perform online refund, by visiting the **Transaction Detail** Report, and clicking the **REFUND** Action button. If the transaction has occurred for more than 14 days, merchants can download a Merchant Refund Request form, from the **Account Service in the Support Centre**.

### Partial Amount Refund (for standard plan merchants)

Partial refund is only available through offline application. Merchant can download the same form as mentioned above. Simply fill in the necessary details and send it back to AsiaPay for manual processing.

After receiving a refund request, AsiaPay will gather all the necessary information and send them to the bank for processing. The refund request will then be processed by the bank, and will take up to 4 to 6 weeks to credit into the customer's credit card account.

Please note that different payment method has its own refund processing period. You have to send us the refund request latest as follows:

| Payment Method            | Max. refund period |
|---------------------------|--------------------|
| Visa / MasterCard / JCB / | 180 Days           |
| PPS/Amex                  |                    |
| AliPay                    | 90 Days            |
| China UnionPay            | 30 Days            |
| 99Bill                    | 180 Days           |

The merchant should directly settle the refund request with the customer after the above said period.

For Premier merchants and AE merchants, you have to contact the bank or card company directly to process refund.

## Void, Refund, Reverse and Capture Transaction

| Merchant Administrat               | ion                                   |                                   |
|------------------------------------|---------------------------------------|-----------------------------------|
| Merchant ID: 101669                | Merchant Name: AsiaPay (HK) Ltd.      | Last Logon: 2009-12-02 15:09:08.0 |
| Operations &                       | Reports                               |                                   |
| Void Request f                     | or order with payment refer           | ence :                            |
| 000000510005                       |                                       |                                   |
| Order Detail                       |                                       | ▲                                 |
| Merchant Ref                       | Test                                  |                                   |
| Bank Ref                           | 12345678                              |                                   |
| Pay Method                         | Master                                |                                   |
| Account No.                        | 542288****700007                      |                                   |
| Name/Paydollar Id                  | ap test                               |                                   |
| Amount                             | 25.0                                  |                                   |
| Transaction Date                   | 2009-12-02 16:05:20.0                 |                                   |
| Status                             | Accepted                              |                                   |
| Attention!! Make sure<br>restored. | you want to void this transaction. Vo | ided transaction cannot be        |
|                                    | (                                     | Cancel Confirm                    |
|                                    |                                       |                                   |
|                                    |                                       |                                   |

Figure 11: Void/Refund/Reverse Transaction

The above screen is opened when the **Void**, **Refund** or **Reverse** button is clicked. In this page, the detail transaction information is shown. To confirm the action, click the **Confirm** button to continue. If decided not to proceed, click the **Cancel** button.

To capture a transaction, the below screen is opened when the **Capture** button is clicked. You may choose to capture the original authorized amount or a smaller amount.

|            | Merchant Administratio                         | n                                     |                                 |
|------------|------------------------------------------------|---------------------------------------|---------------------------------|
|            | Merchant ID: 101669                            | Merchant Name: AsiaPay (HK) Ltd.      | Last Logon: 2009-12-02 15:09:08 |
| Profile    | Operations & Re                                | eports                                |                                 |
| Operations | Capture Request                                | t for order with payment re           | eference :                      |
| 12         | Urder Detail                                   | Trat                                  |                                 |
| S          | Merchant Ker                                   | 10045070                              |                                 |
| Risk       | Dank Ker                                       | 12345670                              |                                 |
| -          | Pay Method                                     | Master                                |                                 |
| /sis       | Account No.                                    | 542288****700007                      |                                 |
| lan        | Name/Paydollar Id                              | ap test                               |                                 |
| -          | Amount                                         | 10.0                                  |                                 |
| s          | Transaction Date                               | 2009-12-02 16:04:44.0                 |                                 |
| Zice       | Status                                         | Authorized                            |                                 |
| Se         | Attention!! Make sure y<br>cannot be restored. | you want to capture this transaction. | Captured transaction            |
| Support    |                                                | (                                     | Cancel Confirm                  |
|            |                                                |                                       |                                 |

Figure 12: Capture Transaction

To learn more about the action log of a particular payment status for the transactions, simply click on the Status for that transaction; an **Action History** window will pop up, to show you more information. Action History lists all the actions performed for a particular transaction.

|              | Merchant Ad  | ministratio                                   | n                        |                               |                       |                                 |                        |                             |                             |                |                           |          |                                           | 🕑 Horne                          | 🚫 Logout |
|--------------|--------------|-----------------------------------------------|--------------------------|-------------------------------|-----------------------|---------------------------------|------------------------|-----------------------------|-----------------------------|----------------|---------------------------|----------|-------------------------------------------|----------------------------------|----------|
| Profile      | Merchant ID: | 101669<br>itions & Re                         | Mercha<br>ports          | nt Name: Asi                  | aPay (⊦               | IK) Ltd. Last                   | t Loga                 | on: 200                     | )9-12-02                    | 2 15:09:1      | D8.O                      |          |                                           |                                  |          |
| 0 Operations | Transacti    | ion Deta                                      | il                       |                               |                       |                                 |                        |                             | Pri                         | nt             | Close                     |          |                                           | Provinue   1                     | Nevt >   |
| Risk Contro  | Action       | Transaction<br>Date<br>2009-12-02<br>16:09:35 | Merchant<br>Ref.<br>Test | Original Ref.<br>000000510006 | Payment<br>Mtd.<br>MC | Card/Account<br>542288*****0007 | Exp E<br>Mth Y<br>07 2 | xp Hol<br>ear Nai<br>015 ap | Ider Curr<br>me<br>test HKD | . Amount<br>35 | Status<br><u>Rejected</u> | EC<br>07 | Reject<br>Message<br>Blacklist<br>card by | Payer IP<br>192.168.7.33         |          |
| s Analysis   | VOID         | 2009-12-02<br>16:05:20                        | Test                     | 000000510005                  | мс                    | 542288*****0007                 | 07 2                   | 015 ap                      | test HKD                    | 25             | Accepted<br>Total H       | 07<br>KD | : 2 Txs                                   | <u>192.168.7.33</u><br>, Amount: | 60.00    |
| Service      |              |                                               |                          |                               |                       |                                 |                        |                             |                             |                |                           |          |                                           |                                  |          |

Figure 13: Payment Status

The Action History provides information on when a specific action is performed. The **Action Date** shows the date and time that lead to the present payment status. You can also find out the operator that is in charge of such action from the **Operator** column.

| TEM REFERENCE NUMBER: 00000   | 00510005     |               |          |        |          |
|-------------------------------|--------------|---------------|----------|--------|----------|
| 3INAL REFERENCE NUMBER: 00000 | 00510005     |               |          |        |          |
| ion Log                       |              |               |          |        | Close    |
|                               |              |               |          |        |          |
|                               |              |               |          |        |          |
| ction Date                    | System Ref.  | Action        | Currency | Amount | Operator |
| 09-12-02 16:05:23.0           | 000000510005 | Sales         | HKD      | 25     | system   |
|                               |              |               |          |        |          |
|                               | 1 record(s)  | is/are found. |          |        |          |

Figure 14: Action History Log

## Additional Information on Rejected and Pending Transactions

### A. Rejected Transactions

To learn more about why a transaction is being rejected, before viewing the Transaction Detail Report, please select the **Reject Reason** in the Output section, this will enable the Reject Reason to be displayed on the report as **Reject Message**.

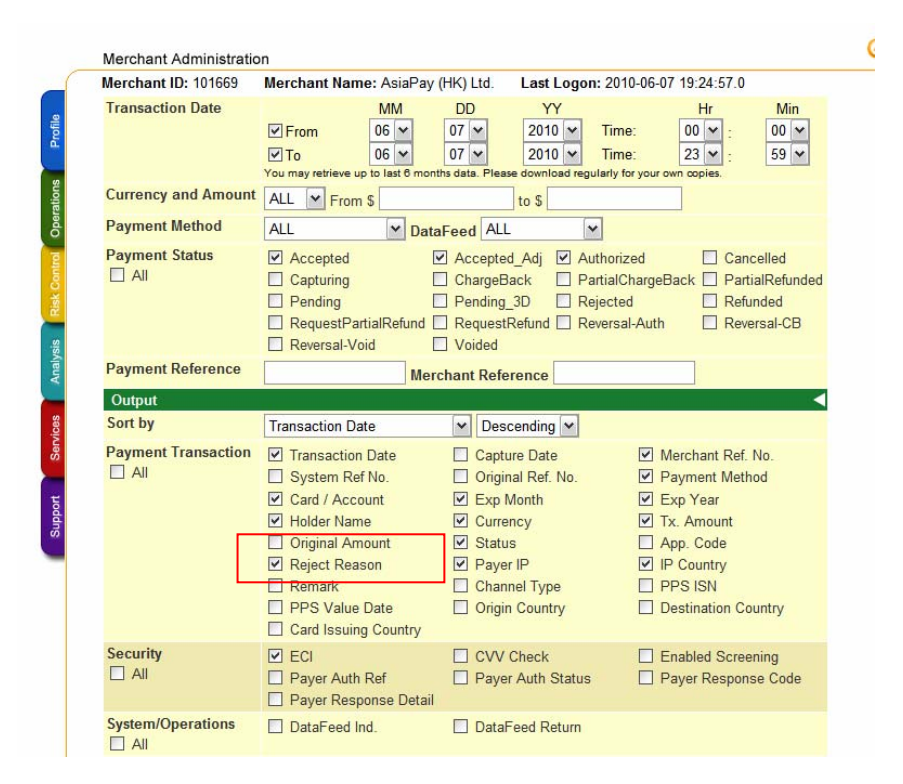

Figure 15: Transaction Detail Report Options

|          | Merchant Ad  | ministratio            | n                |               |                 |                 |            |             |                |       |         |          |     |                                  | 🕑 Home       | 区 Logout              |
|----------|--------------|------------------------|------------------|---------------|-----------------|-----------------|------------|-------------|----------------|-------|---------|----------|-----|----------------------------------|--------------|-----------------------|
|          | Merchant ID: | 101669                 | Mercha           | nt Name: Asi  | iaPay (H        | IK) Ltd. Las    | t Loį      | jon:        | 2009-1         | 2-02  | 15:09:0 | 08.0     |     |                                  |              |                       |
| Profile  | 🧐 Opera      | ations & Re            | ports            |               |                 |                 |            |             |                |       |         |          |     |                                  |              |                       |
| erations | Transact     | ion Deta               | il               |               |                 |                 |            |             | C              | Prin  | t (     | Close    |     | )                                |              |                       |
| 9<br>P   |              |                        |                  |               |                 |                 |            |             |                |       |         |          |     | < F                              | Previous   1 | Next >                |
| k Contr  | Action       | Transaction<br>Date    | Merchant<br>Ref. | Original Ref. | Payment<br>Mtd. | Card/Account    | E×p<br>Mth | Exp<br>Year | Holder<br>Name | Curr. | Amount  | Status   | ECI | Reject<br>Message                | Payer IP     | I <u>P</u><br>Country |
| s Ris    |              | 2009-12-02<br>16:09:35 | Test             | 000000510006  | MC              | 542288*****0007 | 07         | 2015        | ap test        | HKD   | 35      | Rejected | 07  | Blacklist<br>card by<br>merchant | 192.168.7.33 |                       |
| Analysi  | VOID         | 2009-12-02<br>16:05:20 | Test             | 000000510005  | MC              | 542288*****0007 | 07         | 2015        | ap test        | HKD   | 25      | Accepted | 07  |                                  | 192.168.7.33 |                       |
| 8        |              |                        |                  |               |                 |                 |            |             |                |       |         | Total H  | Ł   | ) : 2 Txs,                       | Amount:      | 60.00                 |
| Service  |              |                        |                  |               |                 |                 |            |             |                |       |         |          |     |                                  |              |                       |

Figure 16: Transaction Detail Report (Rejected Message)

The most common rejected reasons are:

1) Do not honour / Bank Decline: When the card under some account conditions that card issuers disapprove the transactions. Reasons behind includes marginally credit record, abnormal purchase amount or frequency, credit card not allowed for online payment, etc. Please invite your customers to contact the card issuing bank for the account status.

**2)** Payer Authentication Fail: Transaction authentication is very important in online payment process; authentication process can ensure the identity of the customers, and again to a large extent can lower the chance of chargeback cases. The 3D-secure check is enforced and the customer fails to confirm his/her identity. If the cardholder fails to pay with their VISA/MasterCard, please kindly invite the cardholder to contact the card issuing bank and register the Verified by VISA (VBV) / MasterCard SecureCode (MSC). If he has already registered the password, there may be input error during the payment, please check with the bank and try to process the transaction once again.

**3) High Risk Country:** A list of countries with a high reported incident of suspected fraud. By default, transactions originated from these countries will be blocked by system (Please go to Profile > Payment Options to change the checking status if necessary). Once you have disabled the checking, you are suggested to perform order confirmation with the customers whenever there is suspicion.

**4) Expired Card:** The cardholder inputs the expiry date wrongly, the transaction will be rejected with the reason of 'Expired Card'. Please invite your customers to contact the card issuing bank for the account status.

**5) Invalid card number:** The transaction may be rejected due to the customer entered the wrong card number. Please kindly invite your customers to perform the payment again and ensure that they are entering the correct card numbers.

6) Lost card: The card is reported as a lost card (by the cardholder) at the bank.

7) Stolen card, pickup card: The card is reported as a stolen card / being picked up by a third party.

**8)** Not sufficient funds: The credit limit of the card is not enough to process a transaction. Please invite your customers to contact the card issuing bank for the account status.

**9)** Blacklisted IP and card by merchant/system: After the merchant has applied a screening management, to block the IP address or credit card number of a particular transaction. That transaction will be rejected due to this blacklisted record.

10) Others: Please contact us for further details.

#### B. Pending Transactions

This may due to either the transaction is under processing or the Banking System does not respond to the transaction request. Please contact our Service Department for details.

### **Resend Datafeed**

#### **Datafeed Retry Function**

(Applicable for merchants who have registered the datafeed link and retry function)

Sometimes, you may not be able to receive the datafeed response due to reasons like internet connection issue, incorrect datafeed URL being used, etc.

#### a) After enabling the "Auto retry failed data feed",

Datafeed will be resent:

- (1) Immediately after the original attempt is failed, and
- (2) 15 minutes after if (1) is also failed

#### b) After enabling the "Receive data feed alert email"

an email notification (Retry unsuccessful) will be sent to the technical contact email address if retry (2) fails.

(To receive email notification for (1), please enable the function at Payment Options > Datafeed failure alert email to contact email)

At Transaction Detail Page, you can resend datafeed manually by pressing the '**resend datafeed**' button on the action column within 14 days after the transaction (for transactions with the datafeed indicator of "F" and "U").

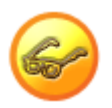

To register the datafeed retry function (a and b), please submit the 'Merchant Account Maintenance Form'. You can download this form at the Support session.

# **Screening Function**

If the "Screening Function" box is checked as one of the Searching Output field in the report, a **Screening** column is added to the 2<sup>nd</sup> leftmost column of the page and a **Screen** button will be shown as below.

| Merchant Adr   | ninistration | 1                      |                  |                 |                 |            |             |                |       |         |                   |     |                   | 🙆 Home                   | 🛞 Lo                |
|----------------|--------------|------------------------|------------------|-----------------|-----------------|------------|-------------|----------------|-------|---------|-------------------|-----|-------------------|--------------------------|---------------------|
| Merchant ID: 1 | 01669        | Merchant I             | Name: A          | siaPay (        | (HK) Ltd. 🛛 La  | ist L      | ogon        | : 2009         | -12-0 | 2 15:09 | :08.0             |     |                   |                          |                     |
| 🧃 Operat       | tions & Rep  | ports                  |                  |                 |                 |            |             |                |       |         |                   |     |                   |                          |                     |
| Transactio     | on Detai     | il                     |                  |                 |                 |            |             | (              | P     | rint    | Close             |     | )                 |                          |                     |
|                |              |                        |                  |                 |                 |            |             |                |       |         |                   |     |                   |                          |                     |
|                |              |                        |                  |                 |                 |            |             |                |       |         |                   |     | < F               | <sup>o</sup> revious   1 | Next >              |
| Action         | Screening    | Transaction<br>Date    | Merchant<br>Ref. | Payment<br>Mtd. | Card/Account    | Exp<br>Mth | Exp<br>Year | Holder<br>Name | Curr. | Amount  | Status            | ECI | Reject<br>Message | Payer IP                 | <u>P</u><br>Country |
| VOID           | SCREEN       | 2009-12-02<br>16:05:20 | Test             | MC              | 542288*****0007 | 07         | 2015        | ap test        | HKD   | 25      | Accepted          | 07  |                   | <u>192.168.7.33</u>      |                     |
| CAPTURE        | SCREEN       | 2009-12-02<br>16:04:44 | Test             | MC              | 542288*****0007 | 07         | 2015        | ap test        | HKD   | 10      | <u>Authorized</u> | 07  |                   | <u>192.168.7.33</u>      |                     |
|                |              |                        |                  |                 |                 |            |             |                |       |         | Total H           | KD  | ): 2 Txs          | , Amount :               | 35.00               |
|                |              | •                      |                  |                 |                 |            |             |                |       |         |                   |     |                   |                          |                     |

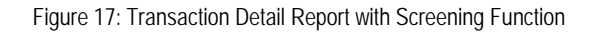

|         | Merchant Administrat                                                                                                    | ion                              |                                   |
|---------|----------------------------------------------------------------------------------------------------|----------------------------------|-----------------------------------|
|         | Merchant ID: 101669                                                                                                    | Merchant Name: AsiaPay (HK) Ltd. | Last Logon: 2009-12-02 15:09:08.0 |
| Profile | (Source of the second second s | Reports                          |                                   |
| SI      | Screening Fund                                                                                                    | ction                            |                                   |
| veratio | Onder Datall                                                                                                    |                                  |                                   |
| ŏ       | Payment Ref                                                                                                    | 00000510005                      |                                   |
| ntrol   | Merchant Ref                                                                                                    | Test                             |                                   |
| ပိ<br>န | Bank Ref                                                                                                    | 12345678                         |                                   |
| Ris     | Pay Method                                                                                                    | Master                           |                                   |
| s       | Name/Paydollar Id                                                                                                    | ap test                          |                                   |
| nalys   | Amount                                                                                                    | 25.0                             |                                   |
| ₹       | Transaction Date                                                                                                    | 2009-12-02 16:05:20.0            |                                   |
| 0       | Status                                                                                                    | Accepted                         |                                   |
| vice    | I want to screen the                                                                                                    | following item(s)                | •                                 |
| Ser     | Credit Card Numbe                                                                                                    | er : 542288****700007<br>68.7.33 |                                   |
| oport   |                                                                                                    | (                                | Cancel Confirm                    |
| Suj     |                                                                                                    |                                  |                                   |
|         |                                                                                                    |                                  |                                   |

Figure 18: Screening Function Screen

Once the **Screen** button is clicked, the above page is opened to facilitate the screening function. It allows the following screening effects:

| Item                          | Description                                                                          |
|-------------------------------|--------------------------------------------------------------------------------------|
| Screen the Credit Card Number | Further transaction with that credit card number will be blocked                     |
| Screen the IP Address         | Further transaction from that IP address will be blocked                             |
| Both of the above items       | Further transaction either with that credit card number or from that IP address will |
|                               | be blocked                                                                           |

To confirm the action, click the **Confirm** button to continue. If decided not to proceed, click the **Cancel** button.

A Screening Management function is available under the **Risk Control** tag to review or delete the current screening rules. Details of this function will be described in the later **Risk Control** section.
#### eStatement (for standard plan merchants)

(For premier merchants, please contact your acquiring bank for the settlement issue.)

This is an online statement which shows the settlement detail in either by group of payment method or one-by-one transaction listing. In addition, merchant can view their coming settlement schedule and current transaction fee settings.

Three functions are available in the eStatement's menu:

| Merchant Administration |                                | () Home                     | 😢 Logout (?) Help              |
|-------------------------|--------------------------------|-----------------------------|--------------------------------|
| Merchant ID: 110000203  | lerchant Name: Siampay PayGate | Last Logon: 2012-01-19 21:1 | 5:28.0 GMT(+7:00)              |
| Operations & Report     | S                              |                             |                                |
| eStatement              |                                | Close                       |                                |
| Settlement History      |                                | <                           |                                |
| Settlement Schedule     |                                |                             |                                |
| Setting Summary         |                                |                             |                                |
|                         |                                |                             |                                |
|                         |                                |                             |                                |
|                         |                                |                             |                                |
|                         |                                |                             |                                |
|                         |                                |                             |                                |
|                         |                                |                             |                                |
|                         |                                |                             |                                |
| Siampau Payment Service |                                |                             |                                |
|                         |                                | Copyright (c) 2009 Asia     | Pay Limited. All rights reserv |

Figure 19: eStatement Menu Screen

#### 1) Settlement History

In this function, merchants are allowed to search the past settlement records by settlement number, paid date or settlement balance.

| Merchant ID: 110000203 M      | erchant Name: Siampay PayGate Last Logon: 201              | 12-01-19 21:1 | 5:28.0 GMT(+7:00) |
|-------------------------------|------------------------------------------------------------|---------------|-------------------|
| 🧐 Operations & Reports        |                                                            |               |                   |
| Settlement History            |                                                            |               | Close             |
| Searching Criteria            |                                                            |               |                   |
| Settlement No.                |                                                            |               |                   |
| Paid Date                     | From: Day 19 - Month 01 - Year 2012 -                      |               |                   |
|                               | To: Day 19 - Month 01 - Year 2012 -                        |               |                   |
| Settlement Balance            | B to B                                                     |               |                   |
| Output                        |                                                            |               |                   |
| Sort By                       | Settlement No.                                             |               |                   |
|                               |                                                            |               |                   |
| You can search by any combina | tion of the above fields or leave them empty for obtaining | all records.  | Submit            |

Figure 20: Settlement History Search

| Settlement Hist          | ory                  |                         |            | _           | vie C      | Chose      |  |  |
|--------------------------|----------------------|-------------------------|------------|-------------|------------|------------|--|--|
|                          |                      |                         | TotalR     | ecords = 10 | < Previous | 1   Next > |  |  |
| Result<br>Settlement No. | Research Mathematics | Settlement Derived      | Day Date:  | Company     | Release    | Artina     |  |  |
| 00000120040901329        | AMPT CONTRACTOR      | 00/05/004 - 10/05/004   | 01082004   | HAD         | 2.81       | View       |  |  |
| 0000120548016080         | AMEX                 | 18.07.0804 - 31.07.0804 | 16/05/2004 | HHD         | 121.22     | View       |  |  |
| 0000120048001370         | Marter, MSA          | 01/06/2004 - 38/06/2004 | 01.05/2004 | HND         | 8.054.41   | View       |  |  |
| 0000120048501334         | AMEX                 | 01/07/2804 - 15/07/2804 | 01/08/2004 | HND         | 0.00       | View       |  |  |
| 0000120048701372         | Maday (VSA           | 01/05/2004 - 31/05/2004 | 01.07.0004 | HHD         | 13,729.39  | Men        |  |  |
| 00000120048001332        | Marber, VISA         | 01.04/2804 - 38/04/2804 | 01.05.0004 | 1940        | 51,020.41  | View       |  |  |
| 00000120048501325        | VEA, Hester          | 01/03/2804 - 31/03/2804 | 01/05/2004 | HND         | 7,3 21,29  | View       |  |  |
| 08080120848481318        | VISA, Mester         | 01/03/2804 - 29/03/2804 | 01/04/2004 | HHO         | 8,841.05   | View       |  |  |
| 00000120048201212        | VEA, Master          | 01.01.0804 - 21.01.0804 | 01.03.0004 | HHD         | 4,289.72   | View       |  |  |
| 00000120048291306        | VSA, Medar           | 01/12/2003 - 51/12/2003 | 01/02/2004 | HND         | 3,490.85   | View       |  |  |
|                          |                      |                         |            |             |            |            |  |  |

After clicking the SUBMIT button, available records will be shown as below:

Figure 21: Searching Result Screen

In the above screen, there is an action column with a "View" hyperlink provided for every record. Once it is pressed, the settlement detail will be shown in statement format. Below is one of the statement samples.

| erchant Abma  | 1618001      |                                                                 |                            |                                                                                                    |                                                                        |                                                      |           |                                                          |                                         |                                     | - | - |
|---------------|--------------|-----------------------------------------------------------------|----------------------------|----------------------------------------------------------------------------------------------------|------------------------------------------------------------------------|------------------------------------------------------|-----------|----------------------------------------------------------|-----------------------------------------|-------------------------------------|---|---|
| erchaet ID: 1 | Merchant Kan | ecinternet Sha                                                  | a L                        | ast Lagor                                                                                                    | r: 2008                                                                | 12-13 22                                             | 17:37 D   |                                                          |                                         |                                     |   |   |
| ettlement     | History      |                                                                 |                            |                                                                                                    |                                                                        |                                                      | (         | AME C                                                    | Detail (                                | Chose                               |   |   |
|               |              | asia                                                            |                            |                                                                                                    |                                                                        |                                                      |           |                                                          |                                         | nnaispay as                         | - |   |
|               |              | pay                                                             |                            |                                                                                                    |                                                                        |                                                      |           |                                                          |                                         |                                     |   |   |
|               |              | -                                                               |                            |                                                                                                    |                                                                        |                                                      |           |                                                          | hour                                    | Date: 01050000                      |   |   |
|               |              | Company Nor                                                     | NOT.                       | Honel 9                                                                                                    | ab-                                                                    |                                                      |           | Norchart IB:                                             |                                         |                                     |   |   |
|               |              |                                                                 |                            |                                                                                                    |                                                                        |                                                      |           | Cample Payal                                             | 100 100 100 100 100 100 100 100 100 100 | K (0) (0)                           |   |   |
|               |              | ASSUE                                                           |                            | Unit 170<br>K. Wah<br>191 Java<br>Hang Ka                                                                             | 2,<br>Centre,<br>Road,<br>ng                                           |                                                      |           |                                                          |                                         |                                     |   |   |
|               |              | ASSTOC                                                          | 95                         | Ueit 170<br>K: Wah<br>191 Java<br>Hang Ka<br>Nortal                                                                   | 2,<br>Centre,<br>Road,<br>ng                                           |                                                      |           | Reschart Typ                                             |                                         | 654                                 |   |   |
|               |              | Assess<br>Rechart Cla<br>Subscript Ro                           | osu<br>vi<br>ricati        | Uet 170<br>K. Wah/<br>191 Java<br>Mang Ka<br>Nortel<br>80000113<br>8160008                                            | 2,<br>Centre,<br>Road,<br>ng<br>0040808<br>4 - 1500                    | 175<br>0004                                          |           | Nexclust Typ                                             | n Busin<br>140                          | 64                                  |   |   |
|               |              | Association<br>Reschart Cla<br>Subarrat Pa<br>Subarrat Pa       | os<br>rist                 | Usit 170<br>K. Wah<br>191 Jaw<br>Hang Ka<br>Nortel<br>00000112<br>0100000                                             | 2,<br>Centre,<br>Ruad,<br>ng<br>0040801<br>4 - 15402                   | 179<br>0004                                          |           | Reschart Type<br>Carreney:                               | # Bush                                  | 64                                  |   |   |
|               |              | ASSure:<br>Rechart Co<br>Subscraft A<br>Subscraft A             | uu<br>rint<br>tute 4       | Uset 1702<br>K. Wah-<br>191 Java<br>Hung Ka<br>Norted<br>90000112<br>91/00000<br>Bree Caph<br>ale (%)                 | 2,<br>Centre,<br>Road,<br>ng<br>0040901<br>4 - 1580<br><b>6 - 1580</b> | sra<br>Diter<br>getare (2)                           |           | Reschart Type<br>Carrency:<br>Overge (3)                 | 8 Rustr<br>HO                           | DI DI CINI                          |   |   |
|               |              | Assure<br>Nector Co<br>Subsect for<br>Subsect for<br>Subsection | nu<br>riat<br>tut-4<br>Tas | Unit 170<br>K. Wah<br>191 Jawa<br>Hang Ka<br>Nortual<br>doctorit 3<br>dr/80000<br>Bree Caph<br>ale (%<br>Asst.<br>200 | 2,<br>Centre,<br>Road,<br>ng<br>0040808<br>e - 1580<br>Box C<br>Tas,   | 978<br>0004<br><b>82<sup>4</sup>810 (2)</b><br>Aret. | Criteriat | Nerchael Type<br>Carrency:<br>Charge (S)<br>Rate<br>2005 | - Ruso<br>HC<br>Flood                   | Bar Could<br>Bir Could<br>Bir Doubl |   |   |

Figure 22: Sample Statement Screen (By payment method grouping)

| Section                | Description                                                                     |
|------------------------|---------------------------------------------------------------------------------|
| Statement Information  | Includes merchant information and the statement no. and period                  |
| Sale & New Capture     | Net balance of Sale transaction and New Capture transaction                     |
| Transaction            | * Net balance = Total Sale/New Capture transaction amount - transaction fee     |
| Refund Transaction     | Net balance of Refund Transaction                                               |
|                        | * Net balance = Total Refund amount + Return charge                             |
|                        | (Return charge means the transaction fee charged in the past/current statement) |
| Chargeback Transaction | Net balance of Chargeback transaction                                           |
|                        | * Net balance = Total Chargeback amount + Return charge – Handling fee          |
|                        | (Return charge means the transaction fee charged in the past/current statement) |
| Adjustment             | Adjustment details                                                              |

For every statement, it is divided into 5 sections:

Merchant can use the DETAIL button to view all the transactions that are included in the corresponding statement. Below is the sample layout:

| enent History- Transaction Details                                                                                                    |                |                             |                                     |                     |          |                    |          |                            |          |              |                    |
|----------------------------------------------------------------------------------------------------|----------------|-----------------------------|-------------------------------------|---------------------|----------|--------------------|----------|----------------------------|----------|--------------|--------------------|
| Name Net     Marchael Type:     Marchael Type:     Description       Marchael Chara:     Marchael Chara:     Marchael Type:     Description       Marchael Chara:     Marchael Chara:     Marchael Type:     Description       Marchael Chara:     Marchael Chara:     Marchael Chara:     Marchael Chara:       Marchael Chara:     Marchael Chara:     Marchael Chara:     Marchael Chara:       Marchael Chara:     Marchael Chara:     Marchael Chara:     Marchael Chara:       Marchael Chara:     Marchael Chara:     Marchael Chara:     Marchael Chara:       Schweise Chara:     Marchael Chara:     Marchael Chara:     Marchael Chara:       Schweise Chara:     Marchael Chara:     Marchael Chara:     Marchael Chara:       Schweise Chara:     Marchael Chara:     Marchael Chara:     Marchael Chara:       Schweise Chara:     Marchael Chara:     Marchael Chara:     Marchael Chara:       Schweise Chara:     Marchael Chara:     Marchael Chara:     Marchael Chara:       Schweise Chara:     Marchael Chara:     Marchael Chara:     Marchael Chara:       Schweise Chara:     Marchael Chara:     Marchael Chara:     Marchael Chara:       Schweise Chara:     Marchael Chara:     Marchael Chara:     Marchael Chara:       Schweise Chara:     Marchael Chara:     Marchael Chara:                                                                                                    | ment Histo     | ory- Transa                 | ction Deta                          | ils                 |          |                    | C        | Rist                       | Close    |              |                    |
| Nerviewer Berneit     Merchant Damit     1<br>Merchant Damit     1<br>Damit       Statustante Berleit     01.000011/325     Camerange     HEC       Tableau Datais     Camerange     HEC       Tableau Datais     Dataises     Camerange     HEC       Tableau Datais     Dataises     Camerange     HEC       Tableau Datais     Dataises     Dataises     Camerange     HEC       Tableau Datais     Dataises     Dataises     Camerange     HEC       Tableau Datais     Dataises     Dataises     Camerange     HEC       Tableau Datais     Dataises     Dataises     Camerange     HEC       Tableau Datais     Dataises     Tableau     Camerange     HEC       Tableau Datais     Dataises     Tableau     Ansain     Camerange     HEC       Tableau Datais     Tableau     Ansain     Ansain     Camerange     Statistatistatistatistatistatistatistati                                                                                                    |                |                             |                                     |                     |          |                    |          |                            |          | Issue Bel    | e 81.892004        |
| Statistical Mittage         Objective         Marchael         Hill           Classical Mittage         Hill                                                                                                    | Cerr           | gary Names<br>chard Classic | Merinal Shop<br>Normal              |                     |          |                    | 1        | Merchael ID<br>Merchael Ty | enc D    | aineas       |                    |
| National Status         Porpreset<br>(Splaws Data)         Porpreset<br>Not. En.         Not-free<br>Status         Operation<br>Not. En.         Operation<br>Status         Operation<br>Not. En.         Note Splaws<br>Not. En.         Status<br>Not. En.         Note Splaws<br>Not. En.         Status<br>Not. En.         Note Splaws<br>Not. En.         Status<br>Not. En.         Note Splaws<br>Not. En.         Status<br>Not Splaws<br>Not Splaw | State<br>State | ement No.:<br>ement Period: | 00800812004098<br>01/05/2084 - 15/0 | 1379<br>803904      |          |                    |          | Carronwyn                  | н        | 0            |                    |
| To Bate         Progresset         Marchaet         Progresset         Marchaet         Progresset         Bundling           2004-850-86         101-47         000000001720         Test         Annualet         Annualet         Control 10         3         380.9         0.000 gl         0.000 gl         0.0                                                                                                    | Trae           | section Details             |                                     |                     |          |                    |          |                            |          |              |                    |
| 2084-89-85 10104 0 000000017200 11+1 Ausyleit AMIX 100 3 2.0014 0.0016 0 0.0016 0 0.                                                                                                    | Tal            | Beto                        | Perment<br>Per la                   | Monchant<br>But No. | Geder    | Paymont<br>Matheat | Arrowsed | To Date of the             | Astan Ch | nga<br>Kinat | Bandling<br>Charge |
| 2004-80-85-15-16-25 000000011939 Test Assepte: AMEX 2.08 5 9.50 % 0.50 @ 0.09 @<br>Change Amount<br>Sala & Nove Capt. 0.09 2.00<br>Refresh 0.00 2.00<br>Changetisch 0.00 2.00                                                                                                    | 308            | 1400-00 10:17 47            | 000000087039                        | Tell                | Accepted | AMES               | 1.08     | 1                          | 3.80 %   | 0.50 (8)     | 0.00 @             |
| Change Annound<br>Salo & Now Capt. 0.09 2.00<br>Ratural 0.00 8.00<br>Changettack 0.000 8.00                                                                                                    | 208            | 1489-85 15:19:28            | 000000007339                        | Tet                 | Accepted | AMEX               | 2.08     | 9                          | 2.80 %   | 0.00 (8      | 0.00 @             |
| Sala Alwar Capit. 0.09 3.00<br>Harkmant 0.00 8.00<br>Chargettack 0.00 8.00                                                                                                    |                |                             |                                     |                     |          |                    |          |                            |          | Changes      | Amount             |
| Radvad 0.00 1.00<br>Chargetisek 0.00 1.00                                                                                                    |                |                             |                                     |                     |          |                    | Sale & H | ow Capt.                   |          | 0.09         | 3.08               |
| Chargetlashi 0.00 8.00                                                                                                    |                |                             |                                     |                     |          |                    | Refued   |                            |          | 0.00         | 8.08               |
|                                                                                                    |                |                             |                                     |                     |          |                    | Charget  | laebi                      |          | 0.00         | 8.08               |
|                                                                                                    |                |                             |                                     |                     |          |                    | A        |                            |          |              |                    |

Figure 23: Statement Detail Screen

#### 2) Settlement Schedule

Merchant can view their coming settlement schedule by selecting their desired period. Any change on the settlement schedule will also be reflected in this function.

| ľ | Aerchant Admin  | istration                                       |                 | •            |
|---|-----------------|-------------------------------------------------|-----------------|--------------|
| , | Verchant ID: 1  | Herehant Hame: Internet Shop Last Logen: 200    | 4-12-13 22:17:3 | 7.0          |
|   | Coeration       | is & Reports                                    |                 |              |
|   | <b>V</b>        |                                                 |                 |              |
|   | Settlement      | Schedule                                        | Print           | Close        |
|   |                 |                                                 | -               | -            |
| 1 | Searching Crite | da                                              |                 | •            |
|   | Parement Group  | VISA, Meater M                                  |                 |              |
|   | Period          | Tem 01-12-2004 M Te 31/12/2005 M                |                 |              |
| 1 | Settlement Sch  | rêde                                            |                 | •            |
|   | Pay Date        | Payment Details                                 | Freq.           | Factor       |
|   | 2005-02-01      | 100% of sales between 2004-12-01 and 2004-12-31 | 1.0 Month(s)    | 1.0 Month(s) |
| 1 | 2005-03-01      | 100% of sales between 2005-01-01 and 2005-01-31 | -               | -            |
|   | 2005-04-01      | 100% of sales between 2005-02-01 and 2005-02-29 |                 |              |
|   | 2005-05-01      | 100% of sales between 2005-03-01 and 2005-03-31 |                 | -            |
|   | 2005-06-01      | 100% of sales between 2005-04-01 and 2005-04-30 | -               | -            |
|   | 2005-07-01      | 100% of sales between 2005-05-01 and 2005-05-31 |                 | -            |
|   | 2005-08-01      | 100% of sales between 2005-08-01 and 2005-08-30 | -               | -            |
|   | 2005-09-01      | 100% of sales between 2005-07-01 and 2005-07-31 |                 |              |
|   | 2005-10-01      | 100% of sales between 2005-08-01 and 2005-08-31 |                 | -            |
|   | 2005-11-01      | 100% of sales between 2005-09-01 and 2005-09-30 | -               | -            |
|   | 2005-12-01      | 100% of sales between 2005-10-01 and 2005-10-31 |                 |              |
|   | 2006-01-01      | 100% of sales between 2005-11-01 and 2005-11-30 | -               | -            |
|   | 2006-02-01      | 100% of sales ketween 2005-12-01 and 2005-12-31 |                 | -            |
|   |                 |                                                 |                 |              |
|   | siam            | DBU Payment Service                             |                 |              |
|   |                 |                                                 |                 |              |

Figure 24: Settlement Schedule Screen

### 3) Setting Summary

It shows the current transaction fee setting for each payment method.

| Nercharit Administration      |                         |                        |               |
|-------------------------------|-------------------------|------------------------|---------------|
| Norchant ID: 1 Norcha         | et Name: Internet Shap  | Leat Lagerc 2004-12-13 | 22:17:37.0    |
| Constient & Rep               | orts                    |                        |               |
| <b>V</b>                      |                         |                        |               |
| Setting Summary               |                         |                        | H. Class      |
| ,                             |                         | _                      |               |
| Fador: E SHORP (FL Free: E SH | sene)                   |                        |               |
|                               |                         |                        |               |
| Start Date                    | 2008-07-01              |                        |               |
| Handlo return charge          | Yes                     |                        |               |
| Refund Charge                 | HKD 0.00                | ChargeBack Charge      | H#D-50.00     |
|                               |                         |                        |               |
| Titer 1 Hold D D D 4          | Areast <= H-D 10,000.00 | Rate: PED 3 00 %       | Flame HAD DOD |
| POK Bases                     | #21                     |                        |               |
| Start Date                    | 2012.12.31              |                        |               |
| Bandle return charge          | Na                      |                        |               |
| Refund Charge                 | HKD 15.00               | GargeBack Garge        | HRD 25:00     |
|                               |                         |                        |               |
| Charge Condition              | Max, of rule charp      | e and fined charge     |               |
| Rate                          | 0.00 % - # Arrew        | 1 > HXD 0.00           |               |
| Reed                          | 19/0 4 00 - If Am       | eard > H+0 0.00        |               |
| Fador: 10Mol@srL Fred.: 10M   | orten .                 |                        |               |
|                               |                         |                        |               |
| Start Date                    | 2012-12-01              |                        |               |
| Handle return charae          | Yes                     |                        |               |
| siampay Per                   | ment Service            |                        | _             |
|                               |                         |                        |               |

Figure 25: Setting Summary Screen

# **Sales Report**

This online report provides a powerful reporting of **Sales** transactions based on the specified selection criteria including day range and currency. SiamPay merchant can choose to view, print or download (in CSV format) the report.

By default, the total sales within past 2 days will be shown.

|         | Merchant /             | Administr        | ation         |                 |                     |                      |          |        |             |             | 🙆 Home     | 区 Logout | 🕐 Help |
|---------|------------------------|------------------|---------------|-----------------|---------------------|----------------------|----------|--------|-------------|-------------|------------|----------|--------|
|         | Merchant I             | D: 11000         | 0203 <b>M</b> | erchant N       | <b>ame:</b> Siampay | / PayGate            | Last Lo  | gon: 2 | 012-01-19   | 21:56:26    | 0 GMT(+7:0 | 0)       |        |
| Profile | 🥰 Ope                  | erations &       | & Reports     |                 |                     |                      |          |        |             |             |            |          |        |
| ions    | Sale Rep               | port             |               |                 |                     |                      |          |        |             |             |            |          |        |
| perat   | Selection              | n Criteria       |               |                 |                     |                      |          |        |             |             |            |          |        |
| °       | Transactio             | on Date          | ۲             | Last 2          | Days                |                      |          |        |             |             |            |          |        |
| Contro  |                        |                  | 0             | From (          | MM DD               | YY<br>▼ 2012 1       | • To     | MM     | DD          | YY<br>2012  | ,<br>•     |          |        |
| Risk    | Currency               |                  | ALL           | . •             |                     | LUIL                 |          |        |             | 2012        |            |          |        |
| Ilysis  |                        |                  |               | Reset           | View                | Down                 | load     |        | Print       | Clos        | e          |          |        |
| Ana     | Result                 |                  |               |                 |                     |                      |          |        |             |             | •          |          |        |
|         |                        |                  |               |                 |                     |                      |          |        | < Pre       | evious   1  | Next >     |          |        |
| ices    | Transaction<br>Date    | Merchant<br>Ref. | Payment Ref.  | Payment<br>Mtd. | Account No.         | Name/Paydollar<br>Id | Currency | Amount | Status Ip   | F           | Remark     |          |        |
| Serv    | 2012-01-19<br>10:14:55 | Test-JCB         | 00111030041   | 2 JCB           | 3583******7278      | viriya kaewmarin     | тнв      | 1      | Accepted 58 | .136.28.146 |            |          |        |
| Ŧ       | 2012-01-19<br>10:12:19 | Test             | 00111030041   | 0 MasterCard    | 5407******1532      | viriya kaewmarin     | тнв      | 1      | Accepted 58 | .136.28.146 |            |          |        |
| oddn    |                        |                  |               |                 |                     |                      | Tot      | al THE | : 2 Txs,    | Amount:     | 2.00       |          |        |

Figure 26: Sales Report

You are recommended to download the sales report monthly for your own reference.

# **Refund Report (for standard plan merchants)**

Refund report, is similar to Sales report, which provides reporting of **Refund** transactions based on the specified selection criteria including day range and currency. SiamPay merchant can choose to view, print or download (in CSV format) the report.

By default, the total refund within past 2 days will be shown.

|             | Merchant Administration               | 🙆 Hon                                                                                                    | ne 😣 Logout            | (?) Help       |
|-------------|---------------------------------------|----------------------------------------------------------------------------------------------------|------------------------|----------------|
|             | Merchant ID: 110000203                | Merchant Name: Siampay PayGate Last Logon: 2012-01-19 21:56:26.0 GMT(+                                                                                                    | 7:00)                  |                |
| Profile     | Operations & Rep                      | orts                                                                                                    |                        |                |
| ations      | Refund Report                         |                                                                                                    |                        |                |
| pera        | Selection Criteria                    |                                                                                                    |                        |                |
| c Control   | Transaction Date                      | ● Last 2         Days           MM         DD         YY         MM         DD         YY           ● From         01 ▼         19 ▼         2012 ▼         To         01 ▼         19 ▼         2012 ▼ |                        |                |
| Risk        | Currency                              | ALL -                                                                                                    |                        |                |
| alysis      |                                       | Reset View Download Print Close                                                                                                    |                        |                |
| Ā           | Result                                | Previous   1   Next >                                                                                                    |                        |                |
| COS         | Transaction Refund Date Me<br>Date Re | rchant Payment Payment Account Name/Paydollar Currency Amount Status Ip Remark<br>f. Ref. Mtd. No. Id                                                                                                   |                        |                |
| pport Servi | No record found.                      |                                                                                                    |                        |                |
| 2           | siampay Payment Servic                | e Copyright (c) 2009                                                                                                    | AsiaPay Limited. All r | ights reserved |

Figure 27: Refund Report

For premier merchants, please contact your acquiring bank for refund details.

### Chargeback Report (for standard plan merchants)

Chargeback report is an online report that provides a reporting of **Chargeback** transactions based on the specified selection criteria including day range and currency. SiamPay merchant can choose to view, print or download (in CSV format) the report.

By default, the total chargeback transaction within past 2 days will be shown.

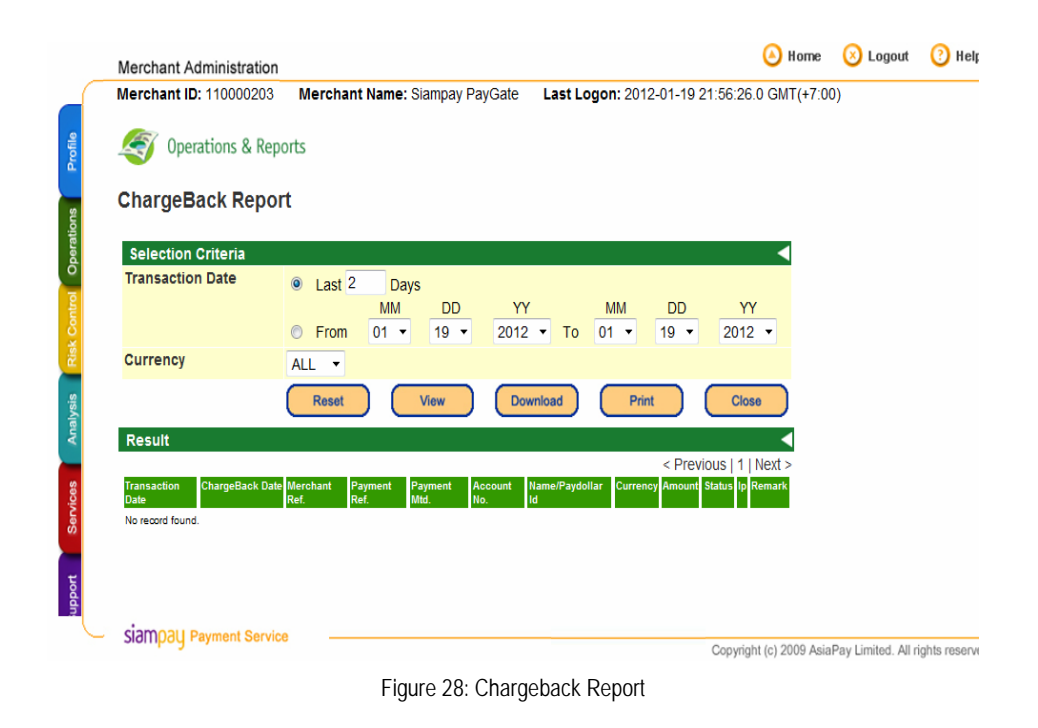

For premier merchant, please contact your acquiring bank for chargeback details.

# **Transaction Summary Report**

|                                                                                                    |                                                                                                    | CIUSE                                                                                                    |                                                                                                    |                                                                                                    |
|----------------------------------------------------------------------------------------------------|----------------------------------------------------------------------------------------------------|----------------------------------------------------------------------------------------------------|----------------------------------------------------------------------------------------------------|----------------------------------------------------------------------------------------------------|
|                                                                                                    |                                                                                                    |                                                                                                    |                                                                                                    |                                                                                                    |
|                                                                                                    |                                                                                                    |                                                                                                    |                                                                                                    |                                                                                                    |
| MM         DD         YY           01         19         2012           01         19         2012 | Hr<br>Time: 00 ▼ :<br>Time: 23 ▼ :                                                                                                    | Min<br>00 ▼<br>59 ▼                                                                                                    |                                                                                                    |                                                                                                    |
| ed Rejected V<br>ed V ChargeBack V<br>g WriteOff V<br>led Reversal-Auth A                          | Voided V Re<br>PartialChargeBack V Re<br>RequestRefund Au<br>Pending_3D V Ac<br>d                                                                                                    | eversal-Void<br>eversal-CB<br>uthorized<br>scepted_Adj                                                                                                    |                                                                                                    |                                                                                                    |
|                                                                                                    |                                                                                                    |                                                                                                    |                                                                                                    |                                                                                                    |
|                                                                                                    |                                                                                                    |                                                                                                    |                                                                                                    |                                                                                                    |
|                                                                                                    | 01     19     2012       01     19     2012       ted     Rejected     Image: ChargeBack       g     WriteOff     Image: ChargeBack       lled     Reversal-Auth     Image: ChargeBack       Refunded     Image: ChargeBack     Image: ChargeBack | 01     19     2012     Time:     23     :       ted     Rejected     Voided     Refunded     Reg       g     WriteOff     RequestRefund     Au       led     Reversal-Auth     Pending_3D     Au       Refunded     RequestPartialRefund     Au | 01     13     2012     Time:     00     00       19     2012     Time:     23     59       ted     Rejected     Image:     Voided     Image:       19     ChargeBack     Image:     23     59       19     ChargeBack     Image:     23     10       19     ChargeBack     Image:     23     10       10     Image:     ChargeBack     Image:     23       10     Image:     Image:     23     10       10     Image:     Image:     23     10       10     Image:     Image:     23     10       10     Image:     Image:     23     10       10     Image:     Image:     23     10       11     Image:     Image:     23     10       11     Image:     Image:     23     10       11     Image:     Image:     10     10       12     Image:     Image:     10     10       12     Image:     Image:     10     10       12     Image:     Image:     Image:     10       12     Image:     Image:     Image:     10       12     Image:< | 01     19     2012     Time:     23     00       19     2012     Time:     23     59       ted     Rejected     Ø     Voided     Ø       19     Voided     Ø     Reversal-Void       19     Ø     PartialChargeBack     Ø       10     Ø     Reversal-Auth     Ø       10     Ø     Reversal-Auth     Pending_3D       10     Ø     RequestPartialRefund     Ø |

Figure 29: Transaction Summary Report main screen

Transaction summary report is a concise report that provides a summary of total amount and number of transactions within the specified date range. Total amounts of all transactions breakdown by payment method are available. The following is a sample result page of the summary report.

| Merchant                                 | t Administratio                                                            | on                                                                                          |                                                         |                                                              |                                              |                                    |                                        |                                                            |                                                 |                                        |                                 | 🙆 н                                         | ome 🚫 Lo                                 | ogout 🕐 H                        |
|------------------------------------------|----------------------------------------------------------------------------|---------------------------------------------------------------------------------------------|---------------------------------------------------------|--------------------------------------------------------------|----------------------------------------------|------------------------------------|----------------------------------------|------------------------------------------------------------|-------------------------------------------------|----------------------------------------|---------------------------------|---------------------------------------------|------------------------------------------|----------------------------------|
| Merchant                                 | ID: 110000203                                                              | Merchant N                                                                                  | lame: Siampay                                           | PayGate L                                                    | ast Logon: 20                                | 12-01-19 21:56:                    | 26.0 GMT(+7:0                          | 0)                                                         |                                                 |                                        |                                 |                                             |                                          |                                  |
| 🧐 Oj                                     | perations & R                                                              | eports                                                                                      |                                                         |                                                              |                                              |                                    |                                        |                                                            |                                                 |                                        |                                 |                                             |                                          |                                  |
| Transa                                   | ction Sum                                                                  | nmary Repo                                                                                  | ort                                                     | C                                                            | Print                                        | Close                              |                                        |                                                            |                                                 |                                        |                                 |                                             |                                          |                                  |
| Selection                                | n Criteria                                                                 |                                                                                             |                                                         |                                                              |                                              |                                    |                                        |                                                            |                                                 |                                        |                                 |                                             |                                          |                                  |
| Month / Y                                | /ear From: 20                                                              | 12/01/01 To: 201                                                                            | 12/01/19                                                |                                                              |                                              |                                    |                                        |                                                            |                                                 |                                        |                                 |                                             |                                          |                                  |
| Currency                                 | ALL                                                                        |                                                                                             |                                                         |                                                              |                                              |                                    |                                        |                                                            |                                                 |                                        |                                 |                                             |                                          |                                  |
|                                          |                                                                            |                                                                                             |                                                         |                                                              |                                              |                                    | Destal Destal Des                      | from day d                                                 |                                                 |                                        |                                 |                                             |                                          |                                  |
| Order Sta                                | atus Accepted<br>ChargeBa                                                  | , Voided , Reve<br>ack , PartialChar                                                        | ersal-Void , Req<br>geBack , Reve                       | uest-Refund ,<br>rsal-CB , Acce                              | Refunded , Rec<br>pted Adj                   | questPartialRef                    | und , PartialRe                        | funded ,                                                   |                                                 |                                        |                                 |                                             |                                          |                                  |
| Order Sta                                | Accepted<br>ChargeBa                                                       | I, Voided , Reve<br>ack , PartialChar                                                       | ersal-Void , Req<br>rgeBack , Reve                      | quest-Refund ,<br>irsal-CB , Acce                            | Refunded , Rec<br>pted_Adj                   | juestPartialRef                    | und , PartialRe                        | funded ,                                                   |                                                 |                                        |                                 |                                             |                                          |                                  |
| Order Sta                                | Accepted<br>ChargeBa                                                       | , Voided , Reve<br>ack , PartialChar                                                        | ersal-Void , Req<br>rgeBack , Reve                      | quest-Refund ,<br>rsal-CB , Acce                             | Refunded , Rec<br>pted_Adj                   | questPartialRef                    | und , PartialRe                        | funded ,                                                   | UOD Direct                                      |                                        |                                 | 201                                         |                                          |                                  |
| Order Sta                                | Accepted<br>ChargeBa<br>Visa                                               | , Voided , Reve<br>ack , PartialChar<br>Master                                              | ersal-Void , Req<br>rgeBack , Reve<br>JCB               | auest-Refund ,<br>rsal-CB , Accept<br>AMEX                   | Refunded , Rec<br>pted_Adj<br>PAYPAL         | ALIPAY                             | und , PartialRe                        | funded ,<br>Krungsri<br>Online                             | UOB Direct<br>Debit                             | KTB Online                             | тмв                             | BBL<br>ibanking                             | Bill Payment                             | Total                            |
| Order Sta                                | Accepted<br>ChargeBa<br>Visa<br>Txs Turnover                               | , Voided , Reve<br>ack , PartialChar<br>Master<br>Txs Turnover                              | rsal-Void , Req<br>geBack , Reve<br>JCB<br>Txs Turnover | AMEX                                                         | PAYPAL                                       | ALIPAY                             | scb                                    | funded ,<br>Krungsri<br>Online<br>Txs Turnover             | UOB Direct<br>Debit<br>Txs Turnover             | KTB Online<br>Txs Turnover             | TMB<br>Txs Turnover             | BBL<br>iBANKING<br>Txs Turnover             | Bill Payment                             | Total<br>Txs Turnove             |
| Order Sta<br>Currency<br>THB             | Accepted<br>ChargeBa<br>Visa<br>Txs Turnover<br>40 B 0.00                  | , Voided , Reve<br>ack , PartialChar<br>Master<br>r Txs Turnover<br>4 B 2.00                | JCB                                                     | AMEX AMEX AMEX AMEX AMEX AMEX AMEX                           | PAYPAL PAYPAL B 0.00                         | ALIPAY                             | SCB                                    | funded ,<br>Krungsri<br>Online<br>Txs Turnover<br>1 B 1.00 | UOB Direct<br>Debit<br>Txs Turnover<br>2 B 2.00 | KTB Online<br>Txs Turnover<br>0 8 0.00 | TMB<br>Txs Turnover<br>0 B 0.00 | BBL<br>iBANKING<br>Txs Turnover<br>0 8 0.00 | Bill Payment<br>Txs Turnover<br>0 8 0.00 | Tol<br>Txs Tur<br>51 B           |
| Order Sta<br>Currency<br>THB             | Accepted<br>ChargeBa<br>Visa<br>Txs Turnover<br>40 & 0.00                  | , Voided , Reve<br>ack , PartialChar<br>Master<br>r Txs Turnover<br>4                       | JCB<br>Txs Turnover<br>1 8 1.00                         | AMEX<br>AMEX<br>2 B 0.00                                     | PAYPAL<br>Txs Turnover<br>0 8 0.00           | ALIPAY<br>Txs Turnover<br>0 B 0.00 | SCB<br>Txs Turnover<br>1 B 1.00        | funded ,<br>Krungsri<br>Online<br>Txs Turnover<br>1 B 1.00 | UOB Direct<br>Debit<br>Txs Turnover<br>2 8 2.00 | KTB Online<br>Txs Turnover<br>0 B 0.00 | TMB<br>Txs Turnover<br>0 8 0.00 | BBL<br>iBANKING<br>Txs Turnover<br>0 8 0.00 | Bill Payment<br>Txs Turnover<br>0 8 0.00 | Total<br>Txs Turn<br>51 & 7.0    |
| Order Sta<br>Currency<br>THB<br>Total TH | Accepted<br>ChargeBa<br>Visa<br>Txs Turnover<br>40 B 0.00<br>HB: 51 Txs, / | Master<br>Txs Turnover<br>4 8 2.00                                                          | rgeBack , Reve<br>JCB<br>Txs Turnover<br>1 & 1.00       | uest-Refund ,<br>rsal-CB , Acce<br>AMEX<br>Txs Turnover<br>2 | PAYPAL<br>Txs Turnover<br>0 8 0.00           | ALIPAY<br>Txs Turnover<br>0 & 0.00 | sCB<br>Txs Turnover<br>1 8 1.00        | Krungsri<br>Online<br>Txs Turnover<br>1 B 1.00             | UOB Direct<br>Debit<br>Txs Turnover<br>2 8 2.00 | KTB Online<br>Txs Turnover<br>0 8 0.00 | TMB<br>Txs Turnover<br>0 8 0.00 | BBL<br>iBANKING<br>Txs Turnover<br>0 8 0.00 | Bill Payment<br>Txs Turnover<br>0 8 0.00 | Total<br>Txs Turno<br>51 B 7.0   |
| Order Sta<br>Currency<br>THB<br>Total TH | Accepted<br>ChargeBa<br>Visa<br>Txs Turnover<br>40 8 0.00<br>HB: 51 Txs, / | Voided , Reve<br>ack , PartialChar<br>Master<br>r Txs Turnover<br>4                         | JCB<br>JCB<br>Txs Turnover<br>1 8 1.00                  | AMEX<br>AMEX<br>2 & 0.00                                     | PAYPAL<br>PAYPAL<br>Txs Turnover<br>0 & 0.00 | ALIPAY<br>Txs Turnover<br>0 8 0.00 | scb<br>SCB<br>Txs Turnover<br>1 B 1.00 | funded ,<br>Krungsri<br>Online<br>Txs Turnover<br>1 & 1.00 | UOB Direct<br>Debit<br>Txs Turnover<br>2 8 2.00 | KTB Online<br>Txs Turnover<br>0 8 0.00 | TMB<br>Txs Turnover<br>0 B 0.00 | BBL<br>iBANKING<br>Txs Turnover<br>0 8 0.00 | Bill Payment<br>Txs Turnover<br>0 8 0.00 | Total<br>Txs Turnov<br>51 B 7.00 |
| Order Sta<br>Currency<br>THB<br>Total TH | Accepted<br>ChargeBa<br>Visa<br>Txs Turnover<br>40 8 0.00<br>HB: 51 Txs, / | , Voided , Reve<br>ack , PartialChar<br>Master<br>r Txs Turnover<br>4 B 2.00<br>Amount: 7.0 | JCB<br>JCB<br>Txs Turnover<br>1 8 1.00                  | AMEX<br>AMEX<br>2 B 0.00                                     | PAYPAL<br>PAYPAL<br>Txs Turnover<br>0 8 0.00 | ALIPAY<br>Txs Turnover<br>0 & 0.00 | SCB<br>Txs Turnover<br>8 8 1.00        | Krungsri<br>Online<br>Txs Turnover<br>1 8 1.00             | UOB Direct<br>Debit<br>Txs Turnover<br>2 8 2.00 | KTB Online<br>Txs Turnover<br>0 B 0.00 | TMB<br>Txs Turnover<br>0 B 0.00 | BBL<br>iBANKING<br>Txs Turnover<br>0 B 0.00 | Bill Payment<br>Txs Turnover<br>0 8 0.00 | Total<br>Txs Turno<br>51 B 7.0   |

Figure 30: Transaction Summary Report search result

# **Bank Settlement Report (for premier merchants)**

After daily settlement, premier merchants can work on accounts reconciliation based on the bank settlement report and payment advice received from bank.

You can view the settlement by payment bank and settlement date.

| Merchant ID: 1036               | Merchant Name: AsiaPay (HK) Ltd.                                                         | Last Logon: 2009-12-02 16:24:55.0 GMT(+ |
|---------------------------------|------------------------------------------------------------------------------------------|-----------------------------------------|
| Operations                      | & Reports                                                                                |                                         |
| Bank Settlen                    | nent Report                                                                              | Close                                   |
|                                 |                                                                                          |                                         |
|                                 |                                                                                          | ►                                       |
| Payment Bank                    |                                                                                          | ►                                       |
| Payment Bank<br>Settlement Date | CITIBANK       From:       2009       12       01       To:       2009       12       01 | <                                       |

Figure 31: Bank Settlement Report – Payment Bank and Settlement Date searching

| Merc                                              | hant Admi   | nistration         |                  |             |         |          |            |             |                         |        |
|---------------------------------------------------|-------------|--------------------|------------------|-------------|---------|----------|------------|-------------|-------------------------|--------|
| Mercl                                             | hant ID: 10 | 36 Mercl           | nant Name: AsiaP | ay (HK) Lto | Ι.      | Last Log | on: 2009-1 | 2-02 16     | :24:55.0 GMT(·          | +8:00) |
|                                                   | Operatio    | ons & Repor        | ts               |             |         |          |            |             |                         |        |
| Bar                                               | ık Settle   | ement Li           | st - CITIBANI    | <b>(</b>    |         |          |            | Close       |                         |        |
|                                                   |             |                    |                  |             |         |          | _          |             |                         |        |
| Ava                                               | ilable Sett | lement Rep         | ort              |             |         |          |            |             |                         |        |
| Settlement Date : From: 2009-11-20 To: 2009-12-02 |             |                    |                  |             |         |          |            |             |                         |        |
|                                                   |             |                    |                  |             |         |          |            |             |                         |        |
|                                                   |             |                    |                  |             |         |          |            |             |                         |        |
|                                                   |             |                    |                  |             |         |          |            |             | Print                   |        |
| Mid                                               | Bank        | Settlement<br>date | Bank id          | Terminal    | N<br>Tx | Currency | Amount     | Detail      | Download                |        |
| 1036                                              | CITIBANK    | 2009-11-25         | 000001000357590  | 58800303    | 2       | HKD      | \$7,401.00 | <u>View</u> | <u>csv</u> , <u>txt</u> |        |
| 1036                                              | CITIBANK    | 2009-12-01         | 000001000357590  | 58800303    | 1       | HKD      | \$1.00     | <u>View</u> | <u>csv</u> , <u>txt</u> |        |
| All                                               |             |                    |                  |             | 3       | HKD      | \$7,402.00 | <u>View</u> | <u>csv</u> , <u>txt</u> |        |

Figure 32: Bank Settlement Result

You can choose to view or download the settlement report (in csv or txt format) for your own record.

| Øperations 8                                     | Reports                     |                    |                 |                    |                 |            |          |
|--------------------------------------------------|-----------------------------|--------------------|-----------------|--------------------|-----------------|------------|----------|
| Settle Detail R                                  | eport                       |                    | I               | Print              | Close           |            |          |
| Master Information                               |                             |                    |                 |                    |                 |            | <        |
| Settle Date                                      | 2009-12                     | 2-01               |                 | Bank               | CITIBA          | NK         |          |
| Bank id                                          | 000001                      | 000357590          |                 | Terminal           | 588003          | 03         |          |
|                                                  |                             |                    |                 |                    | < Pr            | evious   1 | Next >   |
| Batch No: 268476                                 |                             |                    |                 |                    |                 |            |          |
| Transaction Batch Set<br>Date Time Id Dat<br>Tim | ile Payment Ref.<br>e<br>e  | Merchant Ref.      | Bank Ref. Au    | ith Id Trace No    | Account No.     | Currency   | Amount   |
| 2009-11-30 268476 200<br>15:22:46 01<br>14:      | 9-12- 000011263545<br>)8:44 | 103620091130152224 | 000011375772 87 | '5327 000019375772 |                 | НКР        | 1.00     |
|                                                  |                             |                    |                 | Tota               | al Amount of B  | atch (SO(  | C): 1.00 |
|                                                  |                             |                    | Nu              | mber of Transa     | ictions: 1 Tota | il amouni  | t: 1.00  |

Figure 33: Settle Detail Report (view)

# **Risk Control**

When the **Risk Control** tag is selected, the menu of **Risk Control** section is shown as below.

| Me    | rchant ID: 110000203     | Merchant Name: Siampay PayGate | Last Logon: 2012-01-19 21:56:26.0 GMT(+7:00 |
|-------|--------------------------|--------------------------------|---------------------------------------------|
|       | Risk Co                  | ontrol                         |                                             |
| C     | ontrol Report            |                                |                                             |
| Þ     | <u>PayAlert</u>          |                                |                                             |
|       |                          |                                |                                             |
| С     | ontrol Parameter         |                                |                                             |
| •     | High Risk Country Reject | tion                           |                                             |
| •     | Credit Card Screening    |                                |                                             |
| •     | IP Address Screening     |                                |                                             |
| •     | Payment Limit Setting    |                                |                                             |
| •     | Other Security Controls  |                                |                                             |
|       |                          |                                |                                             |
| С     |                          |                                |                                             |
| •     | Fraud Sign               |                                |                                             |
| •     | Fraud Control            |                                |                                             |
| •     | High Risk Country List   |                                |                                             |
| •     | Dispute Resolution (Visa | <u>a)</u>                      |                                             |
| - I., | or - D - D - P           |                                | l l                                         |
| Sl    | ampau Payment Service    | )                              |                                             |

#### Figure 34: Menu of Risk Control

This menu is divided into 3 parts: i) Control Report ii) Control Parameter; and iii) Control Reference.

| Sub-menu          | Contents                                           |
|-------------------|----------------------------------------------------|
| Control Report    | - PayAlert                                         |
| Control Parameter | - High Risk Country Rejection                      |
|                   | - Card Screening                                   |
|                   | - IP Screening                                     |
|                   | - Payment Limit Setting                            |
|                   | - Other Security Controls                          |
| Control Reference | - Fraud Sign                                       |
|                   | - Fraud Control                                    |
|                   | - High Risk Country List                           |
|                   | - Dispute Resolution (Visa)                        |
|                   | - Charge Back Prevention                           |
|                   | - Chargeback Cycle (Visa)                          |
|                   | - Verified by Visa Transaction Process             |
|                   | - Visa eCommerce Merchant Guide to risk Management |

### **PayAlert Report**

PayAlert is a power fraud management tool designed by SiamPay to assist merchants closely monitoring the transactions. It displays a **PayAlert alert symbol** to indicate the merchants if there is suspicious transaction.

| Risk Control        |                                                                                                    |                                                                                                    |                                                                                                    |
|---------------------|----------------------------------------------------------------------------------------------------|----------------------------------------------------------------------------------------------------|----------------------------------------------------------------------------------------------------|
| PayAlert Report     |                                                                                                    |                                                                                                    | Case                                                                                                    |
| Report Type         | Date (w)                                                                                                    | Alert Level                                                                                                    | PHPMPI                                                                                                    |
| Report Date         | P From D6 w                                                                                                    | 00 YYYY<br>06 W 2013 W<br>06 W 2013 W                                                                                                    |                                                                                                    |
| Payment Bank        | ALL                                                                                                    | Contraction of the second second seco |                                                                                                    |
| Sort by             | Ant Level T Desc                                                                                                    | ending w Battrah 0 Sec.                                                                                                    |                                                                                                    |
| Payment Transaction | Transaction Date Capture Date Capture Date Original Rial Ne Diffusion Method Flagweet Method Flagweet Method Flagweet Network Age Code Report Reason Remark Destination Country | Merchaet M     Merchaet Ref No     Bank     Carl / Account     Molder Name     Original Ansount     Pric     Payer SP     Channel Type     Gate Insung Country                                                                                                    | Marchart Name     System Ref No.     Bank Ref No.     Bank Ref No.     Connecy     Status     Soc     Soc     P Country     Orgen Country |
| Security<br>Al      | ECI<br>Payer Auth Ref                                                                                                    | CVV Check                                                                                                    | Payer Auth Status Payer Response Detail                                                                                                   |
| System/Operations   | DataFeed Int                                                                                                    | DataFreed Rature                                                                                                    |                                                                                                    |

Figure 35a: PayAlert Report

The 3 different levels of PayAlert are High, Medium and Low, and each is represented with a different alert symbol:

| High PayAlert Level                              | 💆 - Mee                    | dium PayAle              | ert Level                                     | 🔍 - Lo                  | w PayAlert               |
|--------------------------------------------------|----------------------------|--------------------------|-----------------------------------------------|-------------------------|--------------------------|
| 🎯 Operations & Reports<br>PayAlert Report        |                            | Pass                     | Return Class                                  |                         |                          |
| The early results we use                         | w/ name transform Ref. Sc. | Dignition Bass and       | Payment Databaseaux                           | e Bar lexaer tame : Dur | 1. 2mm 2m 1              |
| 2009-06-17<br>42-12-02                           | 33070                      | 000005365751 00,3130     | MC 5466-6*****2123-00                         | 2004 000                | 9 20 Canchat 2014 1      |
| 2330 06-11<br>10-25:00                           | 403137                     | 000003389921 P0_3088     | AC 400616,                                    | 95C# 950                | 000 <u>Exam</u> 2014     |
| 2008-08-17<br>10 25:00                           | 438757                     | 0000003985233 #16_3/069  | VC 438676*****8855 05                         | 2002 090                | 900 <u>Sandar</u> 2014 - |
| <ul> <li>2006 00 17</li> <li>10 42:06</li> </ul> | 693                        | 00000000017 P.S.y.%S     | MC 640000*****90C3-00                         | 9940 9940               | 800 <u>Haxded</u> 2010   |
| 2000 06 17<br>15 17/01                           | 300006-7000475-0           | 000005387935 P.S.,NWG    | VE 417648************************************ | 2044 1/2 0.52           | TR BANDER 2014           |
| 2008-06-17<br>12:00:00                           | 33070+                     | 000000000000 P0_X100     | WC 5466 6*****2428 03                         | 2008 900                | 9.22 Danima 2014         |
| 2306-08-17<br>23.04:17                           | 200008-1200085             | 000008370110 PI0_3088    | VC 421768*****2307 10                         | 2040 840                | 19940 Example 9000 1     |
| <ul> <li>2008-06-1*</li> <li>20 C0-16</li> </ul> | 2008091720006              | CORECOONS AND PROJECTION | AC 4000403031 00                              | 2010 810                | ORAN DEALERS 2014        |
| 2008 (8.17                                       | 200900-700006              | 00000337(101 Pis_1468    | VC 461848/****7142 04                         | 2044 Hot                | 4948 Received 0000 8     |

Figure 35b: PayAlert Report Screen

#### **PayAlert Level**

The table below shows the description and suggested actions to be taken for each PayAlert level. SiamPay recommends merchants when identifying suspicious transactions, to: 1). **VOID** or 2). **REFUND** the transactions, and even apply the screening management rule whenever necessary.

| PayAlert Level | Description                                                                                                    | Suggested Actions                                                                                                    |
|----------------|----------------------------------------------------------------------------------------------------|----------------------------------------------------------------------------------------------------|
| High           | <ul> <li>High PayAlert Level signifies a high level of doubt<br/>and uncertainty about the transaction being<br/>checked. They are potentially caused by:</li> <li>Using stolen credit cards</li> <li>Shoppers from high risk countries</li> <li>Unusual shopping patterns, such as repeated<br/>orders, or transaction attempts using invalid<br/>information</li> <li>Credit card with a series of chargeback records</li> </ul> | <ul> <li>SiamPay highly recommends you to take active actions to ensure the buyer and the transaction are legitimate, to prevent fraudulent transactions. For example:</li> <li>Send email or call up to ensure the shopper is valid and knows about the transaction</li> <li>Check shopper's shipping address, billing address, IP address and card issuer to see if it is suspicious</li> <li>Look through transactions carried out by this particular shopper to study his/her spending history</li> </ul> |
| Medium 💆       | <ul> <li>Medium PayAlert Level signifies inconsistencies in<br/>the transaction being processed. It is less risky<br/>compared to High PayAlert Level, and potentially<br/>caused by:</li> <li>Unusual shopping patterns, such as repeated<br/>orders, or transaction attempts using invalid<br/>information</li> <li>Credit card with chargeback records</li> </ul>                                                               | You may wish to carry out further checks before<br>fulfilling the order. Refer to the above actions<br>listed for High PayAlert.                                                                                                    |
| Low 🔍          | <ul> <li>Low PayAlert Level indicates there is a slight<br/>chance of fraud in the transaction. Potentially<br/>caused by:</li> <li>Repeated purchase within a short period of time</li> <li>Credit cards with a chargeback record</li> </ul>                                                                                                    | You may closely monitor the customer to early detect any undesirable or fraudulent behaviour.                                                                                                    |

# **High Risk Country Rejection**

This checking is enabled by default, i.e. all transactions originated from high risk countries will be blocked. You can unclick a particular country on the list to accept payment. Once click 'Enable', the high risk country list will be shown.

| Igh risk country rejection       Image: Constraint of the second second se |
|----------------------------------------------------------------------------------------------------|
| Iigh risk country rejection       Image: Constraint of the provided and the provided and the provided  |
| f you want to update the above information, please click UPDATE button on Update<br>he right hand side.<br>Merchant Administration<br>Merchant ID: 110000203 Merchant Name: Sampay PayGate Last Logon: 2012-0                                                                                                    |
| Verchant Administration<br>Merchant ID: 110000203 Merchant Name: Sampay PayGate Last Logon: 2012-0                                                                                                    |
| Merchant Administration<br>Merchant ID: 110000203 Merchant Name: Sampay PayGate Last Logon: 2012-0                                                                                                    |
| Merchant ID: 110000203 Merchant Name: Sampay PayGate Last Logon: 2012-0                                                                                                    |
|                                                                                                    |
| 🔗 Bick Control                                                                                                    |
| Risk Control                                                                                                    |
|                                                                                                    |
| High Risk Country Rejection                                                                                                    |
|                                                                                                    |
|                                                                                                    |
| High risk country rejection                                                                                                    |
| High risk country rejection                                                                                                    |
| High risk country rejection  • High Risk Country:  P Bulgaria  Cameroon  C China                                                                                                    |
| High risk country rejection     Image: Country:       • High Risk Country:     Image: Cameroon       Image: Cameroon     Image: Cameroon       Image: Cameroon     Image: Cameroon       Image: Cameroon     Image: Cameroon       Image: Cameroon     Image: Cameroon       Image: Cameroon     Image: Cameroon       Image: Cameroon     Image: Cameroon       Image: Cameroon     Image: Cameroon                                                                                                    |
| High risk country rejection       Image: Text of the second second  |
| High risk country rejection       Image: Enable in the second second secon |
| High risk country rejection       Image: Fligh Risk Country:         Image: High Risk Country:       Image: Fligh Risk Country:         Image: State State St                                                              |
| High risk country rejection       Image: Fligh Risk Country:         • High Risk Country:       Image: Fligh Risk Country:         Image: Provide Risk Country:       Image: Fligh Risk Country:         Image: Provide Risk Country:<                                                                                                    |
| High risk country rejection       Image: Enable in Enable in Enabl |
| High risk country rejection       Image: Frable Country:         - High Risk Country:       Image: Country:         Image: Country:       Image: Country:         Image: Country:       Image: Country:<                                                                                                    |

Figure 36: Payment Options Screen – High Risk Country Rejection

### Screening Management – Credit Card Screening, IP Address Screening

Screening Management covers TWO main areas:

- Credit Card Screening
- IP Address Screening

This function shows all the currently filtered card number and IP addresses and allows deletion on specific record.

| Merchant ID: 110000                                                                                                    | 203 Merchant Name: Siampay PayGate | Last Logon: 2012-01-19 21:56:26.0 GMT(+7:00 |
|----------------------------------------------------------------------------------------------------|------------------------------------|---------------------------------------------|
| Risk                                                                                                    | Control                            |                                             |
| Control Report                                                                                                    |                                    | ►                                           |
| PayAlert                                                                                                    |                                    |                                             |
|                                                                                                    |                                    |                                             |
| Control Parameter                                                                                                    |                                    |                                             |
| High Risk Country                                                                                                    | Rejection                          |                                             |
| Credit Card Screen                                                                                                    | ling                               |                                             |
| IP Address Screen                                                                                                    | ing                                |                                             |
| Payment Limit Se                                                                                                    | tting                              |                                             |
| Other Security Cor                                                                                                    | trols                              |                                             |
|                                                                                                    |                                    |                                             |
| Control Reference                                                                                                    |                                    |                                             |
| Fraud Sign                                                                                                    |                                    |                                             |
| Fraud Control                                                                                                    |                                    |                                             |
| High Risk Country                                                                                                    | List                               |                                             |
| Dispute Resolution                                                                                                    | (Visa)                             |                                             |
| Charge Back Prevention 1 - Charge Back Prevention 1 - Charge Back Preven | ention                             |                                             |
| Chargeback Cycle                                                                                                    | (Visa)                             |                                             |
| Verified by Visa T                                                                                                    | ansaction Process                  |                                             |
|                                                                                                    |                                    |                                             |

Figure 37a: Screening Management in Risk Control

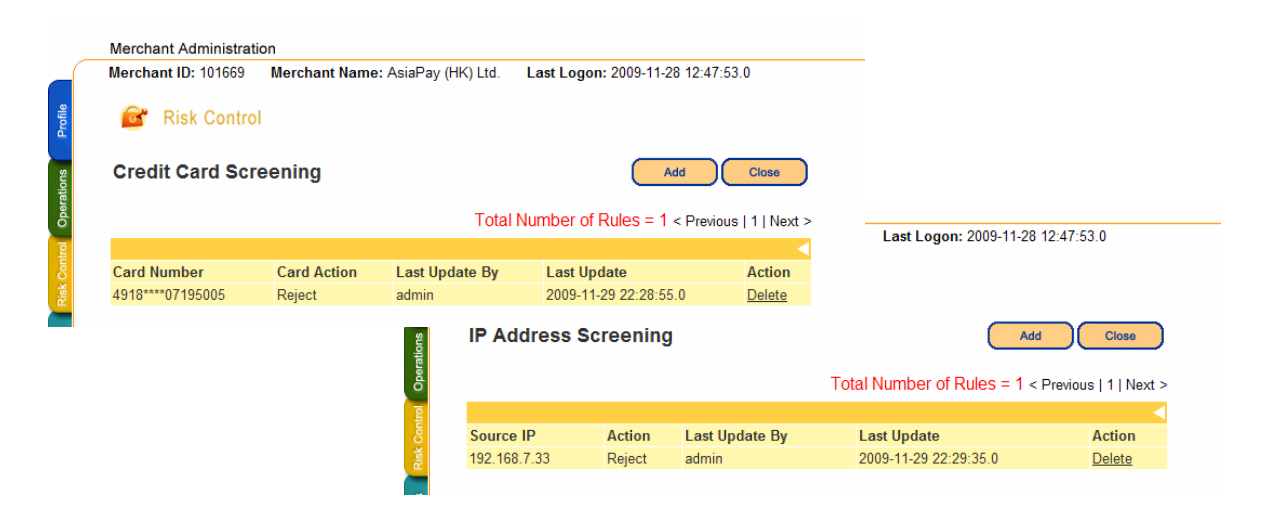

Figure 37b: Card Number & IP Address Screening

### **Payment Limit**

| Payment Limit       Close         Payment Limit          Currency       THB         Transaction Limit       500100.0         Daily Limit       5000000.0         Monthly Limit       800000.0 | Merchant ID: 110000203 | Merchant Name: Siampay PayGate | Last Logon: 2012-01-19 21:56:26.0 GMT(+7 |
|----------------------------------------------------------------------------------------------------|------------------------|--------------------------------|------------------------------------------|
| Payment Limit     Close       Payment Limit        Currency     THB       Transaction Limit     500100.0       Daily Limit     500000.0       Monthly Limit     800000.0                      | 🞯 Risk Control         |                                |                                          |
| Payment Limit       Currency     THB       Transaction Limit     500100.0       Daily Limit     500000.0       Monthly Limit     800000.0                                                     | Payment Limit          |                                | Close                                    |
| Currency         THB           Transaction Limit         500100.0           Daily Limit         500000.0           Monthly Limit         800000.0                                             | Payment Limit          |                                | •                                        |
| Transaction Limit         500100.0           Daily Limit         500000.0           Monthly Limit         800000.0                                                                            | Currency               | тнв                            |                                          |
| Daily Limit         500000.0           Monthly Limit         800000.0                                                                                                    | Transaction Limit      | 500100.0                       |                                          |
| Monthly Limit 800000.0                                                                                                    | Daily Limit            | 500000.                        | 0                                        |
|                                                                                                    | Monthly Limit          | 800000.                        | 0                                        |
|                                                                                                    |                        |                                |                                          |
|                                                                                                    |                        |                                |                                          |

Figure 38: Payment Limit Information

#### **Payment Information**

| Field name        | Description                                |
|-------------------|--------------------------------------------|
| Transaction Limit | Maximum limit for each single transaction  |
| Daily Limit       | Maximum total transaction amount per day   |
| Monthly Limit     | Maximum total transaction amount per month |

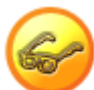

To request for a payment limit upgrade, please submit the 'Merchant Account Maintenance Form'. You can download this form at the Support session. You have to provide supporting documents such as the new pricing plan, sales receipts and invoice for the bank's approval. The application process will take around 7-10 working days.

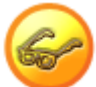

To closely monitor the sales performance on daily and monthly basis and to prevent payment limits to be exceeded which affects your online business, we will notify you by email (notification will be sent to your registered operation contact email) once the daily and monthly payment limits have reached 80% of the pre-set limits. As such, you will have an adequate preparation time to request for a payment limit upgrade when necessary.

# **Other Security Controls**

| Merchant ID: 102735 Merchant Name: AsiaPay te                                  | sting (USD) Last Logon: 2010-06-10 17:17:04.0 |  |
|--------------------------------------------------------------------------------|-----------------------------------------------|--|
| 🞯 Risk Control                                                                 |                                               |  |
| Other Security Controls                                                        | Close                                         |  |
| CVV2/CVC2 checking [What is CV/2/CVC22]                                        | CEnable Obisable                              |  |
| Cardholder name checking                                                       | Enable O Disable                              |  |
| Decline transaction from same IP                                               | O Enable  O Disable No. of transactions: 10   |  |
| Domain or IP address checking                                                  | C Enable                                      |  |
| If you want to update the above information, please click the right hand side. | CUPDATE button on Update                      |  |
| siampay Payment Service                                                        |                                               |  |

Figure 39: Other Security Controls Screen

For each option, you can enable or disable at anytime by simply selecting the options and click the button UPDATE to confirm the changes.

| Option                       | Description                                                                           |  |  |
|------------------------------|---------------------------------------------------------------------------------------|--|--|
| CVV2/CVC2 Checking           | Card Verification Number is a 3-digit code imprinted on the back of the card. By      |  |  |
|                              | enabling this function, your customer will be required to enter the credit card       |  |  |
|                              | number, expiry date and together with the Card Verification Number printed on the     |  |  |
|                              | card before starting the online payment process. It is an add-on security function to |  |  |
|                              | avoid business loss due to the fraudulent use of card. For more details, please refer |  |  |
|                              | to the brief description about "What is CVC2/CVV2?" next to this function.            |  |  |
| Cardholder name checking     | This checking is subject to the card issuing bank                                     |  |  |
| Decline transaction from the | If you set the no. of transactions originated from the same IP to be N. Transaction   |  |  |
| same IP                      | N+1 onwards will be blocked by the system.                                            |  |  |
| Domain or IP address         | The domain and/or IP address of the page will be checked while the transaction is     |  |  |
| checking                     | posting to SiamPay's site                                                             |  |  |

# **Control Reference**

In this section, merchant can find useful information on the risk management, such as description on charge back process, guidelines to risk and fraud management, etc.

|               | Merchant Administration                              |                                   |
|---------------|------------------------------------------------------|-----------------------------------|
| tions Profile | Merchant ID: 101669 Merchant Name: AsiaPay (HK) Ltd. | Last Logon: 2009-11-28 12:47:53.0 |
| Opera         | Control Report                                       | •                                 |
| Ę             | PayAlert                                             |                                   |
| isk Co        | Control Parameter                                    |                                   |
| <u> </u>      | High Risk Country Rejection                          |                                   |
| /sis          | Card Screening                                       |                                   |
| Inaly         | IP Screening                                         |                                   |
|               | Payment Limit Setting                                |                                   |
| 6S            | Other Security Controls                              |                                   |
| ervic         |                                                      |                                   |
| ŝ             | Control Reference                                    |                                   |
| E             | Fraud Sign                                           |                                   |
| oddr          | Fraud Control                                        |                                   |
| Š             | High Risk Country List                               |                                   |
| _             | Dispute Resolution (Visa)                            |                                   |
|               | Charge Back Prevention                               |                                   |
|               | Chargeback Cycle (Visa)                              |                                   |
|               | Verified by Visa Transaction Process                 |                                   |
|               | Visa eCommerce Merchant Guide to risk Management     |                                   |

Figure 40: Control Reference Screen

# SiamPay Analyzer

When the Analysis tag is selected, the menu of SiamPay Analyzer section is shown as below.

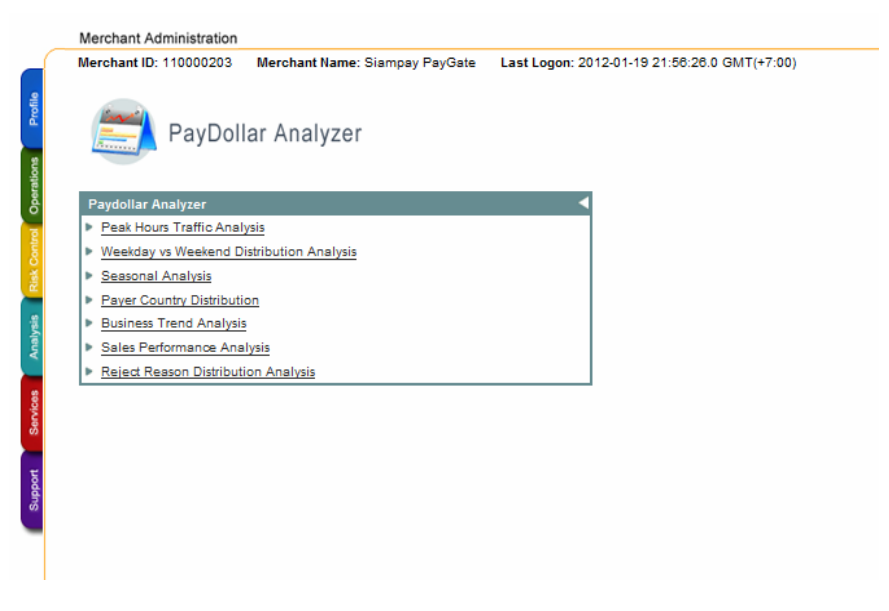

Figure 41: Menu of SiamPay Analyzer

Advanced chart and analysis tool suite helps the merchant to better managing the sales performance and payment transaction trend in visualizations.

| Sub-menu                        | Contents                                   |
|---------------------------------|--------------------------------------------|
| SiamPay Analyzer                | - Peak Hours Traffic Analysis              |
| (*All the information showed in | - Weekday vs Weekend Distribution Analysis |
| this section is for reference   | - Seasonal Analysis                        |
| only)                           | - Payer Country Distribution               |
|                                 | - Business Trend Analysis                  |
|                                 | - Sales Performance Analysis               |
|                                 | - Reject Distribution Analysis             |

### **Peak Hours Traffic Analysis**

It is useful for merchants to compare the peak and non-peak hours of the business. It will count the transactions with **ALL** status.

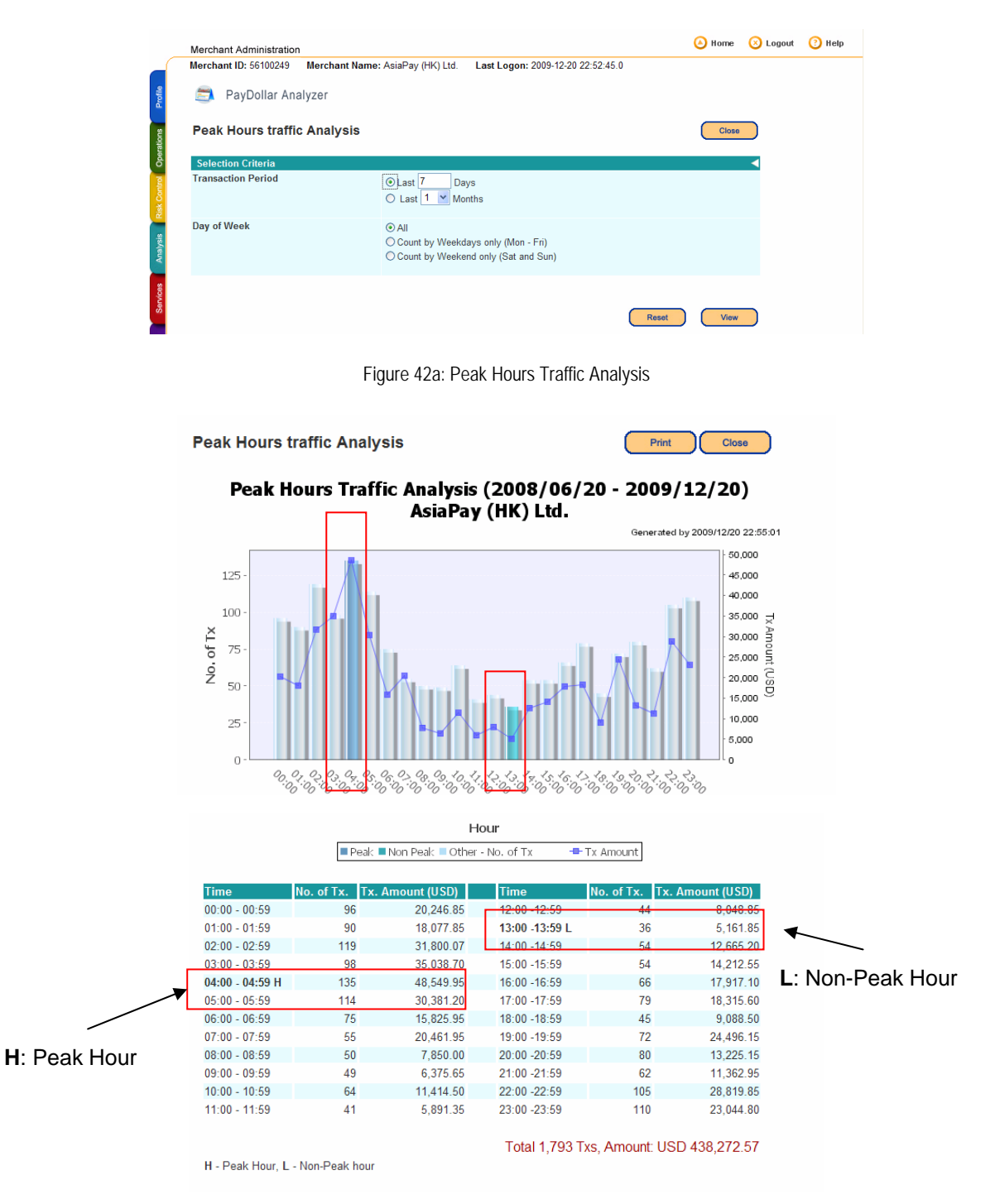

Figure 42b: Peak Hours Traffic Analysis - Chart and Statistic

According to the number of transaction within the chosen period, it will use 'H' to indicate the Peak hour and 'L' to indicate the Non-Peak hour.

### Weekday vs Weekend Distribution Analysis

It is useful for merchant to show the transaction distribution between weekday (Mon to Fri) and weekend (Sat and Sun). It will count the transactions with status including: **Accepted**, **Accepted\_Adj**, **Rejected and Cancelled**.

|           | Merchant Administration                    |                                                                            |                      |       | 🙆 Home | 😣 Logout | 🕐 Help |
|-----------|--------------------------------------------|----------------------------------------------------------------------------|----------------------|-------|--------|----------|--------|
|           | Merchant ID: 56100249 Merchant Name: AsiaF | 6100249 Merchant Name: AsiaPay (HK) Ltd. Last Logon: 2009-12-20 22:52:45.0 |                      |       |        |          |        |
| Profi     | 🔄 PayDollar Analyzer                       |                                                                            | _                    |       |        |          |        |
| oerations | Weekday vs Weekend Distribution            | Analysis                                                                   |                      |       | Close  |          |        |
| Ğ         | Selection Criteria                         |                                                                            |                      |       |        |          |        |
| k Control | Transaction Period                         | ⊙ Last 3<br>◯ From Ye                                                      | Months<br>ear 2009 💌 |       |        |          |        |
| /sis Ris  |                                            |                                                                            |                      |       | _      |          |        |
| Analy     |                                            |                                                                            |                      | Reset | View   |          |        |
| ices      |                                            |                                                                            |                      |       |        |          |        |

Figure 43a: Weekday vs Weekend Distribution Analysis

Weekday vs Weekend Distribution Analysis

#### Weekday vs Weekend Distribution Analysis (2009/01/01 - 2009/12/31) AsiaPay (HK) Ltd.

Generated by 2009/12/20 23:33:33

Close

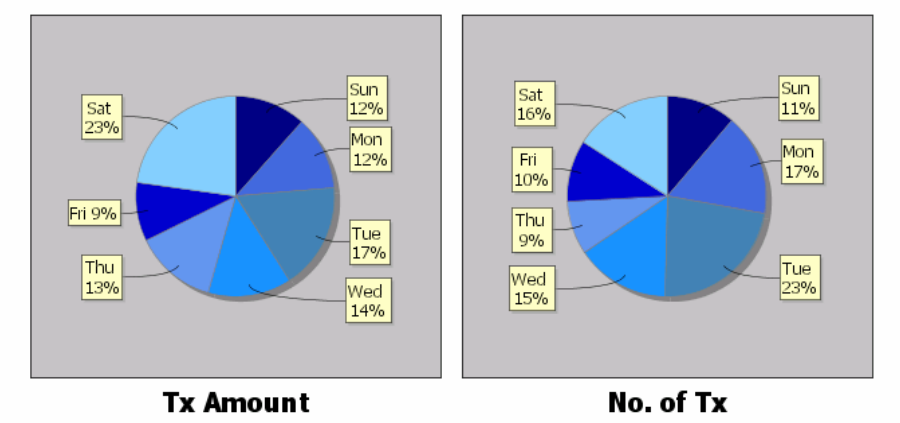

| Day     | Tx. Amount (USD) | No. of Tx. |
|---------|------------------|------------|
| Weekday | 65.62%           | 72.85%     |
| Weekend | 34 38%           | 27 15%     |

\*The analysis records are for reference only

Figure 43b: Weekday vs Weekend Distribution Analysis - Chart and Statistic

# **Seasonal Analysis**

It is useful for merchants to analyze the transactions on quarterly basis in a year and provide an insight of seasonal effect. It will count the transactions with status including: **Accepted**, **Accepted**, **Adj**.

| Merchant Administra    | ation                                                                                           |                                                                  |                                      |                                                                                                    | () Home    | (X) L |
|------------------------|-------------------------------------------------------------------------------------------------|------------------------------------------------------------------|--------------------------------------|----------------------------------------------------------------------------------------------------|------------|-------|
| Merchant ID: 561002    | 49 Merchant Na                                                                                  | ame: AsiaPay (HK) Ltd.                                           | Last Logon                           | 2009-12-11 15:30:53.0                                                                                                    |            |       |
| 🖹 PayDollar            | Analyzer                                                                                        |                                                                  |                                      |                                                                                                    |            |       |
|                        | ,                                                                                               |                                                                  |                                      |                                                                                                    |            |       |
| Seasonal Anal          | ysis                                                                                            |                                                                  |                                      |                                                                                                    | Close      |       |
| Selection Criteria     |                                                                                                 |                                                                  |                                      |                                                                                                    |            |       |
| Transaction Date       |                                                                                                 | Year 200                                                         | 9 🕶                                  |                                                                                                    |            |       |
|                        |                                                                                                 |                                                                  | _                                    |                                                                                                    |            |       |
|                        |                                                                                                 |                                                                  |                                      |                                                                                                    |            |       |
|                        |                                                                                                 |                                                                  |                                      | <b></b>                                                                                                    | Reset View |       |
|                        |                                                                                                 |                                                                  |                                      | _                                                                                                    |            |       |
|                        |                                                                                                 |                                                                  |                                      |                                                                                                    |            |       |
|                        |                                                                                                 | Figure 44a: S                                                    | easonal An                           | alysis                                                                                                    |            |       |
|                        |                                                                                                 |                                                                  |                                      |                                                                                                    |            |       |
| Merchant Adm           | inistration                                                                                     | Manage AsiaDay (UK)                                              |                                      | 2000 12 20 22.52.45 0                                                                                                    |            |       |
| Merchant ID: 56        | 5100249 Mercha                                                                                  | ant Name: AsiaPay (HK)                                           | ) Ltd. Last Lo                       | gon: 2009-12-20 22:52:45.0                                                                                                    |            |       |
| 📂 PayDo                | ollar Analyzer                                                                                  |                                                                  |                                      |                                                                                                    |            |       |
| Second                 | Analysia                                                                                        |                                                                  |                                      |                                                                                                    |            |       |
| Seasonary              | Analysis                                                                                        |                                                                  |                                      | Print Close                                                                                                    |            |       |
|                        |                                                                                                 | Seasonal Anal                                                    | ysis (2008                           | 3)                                                                                                    |            |       |
|                        |                                                                                                 | AsiaPay (H                                                       | ÍK) Ltd.                             |                                                                                                    |            |       |
| _                      |                                                                                                 |                                                                  |                                      | Generated by 2009/12/20 2                                                                                                    | 2:59:38    |       |
| 30,000 -<br>27,500 -   |                                                                                                 |                                                                  | 1000                                 | 20                                                                                                    | 00         |       |
| 25,000 -               |                                                                                                 |                                                                  |                                      |                                                                                                    | 75         |       |
| G 22,500 -             |                                                                                                 |                                                                  |                                      | - 10                                                                                                    | 50         |       |
| 2 17,500 -             |                                                                                                 |                                                                  |                                      |                                                                                                    | 25 Z       |       |
| 15,000 -               |                                                                                                 |                                                                  |                                      | - 10                                                                                                    | 9          |       |
| E 12,500 -<br>10.000 - |                                                                                                 |                                                                  |                                      | - 7(                                                                                                    | 5          |       |
| ₽<br>7,500 -           |                                                                                                 |                                                                  |                                      | - 50                                                                                                    | )          |       |
| 5,000 -                |                                                                                                 |                                                                  |                                      | - 20                                                                                                    | 5          |       |
| 2,500 -                |                                                                                                 |                                                                  |                                      |                                                                                                    |            |       |
|                        | Jan Feb Ma                                                                                      | ar Apr May Jun                                                   | Jul Aug Se                           | p Oct Nov Dec                                                                                                    |            |       |
|                        | 01                                                                                              | 1401                                                             |                                      | o of Tr                                                                                                    |            |       |
|                        | - 91                                                                                            | = Q2 = Q3 = Q4 - 1X All                                          |                                      | 5, 61 TX                                                                                                    |            |       |
| Quarter                | Month No. of                                                                                    | Tx Percen                                                        | tage Tx Am                           | ount (USD) Percentage                                                                                                    |            |       |
| quartor                | January                                                                                         | 39                                                               | ago minin                            | 6 536 45                                                                                                    |            |       |
|                        |                                                                                                 |                                                                  |                                      | 0,000.10                                                                                                    |            |       |
| Q1                     | Feburary                                                                                        | 90                                                               | 16.50%                               | 11,119.30 15.23                                                                                                    | %          |       |
| Q1                     | Feburary<br>March                                                                               | 90<br>124                                                        | 16.50%                               | 11,119.30 15.23<br>15,539.95                                                                                                    | %          |       |
| Q1                     | Feburary<br>March<br>April                                                                      | 90<br>124<br>91                                                  | 16.50%                               | 11,119.30 15.23<br>15,539.95<br>12,438.10                                                                                                    | %          |       |
| Q1<br>Q2               | Feburary<br>March<br>April<br>May                                                               | 90<br>124<br>91<br>134                                           | 16.50%<br>23.42%                     | 11, 119.30 15.23<br>15,539.95<br>12,438.10<br>17,869.55 22.75<br>10,000.05                                                                             | %          |       |
| Q1<br>Q2               | Feburary<br>March<br>April<br>May<br>June                                                       | 90<br>124<br>91<br>134<br>134                                    | 16.50%<br>23.42%                     | 11, 119.30 15.23<br>15,539.95<br>12,438.10<br>17,869.55 22.75<br>19,303.25<br>21,989.25                                                                | %          |       |
| Q1<br>Q2               | Feburary<br>March<br>April<br>May<br>June<br>July<br>August                                     | 90<br>124<br>91<br>134<br>134<br>144<br>190                      | 16.50%<br>23.42%<br>29.48%           | 11,119.30<br>15,539.95<br>12,438.10<br>17,669.55<br>22,75<br>19,303.25<br>21,989.25<br>27,362.30<br>31,57                                              | %          |       |
| Q1<br>Q2<br>Q3         | Feburary<br>March<br>April<br>May<br>June<br>July<br>August<br>September                        | 90<br>124<br>91<br>134<br>134<br>144<br>190<br>118               | 16.50%<br>23.42%<br>29.48%           | 1,119.30 15.23<br>15,539.95<br>12,438.10<br>17,669.55 22.75<br>19,303.25<br>21,989.25<br>27,362.30 31.57<br>19,471.77                                  | % %        |       |
| Q1<br>Q2<br>Q3         | Feburary<br>March<br>April<br>May<br>June<br>July<br>August<br>September<br>October             | 90<br>124<br>91<br>134<br>134<br>144<br>190<br>118<br>133        | 16.50%<br>23.42%<br>29.48%           | 11,119.30<br>15,539.95<br>12,438.10<br>17,669.55<br>22,75<br>19,303.25<br>21,989.25<br>27,362.30<br>31.57<br>19,471.77<br>20,262.55                    | % %        |       |
| Q1<br>Q2<br>Q3<br>Q4   | Feburary<br>March<br>April<br>May<br>June<br>July<br>August<br>September<br>October<br>November | 90<br>124<br>91<br>134<br>134<br>144<br>190<br>118<br>133<br>125 | 16.50%<br>23.42%<br>29.48%<br>30.59% | 11,119.30 15.23<br>15,539.95<br>12,438.10<br>17,869.55 22.75<br>19,303.25<br>21,989.25<br>27,362.30 31.57<br>19,471.77<br>20,262.55<br>16,860.70 30.45 | % %        |       |

\*The analysis records are for reference only

Total 1,533 Txs, Amount: USD 218,024.27

Figure 44b: Seasonal Analysis – Chart and Statistic

# **Payer Country Distribution**

It is useful for merchants to show which country the customers are originated from. Merchant can select the specific date range and the payment method to display the result. Three are three options for choosing payment method:

- i) All Including all payment methods
- ii) Credit Payment Including Visa, MasterCard, JCB, AMEX, Diners
- iii) Debit Payment Including ChinaPay, CUPS, PPS, AliPay, 99Bill, PayPal

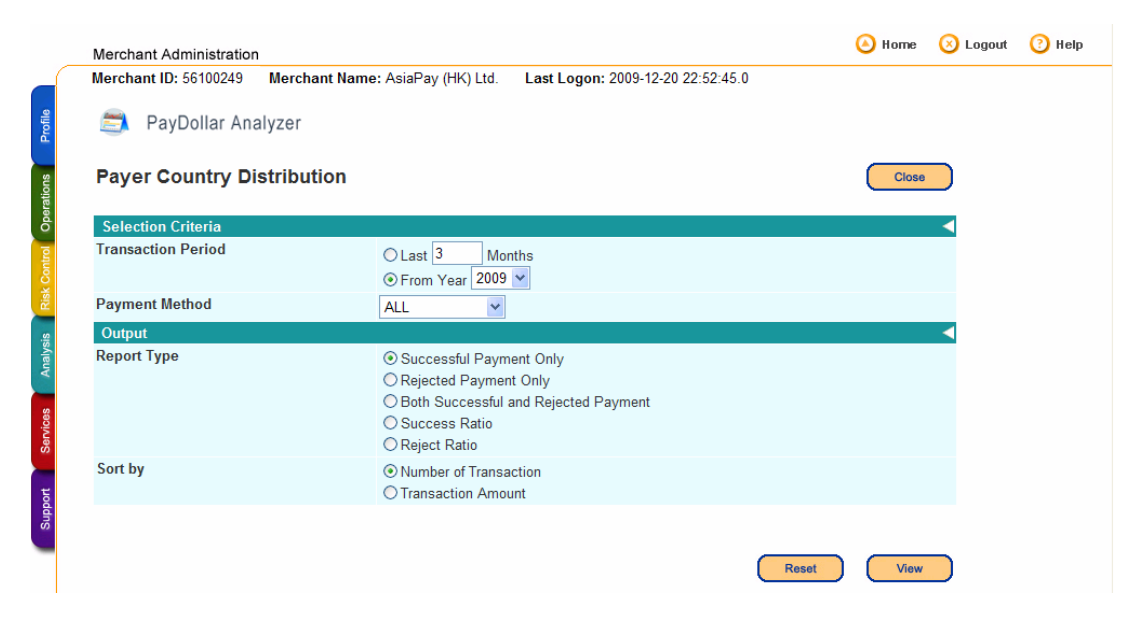

Figure 45a: Payer Country Distribution

And, there are six report types for merchant to choose:

- i) Successful Payment Only
- ii) Rejected Payment Only
- iii) Both Successful and Rejected Payment
- iv) Success Ratio
- v) Reject Ratio

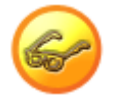

Payer IP information is obtained from the third party - MaxMind, Inc., in which the result is based on the browser your customer used when processing the payment. It is for reference only.

#### An example of searching result:

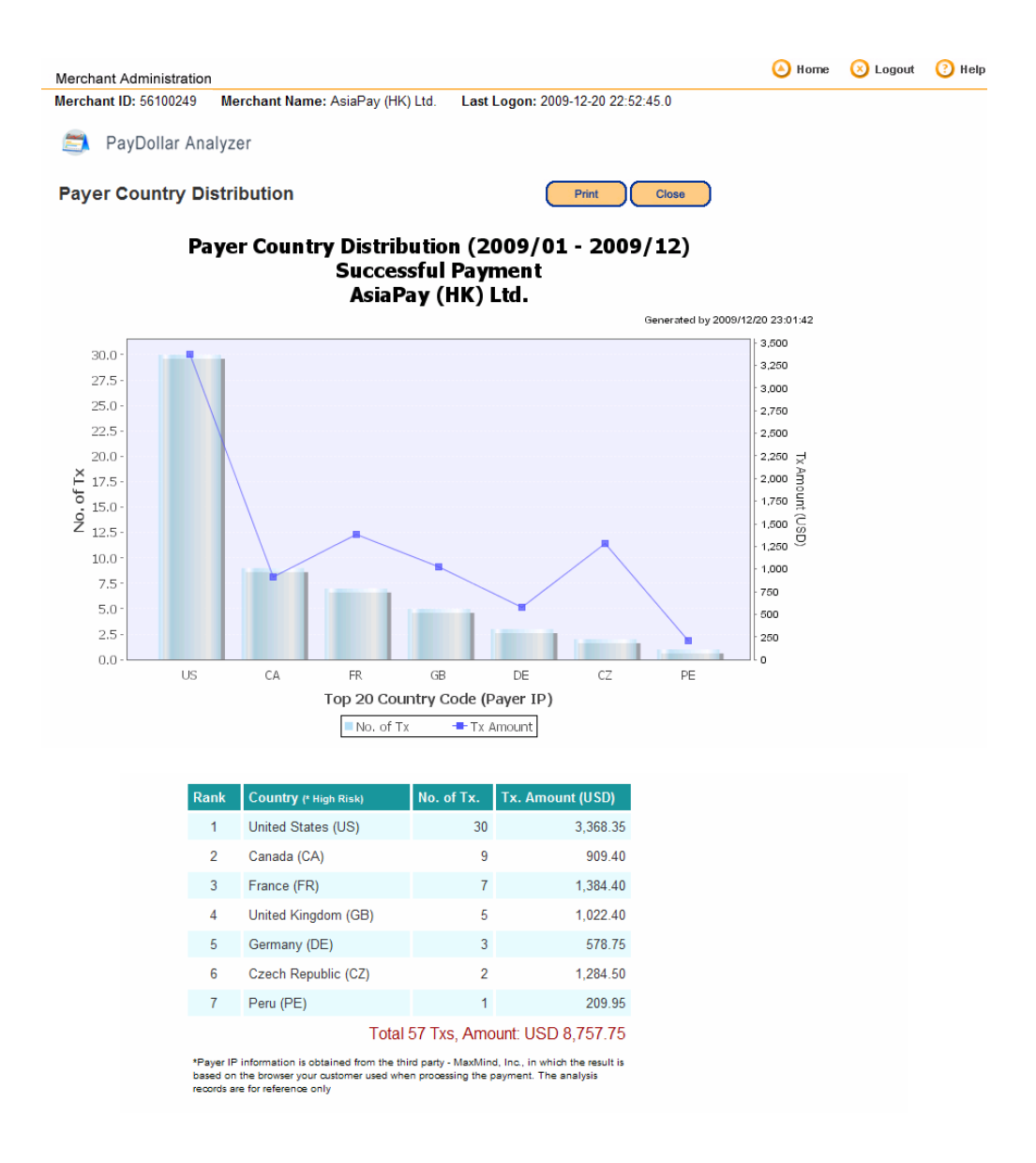

Figure 45b: Payer Country Distribution - Chart and Statistic (Report Type: Successful Payment Only)

### **Business Trend Analysis**

It is useful for merchants to show the business trend according to the no of transaction and the transaction volume. It will count the transactions with status including: **Accepted\_Adj**.

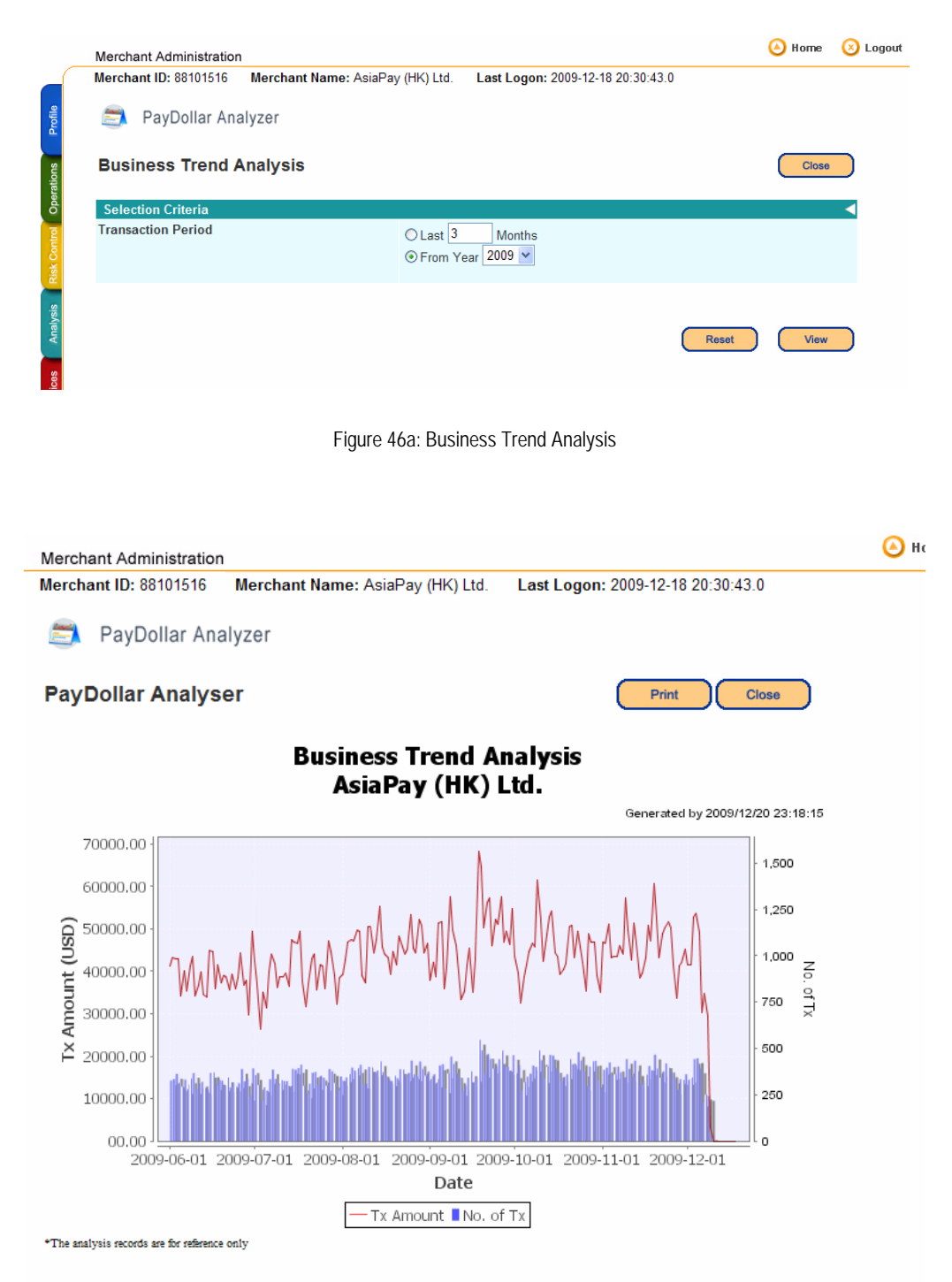

Figure 46b: Business Trend Analysis - Chart

### **Sales Performance Analysis**

It is useful for merchants to calculate their transaction success rate and chargeback rate. Merchant can select the specific date range and the payment method to display the result. Three are three options for choosing payment method:

- i) All Including all payment methods
- ii) Credit Payment Including Visa, MasterCard, JCB, AMEX, Diners
- iii) Debit Payment Including ChinaPay, CUPS, PPS, AliPay, 99Bill, PayPal

|                | Merchant Administration                     |                                                                                                    | 🙆 Home | 🛞 Logout | 🕐 Help |
|----------------|---------------------------------------------|----------------------------------------------------------------------------------------------------|--------|----------|--------|
|                | Merchant ID: 56100249 Merchant Name: AsiaPa | ay (HK) Ltd. Last Logon: 2009-12-20 22:53:58.0                                                                |        |          |        |
| Profile        | 🔿 PayDollar Analyzer                        |                                                                                                    |        |          |        |
| rations        | Sales Performance Analysis                  |                                                                                                    | Close  |          |        |
| Ope            | Selection Criteria                          |                                                                                                    |        |          |        |
| s Risk Control | Transaction Period                          | YYYY         MM           From         2008 v         11 v           To         2009 v         11 v           |        |          |        |
| alysi          | Payment Method                              | ALL                                                                                                    |        |          |        |
| Ar             | Output                                      |                                                                                                    |        |          |        |
| Services       | Report Type                                 | <ul> <li>O Success Ratio</li> <li>○ ChargeBack Ratio</li> <li>○ Refund Ratio</li> <li>○ Void Ratio</li> </ul> |        |          |        |
| Support        |                                             | Reset                                                                                                    | View   |          |        |

Figure 47a: Sales Performance Analysis

There are four report types for merchant to choose:

- i) Success Ratio
- ii) Chargeback Ratio (Chargeback case reported from acquiring bank; Not available for Premier merchants)
- iii) Refund Ratio
- iv) Void Ratio

#### An example of searching result:

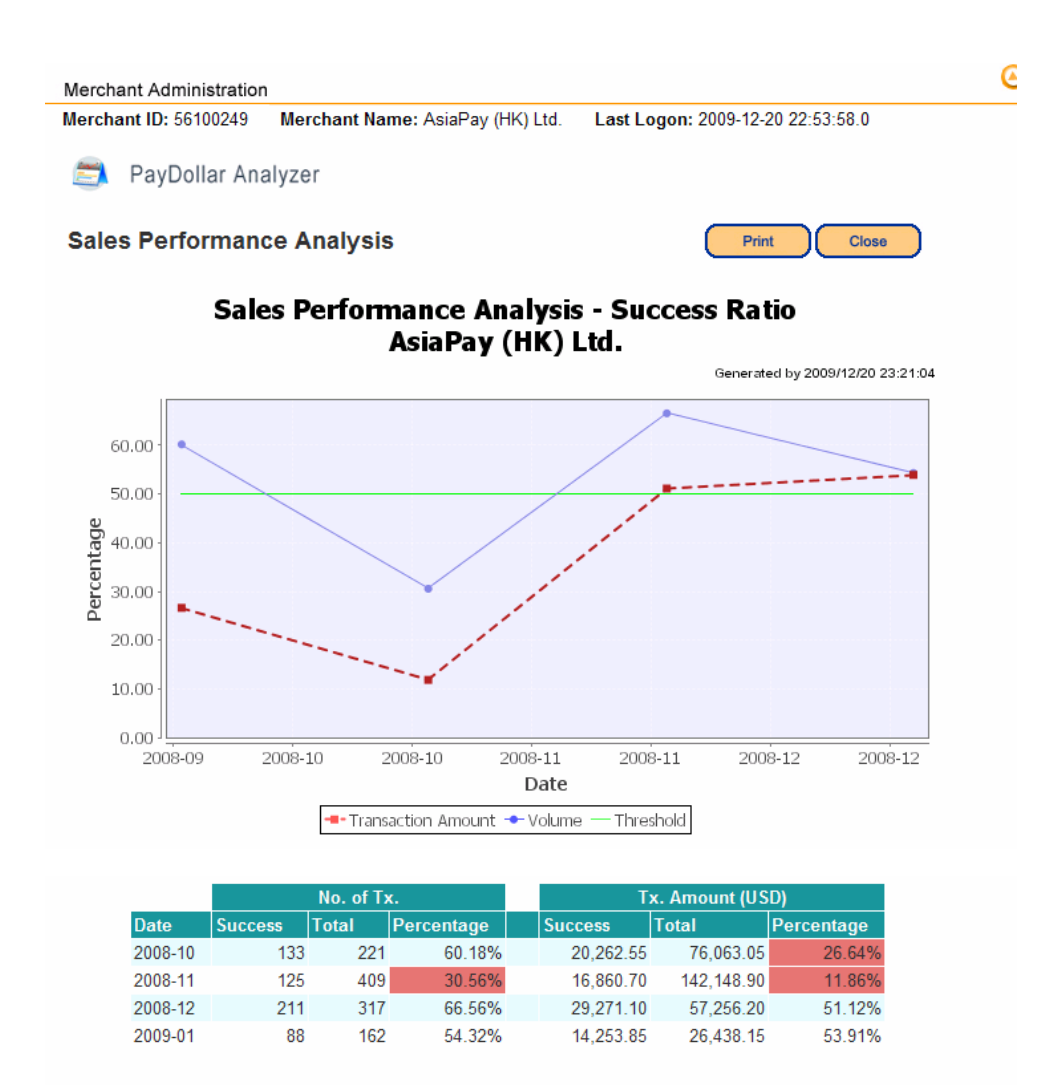

\*The analysis records are for reference only

Figure 47b: Sales Performance Analysis - Chart and Statistic (Report Type: Success Ratio)

### **Reject Reason Distribution**

It is useful for merchants to have an overview of rejected payments. As such, merchant can gain a better understanding of the rejected payments classification over a specific period of time.

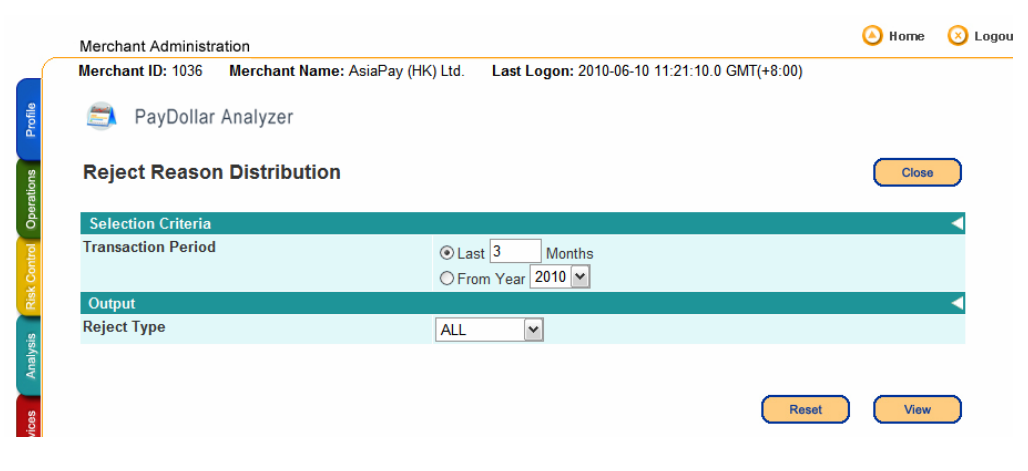

Figure 48a: Reject Reason Distribution

An example of searching result:

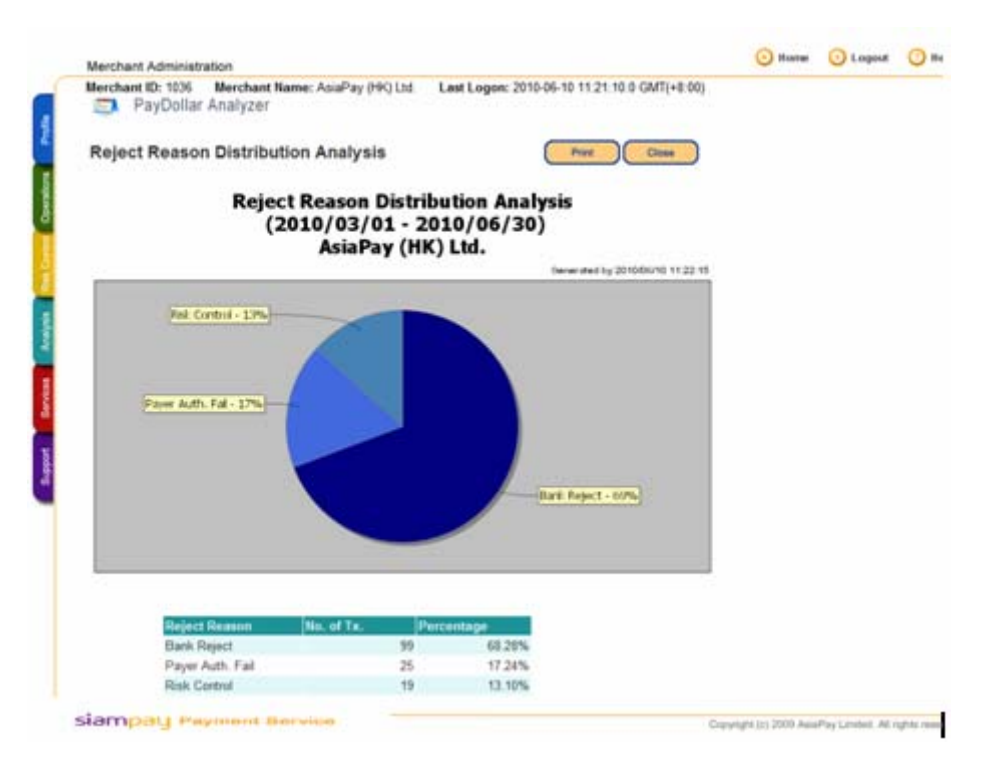

Figure 48b: Reject Reason Distribution - Chart and Statistic

# **Services Centre**

When the **Service** tag is selected, the menu of **Service Centre** section is shown as below.

| _            | Merchant ID: 1036        | Merchant Name: AsiaPay (HK) Ltd. | Last Logon: 2010-06-10 11: |
|--------------|--------------------------|----------------------------------|----------------------------|
|              |                          |                                  |                            |
| Profile      | Services                 |                                  | •                          |
|              | Direct Payment Li        | ink_                             |                            |
| SUO          | Add-on Program (         | <u>Code</u>                      |                            |
| erati        | Mail Order Payme         | ent                              |                            |
| ಿ            |                          |                                  |                            |
| Risk Control |                          |                                  |                            |
| Analysis     | - PayDollar Payment Serv | rices psydallar                  |                            |
| Services     |                          |                                  |                            |
| Support      |                          |                                  |                            |

#### Figure 49: Services Centre main screen

This section provides a collection of functions for account configuration, user control and value-added services. Choose from the submenu, Account Configuration or Services, the merchant can select one of the following options:

| Function              | Description                                     |
|-----------------------|-------------------------------------------------|
| Account Configuration |                                                 |
| Change Password       | To change admin login password of super admin   |
| User Access Control   | To control / amend user and group access rights |
|                       | Services                                        |
| Direct Payment Link   | To generate and manage static payment link      |

# **Change Password**

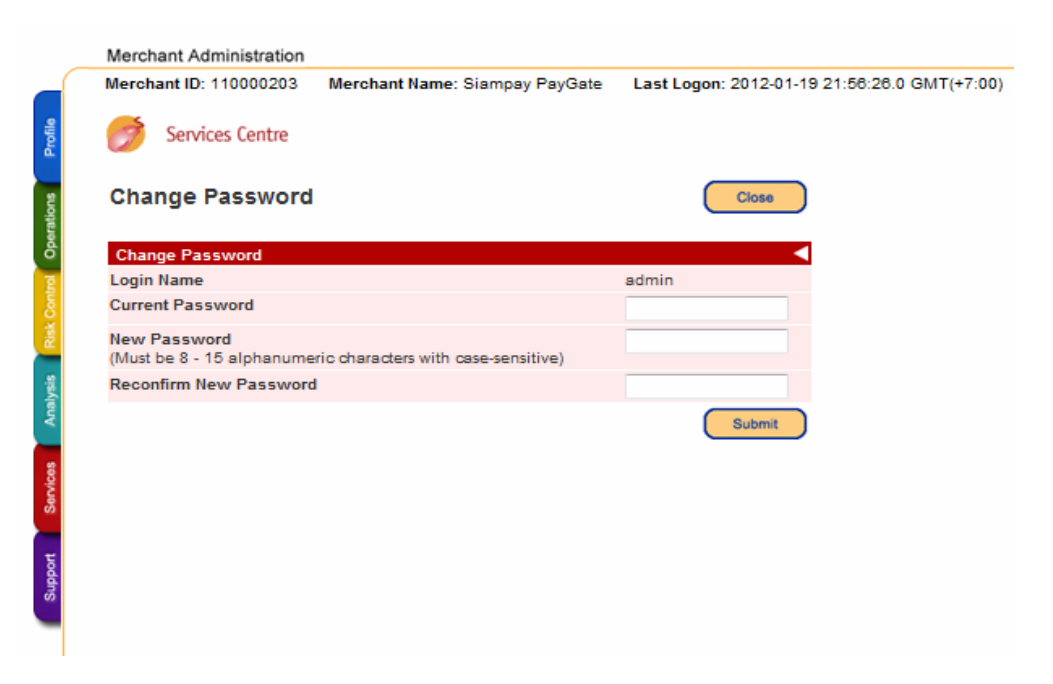

Figure 50: Change Password screen

To change password, simply enter the old password, then the new password twice to confirm. Press the Submit button to change the password of your given login ID.

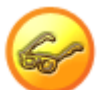

It is recommended to use a highly secure password with 7-15 characters. A good password should contain alphanumeric, and should be meaningless to most of the people and CANNOT be found dictionary. The new password chosen could not be the same as the previous 4 password being used before.

If you forget your login password, please contact us to reset the password.

# **User Access Control**

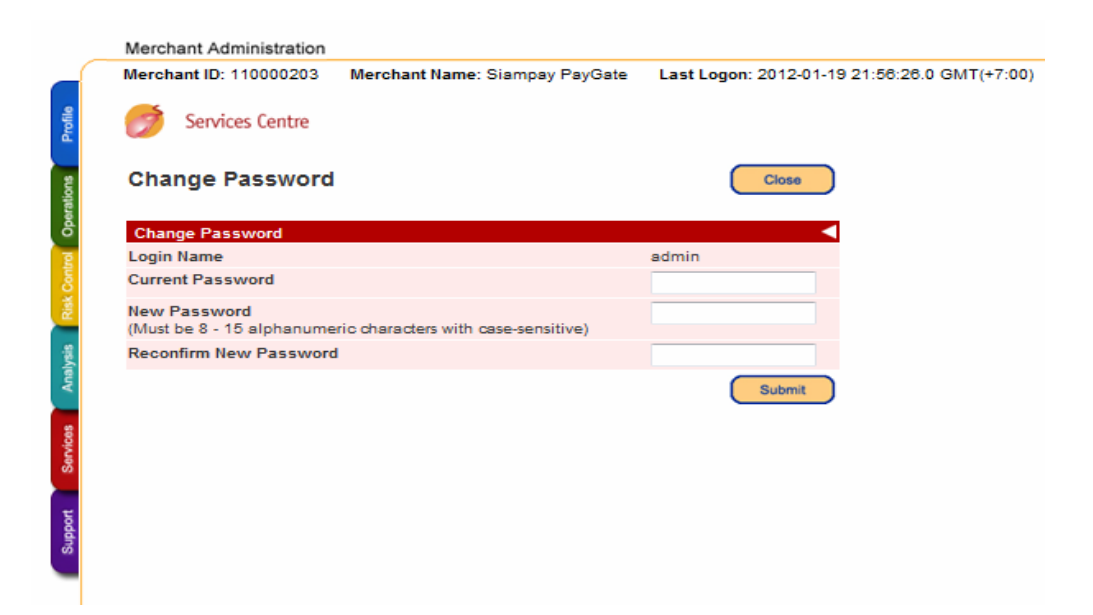

Figure 51: User Account Maintenance main screen

SiamPay Merchant Administration Tools allows different users to access the system. Super Admin may grant different access rights to different users or groups. This is useful, for instance that you may want a user or a group of users to have limited range of control over some aspects, while granting others on some other aspects.

| Sub-menu               | Functions                      |
|------------------------|--------------------------------|
| User Group Maintenance | - Define new group             |
|                        | - Group's access right control |
|                        | - Edit access right            |
|                        |                                |
| User Maintenance       | - Add new user                 |
|                        | - User search                  |
|                        | - Group assignment             |
|                        | - User's status control        |
|                        | - Change password              |
|                        |                                |

#### **User Group Maintenance**

| Merchant ID: 101669 Merc                   | hant Name: AsiaPay (HK) Ltd. Last Logon: 2009-11-28 12:41:42.0 |  |
|--------------------------------------------|----------------------------------------------------------------|--|
| Services Centre                            |                                                                |  |
| User Group Maintenance Add New Group Print |                                                                |  |
| User Group                                 |                                                                |  |
| Name                                       | Description                                                    |  |
| Accounting                                 | Account Department                                             |  |
| Operation                                  | Operation Team                                                 |  |
| <u>Sales</u>                               | Sales Team                                                     |  |
| Super Admin                                | Super Admin                                                    |  |
|                                            |                                                                |  |

Figure 52: User Group Maintenance screen

In SiamPay system, a user must be assigned to a group in order to gain access rights. In the diagram at the right-hand-side, it illustrates the procedure of creating groups and assigning users. Since the 'rights' are assigned to a group level, instead of user level, a user must be grouped into a right group to gain the rights.

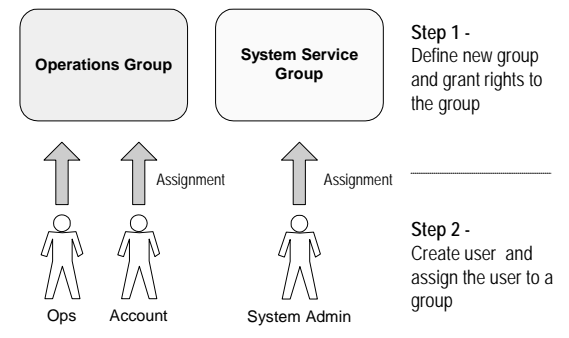

The screen above is the User Group Maintenance section in which list of groups will be shown. To view / update a group, click on the group name to open the group detail screen. To add a new group, click Add New Group to open the Add User Group form as shown below.

#### Add User Group

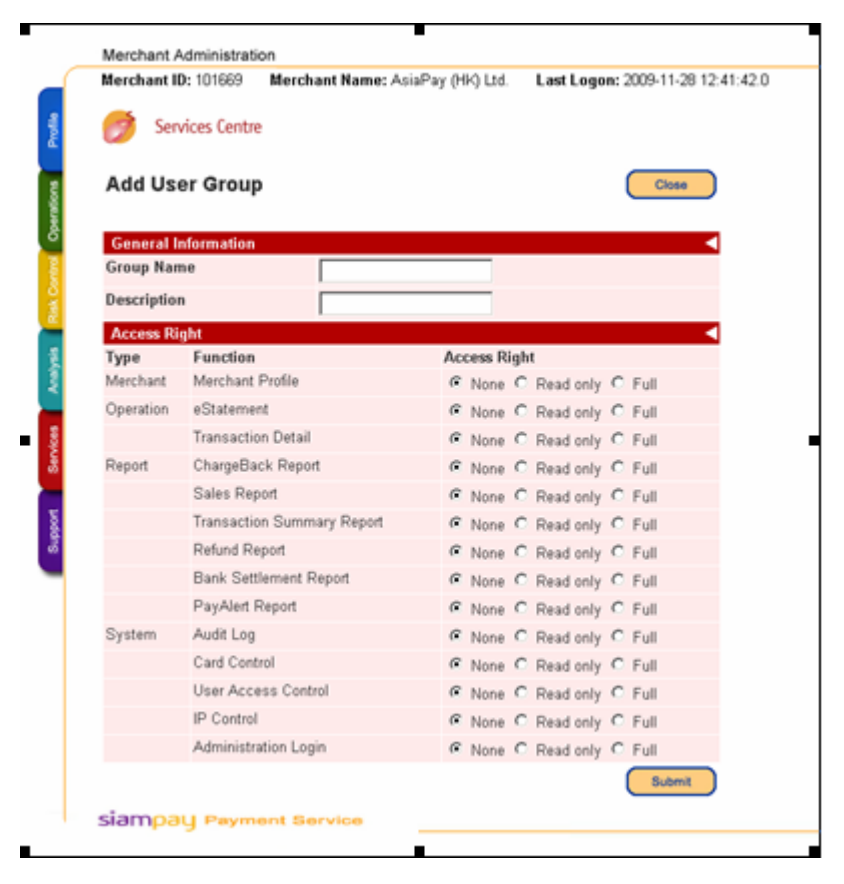

Figure 53: Add User Group screen

Create a new user group by completing the information, then selecting the access rights. Access right are divided in 3 levels:

- None means no access right
- Read only restricts user to edit / update any information
- Full means user is allowed to read and update information

**Types** and **Functions** are corresponding to the tag-menu (at the left-hand-side) and submenu of each section. When the access right of a function to a user is set as *None*, that menu item will not be seen by that user.

The following is the group detail screen of a sample user group. Update the group information and access right, then Confirm to complete and submit updated information.

| Merchant ID: | 101669 Merchant Name: AsiaPay (HK) Ltd. | Last Logon: 2009-11-28 12:41:4 |
|--------------|-----------------------------------------|--------------------------------|
| 👩 Servic     | es Centre                               |                                |
|              |                                         |                                |
| View Use     | er Group Detail                         | Print Close                    |
|              | -                                       |                                |
| General Info | rmation                                 |                                |
| Group Name   | Operation                               |                                |
| Description  | Operation Team                          |                                |
| Access Righ  | t                                       |                                |
| Туре         | Function                                | Access Right                   |
| Merchant     | Merchant Profile                        | None                           |
| Operation    | eStatement                              | None                           |
|              | Transaction Detail                      | None                           |
| Report       | ChargeBack Report                       | None                           |
|              | Sales Report                            | None                           |
|              | Transaction Summary Report              | None                           |
|              | Refund Report                           | None                           |
|              | Bank Settlement Report                  | None                           |
|              | PayAlert Report                         | None                           |
| System       | Audit Log                               | None                           |
|              | Card Control                            | None                           |
|              | User Access Control                     | None                           |
|              | IP Control                              | None                           |
|              | Administration Login                    | None                           |
|              |                                         | Update                         |
|              |                                         |                                |

Figure 54: User Group Detail screen

#### **User Maintenance**

|          | Merchant Administratio | on (                                                               |
|----------|------------------------|--------------------------------------------------------------------|
|          | Merchant ID: 101669    | Merchant Name: AsiaPay (HK) Ltd. Last Logon: 2009-11-28 12:41:42.0 |
| Profile  | Services Centre        |                                                                    |
| erations | User Maintenand        | Ce Add New User Close                                              |
| ರೆ       | Searching Criteria     |                                                                    |
| ntrol    | Login Id               |                                                                    |
| sk Co    | Name                   |                                                                    |
| Ē        | Group                  | ALL                                                                |
| ysis     | Status                 | ALL 🔽                                                              |
| Ana      |                        |                                                                    |
| Services |                        | Submit                                                             |
| bort     |                        |                                                                    |

Figure 55: User Maintenance screen

User Maintenance is the second function of User Account Maintenance, in which administrator can add new user by clicking Add New User button. To search for a user, enter search criteria, such as Login ID, Name, Group and/or Status. Click Submit button to start searching. By default, i.e. click the Submit button without entering any criteria, all active user will be listed as the result screen shown below.

| Services Centre   Iser Searching  Print Close  Total Records = 3 < Previous   1   Next >  Coup Login Id Name Email Description Status Active Cup Leon Lai LeonLai LeonLai LeonLai LeonLai LeonLai LeonLai LeonLai LeonLai LeonLai LeonLai LeonLai LeonLai LeonLai LeonLai LeonLai LoonLai LoonLai | Services Centre       Print       Close         User Searching       Print       Close         Correct Records = 3 < Previous   1   Next >         Result         Correct Records = 3 < Previous   1   Next >         Correct Records = 3 < Previous   1   Next >         Correct Records = 3 < Correct Records = 3 < Correct Records = 3          Correct Records = 3 < Co                                                                                                    | Services Centre       Print       Close         Services Centre         Services Centre         Total Records = 3 < Previous   1   Next >         Result         Counting       Login Id       Name       Email       Description       Status       Name       Action         cocounting       A001       Leon Lai       leonlai@asiapay.com       Active       0       Update         iales       S001       Andy Lau       andylau@asiapay.com       Active       0       2009-11-28 12:47:53.0                                                                                                    | Services Centre User Searching Print Close Total Records = 3 < Previous   1   N: Result roup Login Id Name Email Description Status Invalid Attempt Last Login Active 0 Use                                                                                                    | rices Centre<br>arching<br>Login Id Name | Email               | Description | Total           | Record  | Print Ck<br>S = 3 < Previous   1 | ose    |
|----------------------------------------------------------------------------------------------------|----------------------------------------------------------------------------------------------------|----------------------------------------------------------------------------------------------------|----------------------------------------------------------------------------------------------------|------------------------------------------|---------------------|-------------|-----------------|---------|----------------------------------|--------|
| Iser Searching         Print         Close           Total Records = 3 < Previous   1   Next >           Result         Comp         Login Id         Name         Email         Description         Status         Invalid         Last Login         Action           accounting         A001         Leon Lai         leonlai@asiapay.com         Active         0         Update           ies         S001         Andy Lau         andrylau@asiapay.com         Active         0         Update                                                                                                    | Print Close         Cose         Cose <th>Print Close         Colspan="2"&gt;Colspan="2"&gt;Colspan="2"Colspan="2"Colspan=</th> <th>User Searching Print Close Total Records = 3 &lt; Previous   1   N Result Coop Login Id Name Email Description Status Invalid Attempt Last Login Active 0 Ug</th> <th>arching<br/>Login Id Name</th> <th>Ernail</th> <th>Description</th> <th>Total</th> <th>Record</th> <th>Print Ck<br/>S = 3 &lt; Previous   1</th> <th>ose</th> | Print Close         Colspan="2">Colspan="2">Colspan="2"Colspan="2"Colspan= | User Searching Print Close Total Records = 3 < Previous   1   N Result Coop Login Id Name Email Description Status Invalid Attempt Last Login Active 0 Ug                                                                                                    | arching<br>Login Id Name                 | Ernail              | Description | Total           | Record  | Print Ck<br>S = 3 < Previous   1 | ose    |
| Total Records = 3 < Previous   1   Next >         Result         Total Records = 3 < Previous   1   Next >         coup       Login Id       Name       Email       Description       Status       Invalid<br>Attempt       Last Login       Action         counting       A001       Leon Lei       leonlai@asiapay.com       Active       0       Update         ies       S001       Andy Lau       andylau@asiapay.com       Active       0       Update                                                                                                    | Total Records = 3 < Previous   1   Next >         Result       Image: Colspan="2">Colspan="2">Colspan="2">Colspan="2">Colspan="2">Colspan="2">Colspan="2">Colspan="2">Colspan="2">Colspan="2">Colspan="2">Colspan="2">Colspan="2">Colspan="2">Colspan="2">Colspan="2"Colspan="2"Co                                                                                                    | Total Records = 3 < Previous   1   Next :                                                                                                    | Total Records = 3 < Previous   1   Nr                                                                                                    | Login Id Name                            | Email               | Description | Total<br>Status | Record  | S = 3 < Previous   1             | Next > |
| Total Records = 3 < Previous   1   Next >       Result     Coup     Login Id     Name     Ernail     Description     Status     Invalid<br>Attempt     Last Login     Action       ccounting     A001     Leon Lai     leonlai@asiapay.com     Active     0     Update       iles     S001     Andy Lau     andylau@asiapay.com     Active     0     Update                                                                                                    | Total Records = 3 < Previous   1   Next >       Result         Group     Login Id     Name     Email     Description     State     Invalid<br>Attempt     Last Login     Action       Accounting     A001     Leon Lai     Ieoniai@asiapay.com     Active     0     Update       Sales     S001     Andry Lau     andylau@asiapay.com     Active     0     Update       Super Admin     admin     Super Admin     Super Admin     Active     0     2009-11-28 12:47:53.0                                                                                                    | Total Records = 3 < Previous   1   Next >         Result       Login Id       Name       Email       Description       Status       Invalid<br>Attempt       Last Login       Action         vccounting       A001       Leon Lai       leonlai@asiapay.com       Active       0       Ubdate         valees       S001       Andry Lau       andrylau@asiapay.com       Active       0       Ubdate         vuper Admin       admin       Super Admin       Super Admin       Active       0       2009-11-28 12:47:53.0                                                                                                    | Total Records = 3 < Previous   1   N                                                                                                    | Login Id Name                            | Email               | Description | Total<br>Status | Record  | S = 3 < Previous   1             | Next > |
| Result           roup         Login Id         Fmail         Description         Status         Invalid<br>Attempt         Action           ccounting         A001         Leon Lai         leonlai@asiapay.com         Active         0         Update           iles         S001         Andy Lau         andylau@asiapay.com         Active         0         Update                                                                                                    | Result       Group     Login Id     Name     Ernail     Description     Status     Invalid<br>Attempt     Lest Login     Action       Accounting     A001     Leon Lai     leonlai@asiapay.com     Active     0     Update       Sales     S001     Andry Lau     andrylau@asiapay.com     Active     0     Update       Super Admin     admin     Super Admin     Super Admin     Active     0     2009-11-2812:47:53.0                                                                                                    | Result         Group       Login Id       Name       Email       Description       Status       Invalid<br>Attempt       Last Login       Action         vccounting       A001       Leon Lai       leonlai@asiapay.com       Active       0       Update         vales       S001       Andry Lau       andrylau@asiapay.com       Active       0       Update         vuper Admin       admin       Super Admin       Super Admin       Active       0       2009-11-28 12:47:53.0                                                                                                    | Result           coup         Login Id         Name         Email         Description         Status         Invalid         Last Login         Active         Active         Counting         A001         Leon Lai         Ieonlai@asiapay.com         Active         0         Up | Login Id Name                            | Email               | Description | Status          | Invalid | Last Login                       |        |
| Login Id         Name         Email         Description         Status         Invalid<br>Attempt         Last Login         Action           ccounting         A001         Leon Lai         leonlai@asiapay.com         Active         0         Update           ides         S001         Andy Lau         andylau@asiapay.com         Active         0         Update                                                                                                    | Group         Login login         Name         Email         Description         State         Invalid<br>Attend         Login Login         Action           Accounting         A001         Leon Lai         eonlai@easiapay.com         Active         0         Update           Sales         S001         Andru Lau         andylau@easiapay.com         Active         Active         0         Update           Super Admin         Super Admin         Super Admin         Super Admin         Active         0         209-11-281247:53.0                                                                                                    | Corpund         Name         Final         Description         Status         Invalid<br>Interpretation         Last Login         Action           Accounting         A001         Leon Lat         Isolal@asiapay.com         Active         Model         Login Ligit         Ligit                                                                                                    | Group         Login Id         Name         Email         Description         Status         Invalid<br>Attempt         Last Login         Advite           Accounting         A001         Leon Lai         Ieonlai@asiapay.com         Active         0         Up                 | Login Id Name                            | Email               | Description | Status          | Invalid | Last Login                       |        |
| ccounting A001 Leon Lai leonlai@asiapay.com Active 0 Update<br>iles S001 Andy.Lau andylau@asiapay.com Active 0 Update                                                                                                    | Accounting         A001         Leon Lai         leonial@esiapay.com         Active         0         Update           Sales         S001         Andy Lau         andylau@esiapay.com         Active         0         Update           Super Admin         admin         Super Admin         Active         0         2009-11-28 12:47:53.0                                                                                                    | Accounting     A001     Leon Lai     leonlai@asiapay.com     Active     0     Update       Sales     S001     Andy Lau     andylau@asiapay.com     Active     0     Update       Juper Admin     admin     Super Admin     Active     0     2009-11-28 12:47:53.0                                                                                                    | Accounting A001 Leon Lai leonlai@asiapay.com Active 0 Up                                                                                                    |                                          |                     |             |                 | Attempt |                                  | Action |
| ales S001 Andy Lau andylau@asiapay.com Active 0 Update                                                                                                    | Sales         S001         Andy Lau         andylau@asiapay.com         Active         0         Update           Super Admin         admin         Super Admin         Active         0         2009-11-28 12:47:53.0         Image: Compare Admin                                                                                                    | Sales S001 Andy Lau andylau@asiapay.com Active 0 <u>Update</u><br>uper Admin admin Super Admin Active 0 2009-11-28 12:47:53.0                                                                                                    |                                                                                                    | AUU1 Leon Lai                            | leonlai@asiapay.com |             | Active          | 0       |                                  | Update |
|                                                                                                    | Super Admin admin Super Admin Active 0 2009-11-28 12:47:53.0                                                                                                    | Super Admin admin Super Admin Active 0 2009-11-28 12:47:53.0                                                                                                    | jales SUU1 Andy Lau andylau@asiapay.com Active U Up                                                                                                    | S001 Andy Lau                            | andylau@asiapay.com |             | Active          | 0       |                                  | Update |
| aper Admin admin Super Admin Active U 2009-11-2812:47:53.0                                                                                                    |                                                                                                    |                                                                                                    | Super Admin admin Super Admin Active 0 2009-11-28 12:47:53.0                                                                                                    | admin Super Admin                        | in                  |             | Active          | 0       | 2009-11-28 12:47:53.0            |        |
|                                                                                                    |                                                                                                    |                                                                                                    |                                                                                                    |                                          |                     |             |                 |         |                                  |        |
|                                                                                                    |                                                                                                    |                                                                                                    |                                                                                                    |                                          |                     |             |                 |         |                                  |        |
|                                                                                                    |                                                                                                    |                                                                                                    |                                                                                                    |                                          |                     |             |                 |         |                                  |        |

Figure 56: User Search Result screen

#### **Update User**

| Merchant ID: 101669 M | erchant Name: AsiaPay (HK) Ltd. Last Logon: 2009-11-28 12:47:53 |
|-----------------------|-----------------------------------------------------------------|
| Services Centre       |                                                                 |
| Update User           | Ciose                                                           |
| General Information   | •                                                               |
| Login Id              | S001                                                            |
| Group                 | Sales 🗸                                                         |
| Name                  | Andy Lau                                                        |
| Email                 | andylau@asiapay.com                                             |
| Description           |                                                                 |
| Status                | Active 🖌                                                        |
|                       | Submit                                                          |
| Reset Password        |                                                                 |
| New Password          |                                                                 |
| Reconfirm Password    |                                                                 |
|                       | Rubmit                                                          |

Figure 57: User Update screen

To update an existing user, click the **Update** link of that user under Action column of User Searching screen. It will present an Update User screen as above. When finish, click Submit button to complete the update process.

If a user forgets the login password, the super admin should set a new password for that user.
### Add User

|             | Merchant Administration    |                                                                    |  |  |  |  |  |  |  |
|-------------|----------------------------|--------------------------------------------------------------------|--|--|--|--|--|--|--|
| ofile       | Merchant ID: 101669        | Merchant Name: AsiaPay (HK) Ltd. Last Logon: 2009-11-28 12:47:53.0 |  |  |  |  |  |  |  |
| ations Pro  | User Maintenan             | Ce Add New User Close                                              |  |  |  |  |  |  |  |
| Opera       | Searching Criteria         | ►                                                                  |  |  |  |  |  |  |  |
| <u>In a</u> | Login Id                   |                                                                    |  |  |  |  |  |  |  |
| isk Co      | Name                       |                                                                    |  |  |  |  |  |  |  |
| ~           | Group                      | ALL                                                                |  |  |  |  |  |  |  |
| alysis      | Status                     | ALL 💌                                                              |  |  |  |  |  |  |  |
| A           |                            | Submit                                                             |  |  |  |  |  |  |  |
| Services    |                            |                                                                    |  |  |  |  |  |  |  |
| ÷           |                            |                                                                    |  |  |  |  |  |  |  |
| Suppo       |                            |                                                                    |  |  |  |  |  |  |  |
| -           |                            |                                                                    |  |  |  |  |  |  |  |
|             |                            |                                                                    |  |  |  |  |  |  |  |
|             | Figure 58: Add User screen |                                                                    |  |  |  |  |  |  |  |

To add a user, click the Add New User button to open the add user form as shown above. Complete the information and then press Submit button when finish.

### **Direct Payment Link**

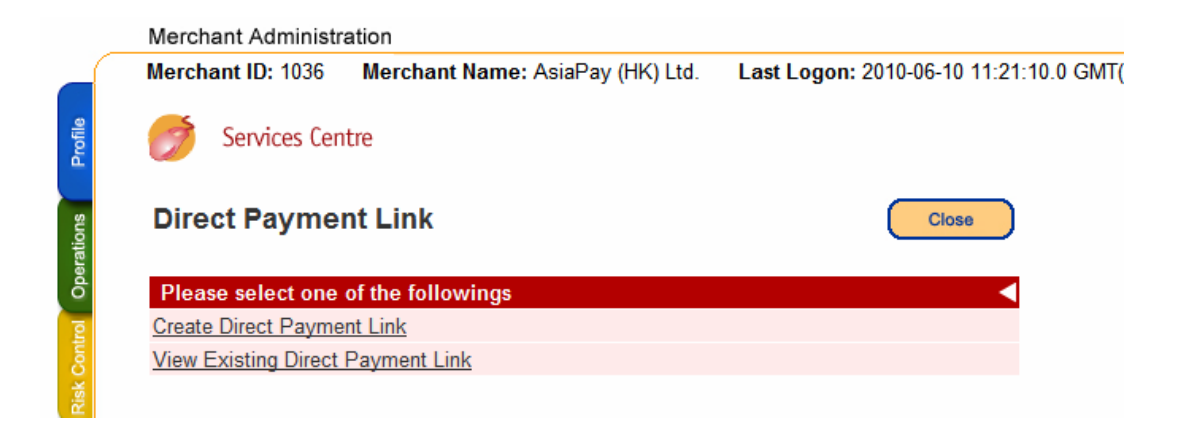

Figure 59: Direct Payment Link main screen

Direct payment link function helps merchants to create hyperlink with necessary payment parameters and manage the existing payment link.

| Sub-menu                   | Functions                                                   |
|----------------------------|-------------------------------------------------------------|
| Create Direct Payment Link | - Ad a new direct payment link                              |
| View Existing Direct       | - View the history record for the valid direct payment link |
| Payment Link               |                                                             |

#### **Create Direct Payment Link**

Create Direct Payment Link is a function that helps merchants to create hyperlink with necessary payment parameters. Merchant can set the valid date up to one year. Within the valid period, customer can make payment via the hyperlink until it's expired.

For example, after you have received an order by e-mail, you can input the necessary information on the page below, then send the hyperlink to the customer for payment.

| Merchant ID: 110000203 Merchan | tt Name: Siampay PayGate Last Logon: 2012-01-19 21:56:26.0 GMT(+7:00 |  |  |
|--------------------------------|----------------------------------------------------------------------|--|--|
| Services Centre                |                                                                      |  |  |
| Create Direct Payment Lir      | k Close                                                              |  |  |
| Payment Detail                 |                                                                      |  |  |
| Payment Type                   | Sale 🗸                                                               |  |  |
| Amount *                       | ТНВ                                                                  |  |  |
| Payment Method                 | All                                                                  |  |  |
| Merchant Reference No.         |                                                                      |  |  |
| Language                       | English 🗸                                                            |  |  |
| Successful Page Return Url     |                                                                      |  |  |
| Fail Page Return Url           |                                                                      |  |  |
| Cancel Page Return Url         |                                                                      |  |  |
| Expiry Date                    | 18 ▼ 01 ▼ 2013 ▼ (DD/MM/YYYY)                                        |  |  |
| Remark                         | A<br>T                                                               |  |  |
|                                |                                                                      |  |  |
|                                | Reset View                                                           |  |  |
|                                |                                                                      |  |  |
|                                |                                                                      |  |  |

Figure 60: Create Direct Payment Link screen

### **View Existing Direct Payment Link**

Merchant can keep a history of the direct payment links (up to one year) created at an earlier stage for operational control and review.

| Sandras Canto          |                     |                 |                   |                |                |                        |                        |                  |  |
|------------------------|---------------------|-----------------|-------------------|----------------|----------------|------------------------|------------------------|------------------|--|
| Services centr         | e                   |                 |                   |                |                |                        |                        |                  |  |
| Direct Payment         | Direct Payment Link |                 |                   |                |                |                        |                        |                  |  |
|                        |                     |                 |                   |                |                |                        |                        |                  |  |
|                        |                     |                 |                   |                | 1              | otal Number o          | Links = 5 < Previo     | ous   1   Next > |  |
|                        |                     |                 |                   |                |                |                        |                        | <                |  |
| Merchant Reference No. | Amount              | Payment<br>Type | Payment<br>Method | Click<br>Count | Expiry<br>Date | Create Date            | Last Open Date         | Action           |  |
| 01005220               | HKD 8400.0          | Sale            | ALL               | 0              | 2010-07-10     | 2010-06-10<br>10:33:07 | N/A.                   | Detail<br>Delete |  |
| 123                    | HKD 3888.0          | Sale            | ALL               | 0              | 2011-06-08     | 2010-06-08<br>10.54.42 | N/A.                   | Detail<br>Delete |  |
| 01005208               | HKD 7000.0          | Sale            | ALL               | 0              | 2010-05-30     | 2010-06-04<br>18:11:13 | N/A                    | Detail<br>Delete |  |
| 01005207               | HKD 8400.0          | Sale            | ALL               | 0              | 2010-05-30     | 2010-06-04 18:09:44    | N/A                    | Detail<br>Delete |  |
| Testing                | HKD 5.0             | Sale            | ALL               | 2              | 2011-06-02     | 2010-06-02<br>09:32:08 | 2010-06-02<br>10:23:18 | Detail<br>Delete |  |
|                        |                     |                 |                   |                |                |                        |                        |                  |  |

Figure 61a: View Existing Direct Payment Link screen

| Merchant ID: 1036 Merchant | Name: AsiaPay (HK) Ltd. Last Logon: 2010-06-10 11:22:07.0 GMT(+8:00) |       |  |  |
|----------------------------|----------------------------------------------------------------------|-------|--|--|
| Services Centre            |                                                                      |       |  |  |
| Direct Payment Link        |                                                                      | Close |  |  |
| Payment Detail             |                                                                      |       |  |  |
| Payment Type               | Sale                                                                 |       |  |  |
| Amount *                   | HKD 8400.0                                                           |       |  |  |
| Payment Method             | ALL                                                                  |       |  |  |
| Merchant Reference No.     | 01006207                                                             |       |  |  |
| Language                   | English                                                              |       |  |  |
| Successful Page Return Url | http://www.paydollar.com                                             |       |  |  |
| Fail Page Return Url       | http://www.paydollar.com                                             |       |  |  |
| Cancel Page Return Url     | http://www.paydollar.com                                             |       |  |  |
| Remark                     | Inv#01006207; Boom International Trade Company Limited               |       |  |  |
| Created By                 | asiapay                                                              |       |  |  |
| Expiry Date                | 2010-06-30                                                           |       |  |  |
| Create Date                | 2010-06-04 18:09:44                                                  |       |  |  |
| Last Open Date             | N/A                                                                  |       |  |  |
| Click Count                | 0                                                                    |       |  |  |
|                            |                                                                      |       |  |  |

Figure 61b: Details of Direct Payment Link screen

# **Support Centre**

When the Support tag is selected, the menu of Support Centre section is shown as below.

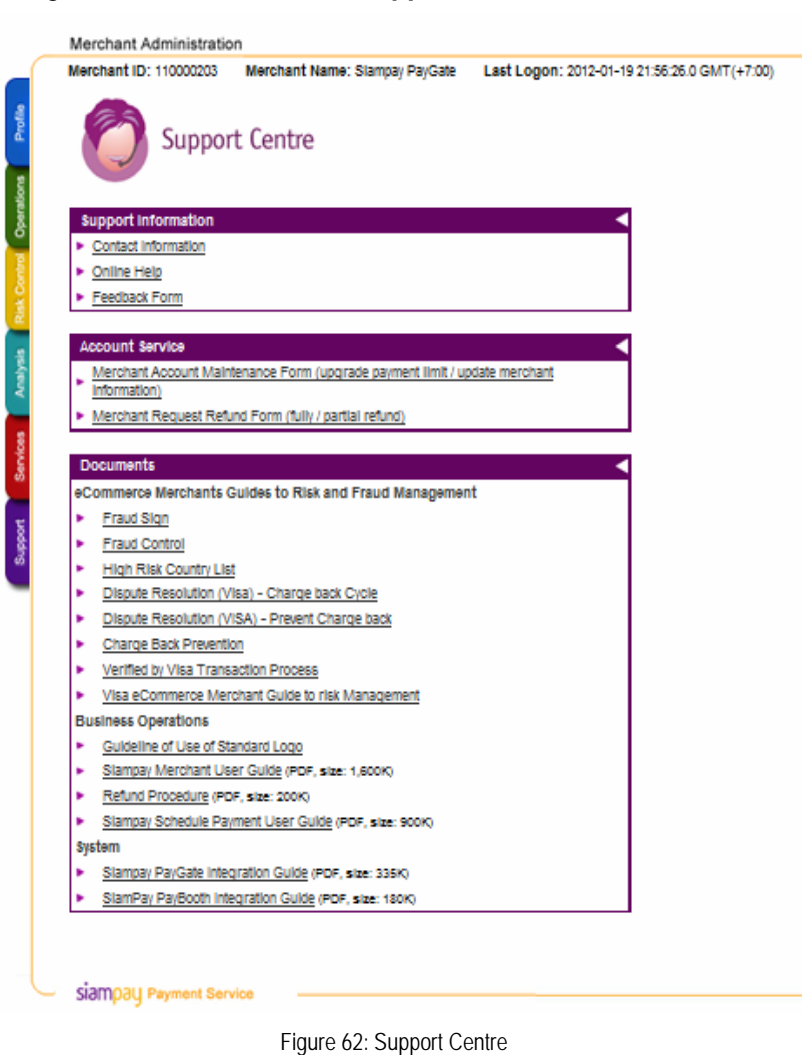

In Support Centre, merchant can find useful information, such as vendor's contact information, merchant account maintenance form, refund request form, merchant user guide and the Developer Corner etc.

|                                                                                                    |                                                                                                    | Ме                                                                             | rchant Administration                                                                                  |                                                                                                    |                                                   |  |  |  |
|----------------------------------------------------------------------------------------------------|----------------------------------------------------------------------------------------------------|--------------------------------------------------------------------------------|----------------------------------------------------------------------------------------------------|----------------------------------------------------------------------------------------------------|---------------------------------------------------|--|--|--|
|                                                                                                    |                                                                                                    | Me                                                                             | rchant ID: 110000203                                                                                   | Merchant Name: Siampay Pay                                                                                        | Gate Last Logon: 2012-01-19 21:56:26.             |  |  |  |
| Profile                                                                                                    |                                                                                                    | C                                                                              | Support Centre                                                                                         |                                                                                                    |                                                   |  |  |  |
| Operations                                                                                                    |                                                                                                    | Guidelines of Use of Standard Logos, Multi -<br>Card Logos and 3D-Secure Cards |                                                                                                    |                                                                                                    |                                                   |  |  |  |
| Itol                                                                                                    |                                                                                                    | Sia                                                                            | mPay provides 3 different                                                                              | logos for merchants to use:                                                                                       |                                                   |  |  |  |
| 1. <u>SiamPay PayVerify Logo</u><br>SiamPay PayVerify is the value added feature for credit card holder to enquiry<br>about the status of their payment transaction with our merchants. We highly<br>recommend you to attach this SiamPay PayVerify Logo on the e-commerce web<br>site. With this feature, your shoppers will more confidence in shopping at your<br>site. |                                                                                                    |                                                                                |                                                                                                    |                                                                                                    |                                                   |  |  |  |
| Services                                                                                                    | <ol> <li>SiamPay PayBooth Logo<br/>PayBooth is an Online Payment Collection Centre tailored to the business needs<br/>of a SiamPay merchant, and specially caters to those who do not have an e-<br/>Commerce payment gateway.</li> </ol> |                                                                                |                                                                                                    |                                                                                                    |                                                   |  |  |  |
| Support                                                                                                    |                                                                                                    | 3.                                                                             | SiamPay Service Logo<br>SiamPay Standard Logo<br>services. Not only merch<br>shoppers will more willin | o<br>is signature for merchants who us<br>nants can enjoy the real-time payn<br>g pay online with SiamPay service | sing SiamPay payment<br>nent service, their<br>s. |  |  |  |
|                                                                                                    |                                                                                                    | •                                                                              |                                                                                                    |                                                                                                    |                                                   |  |  |  |

Figure 63: Support Centre – Guide lines of Use of Standard Logos, Multi-Card Logos and 3 D Secure Cards

Under "Support" section, there is a "Guidelines of Use of Standard Logos, Multi- Card Logos and 3 D-Secure Cards" which helps the merchant to use logo on merchant website, please contact our IT Department.

## **Contact Information**

AsiaPay (Thailand) Limited. 121/49 RS Tower, Level 11, Ratchadapisek Road, Dindeang, Bangkok Thailand 10400 Service and Operation Hotline Tel: (662) 642 3272 Fax: (662) 642 3272 Email: <u>service@siampay.com</u>

Accounts Hotline Tel: (662) 642 3272 # 21 Fax: (662) 642 3272 Email: <u>account@siampay.com</u>

**Technical Support Hotline** 

Tel: (662) 642 3272 # 27 Fax: (662) 642 3272 Email: <u>it@siampay.com</u>

**Opening Hours** Mon. - Fri. 9:00a.m - 6:00p.m

(except public holidays)

~ END ~